# InstallatiehandleidingCCO (Alleen EU)Hier BeginnenHL-5370DW

Voordat u de printer kunt gebruiken moet u eerst deze Installatiehandleiding lezen voor de correcte instelling en installatie.

# BELANGRIJK

Sluit de interfacekabel nog NIET aan.

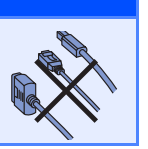

Haal de printer uit de verpakking en controleer de onderdelen

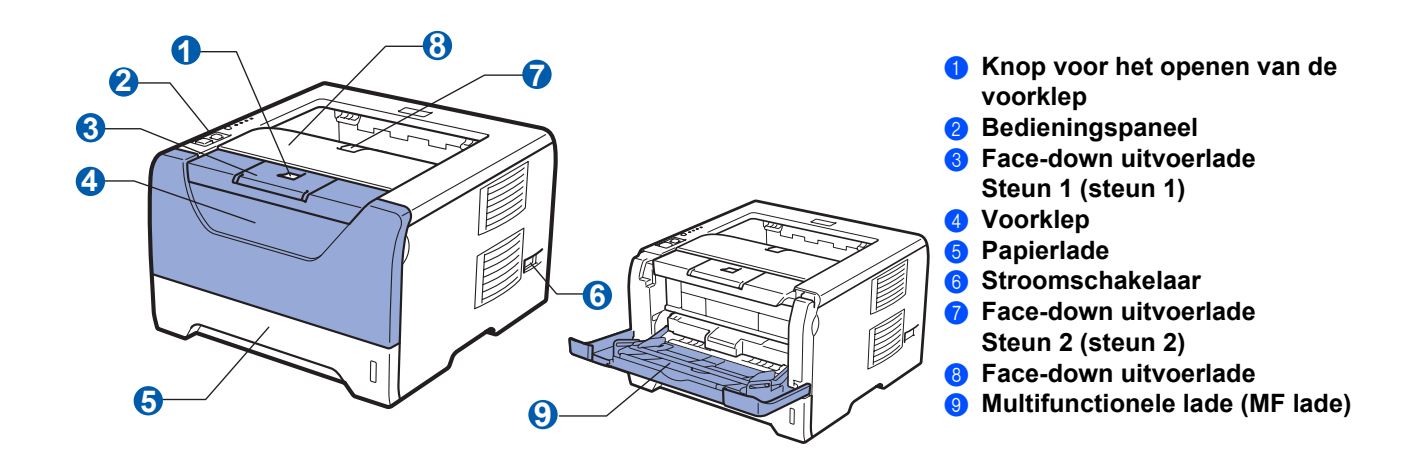

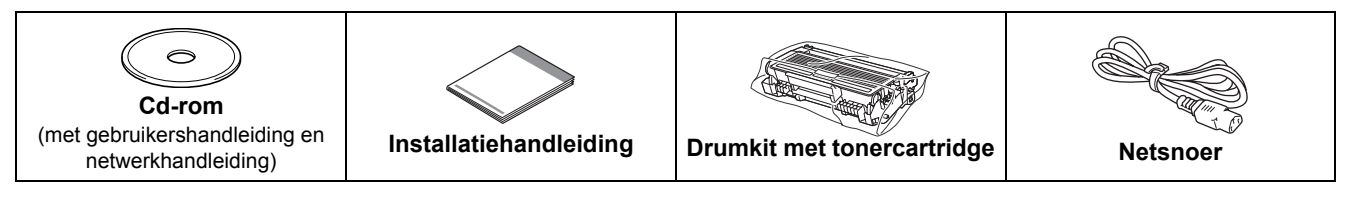

### **WAARSCHUWING**

Plastic zakken worden gebruikt voor de verpakking van uw printer. Om verstikkingsgevaar te voorkomen houdt de zakken uit de buurt van baby's en kinderen.

#### Opmerking

- Bewaar al het verpakkingsmateriaal voor het geval u uw printer om wat voor reden dan ook moet versturen.
- De interfacekabel wordt niet standaard meegeleverd. Koop de geschikte interfacekabel voor de interface die u wilt gebruiken (USB, parallel of netwerk).

#### USB-kabel

- Gebruik beslist een USB 2.0-interfacekabel (type A/B) die niet langer is dan 2,0 meter.
- Bij gebruik van een USB-kabel dient u deze op de USB-poort van de computer aan te sluiten, niet op een USB-poort van het toetsenbord of een USB-hub zonder voeding.

#### Parallelkabel

Gebruik GEEN parallelinterfacekabel die langer is dan 2 meter. Gebruik een beschermde interfacekabel die conform IEEE 1284 is.

#### Netwerkkabel

Gebruik een Straight-Through Categorie 5 (of hoger) twisted-pair kabel voor 10BASE-T of 100BASE-TX Fast Ethernetnetwerken.

### Opmerking

Handhaaf een minimale ruimte rond de printer, zoals de afbeelding aangeeft.

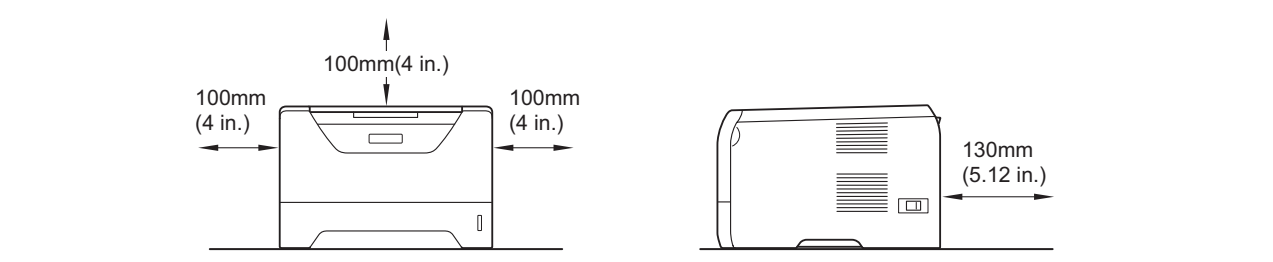

#### Symbolen die in deze handleiding worden gebruikt

|   | WAARSCHUWING                                | WAARSCHUWINGEN leggen uit wat u kunt doen om persoonlijk letsel te voorkomen.                                                                |
|---|---------------------------------------------|----------------------------------------------------------------------------------------------------|
|   | VOORZICHTIG                                 | Waarschuwingen geven procedures die u moet volgen of vermijden om mogelijke lichte verwondingen te vermijden.                                |
| 0 | BELANGRIJK                                  | BELANGRIJK geeft procedures aan die u moet volgen om mogelijke schade aan de<br>printer of andere voorwerpen te verhinderen.                 |
|   | Â                                           | Symbolen voor elektrische gevaren waarschuwen u voor eventuele elektrische schokken.                                                         |
|   |                                             | Deze symbolen wijzen u erop dat u hete oppervlakken in de machine niet mag aanraken.                                                         |
|   | Opmerking                                   | Opmerkingen vertellen u hoe u dient te reageren op een situatie of geven tips over hoe de huidige operatie functioneert met andere functies. |
| Q | Gebruikershandleiding<br>Netwerkhandleiding | Een verwijzing naar de gebruikershandleiding of de netwerkhandleiding op de meegeleverde cd-rom.                                             |

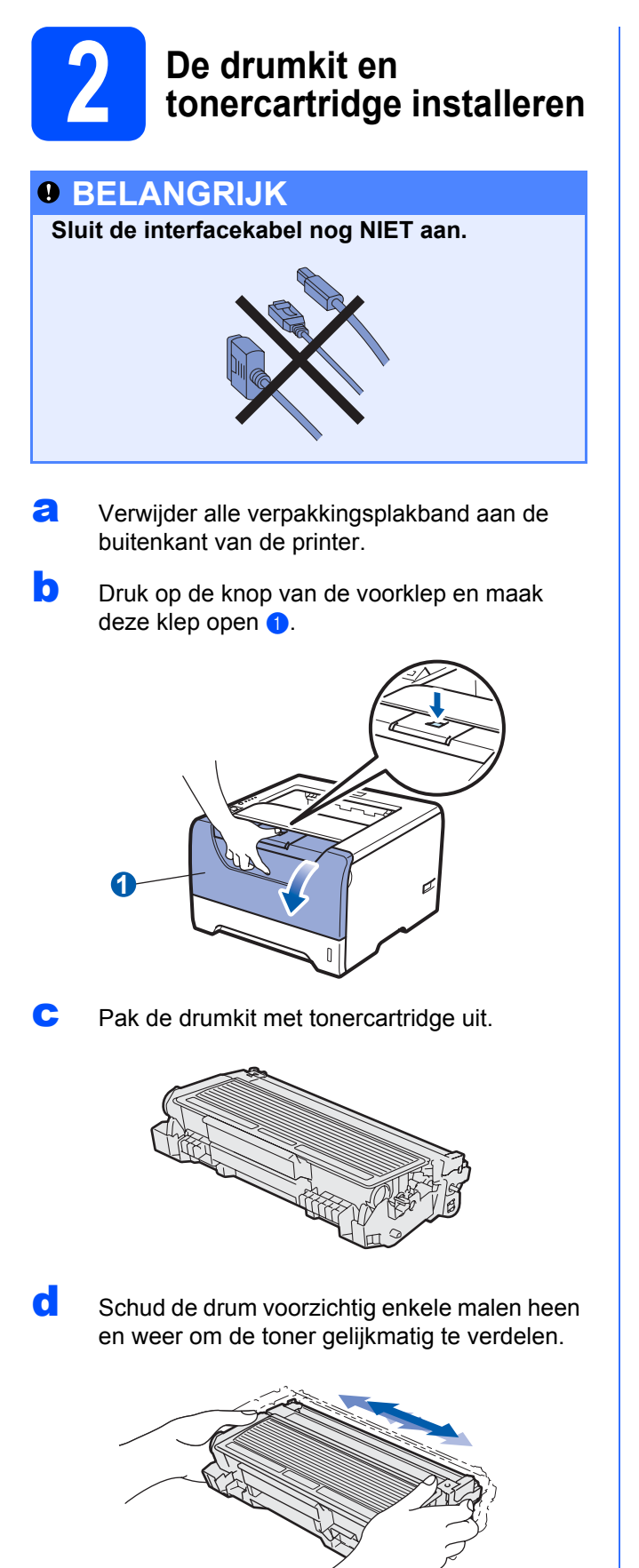

Plaats de drumkit en tonercartridge in de printer totdat het vastklikt.

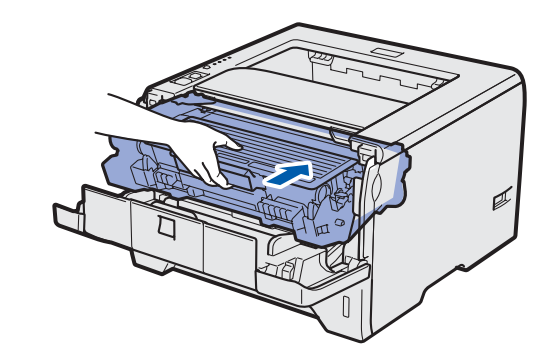

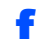

Sluit de voorklep van de printer.

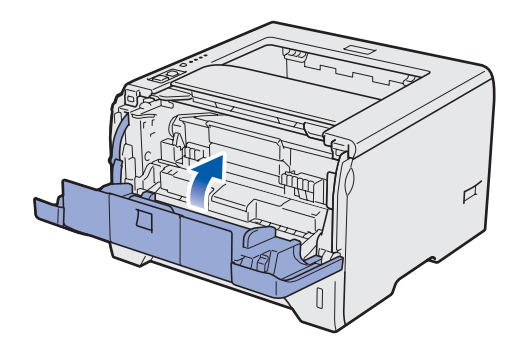

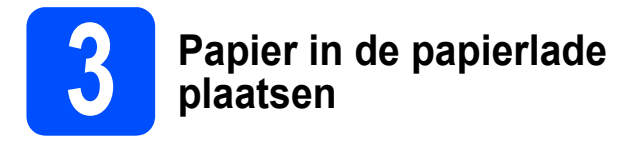

**a** Trek de papierlade helemaal uit de printer.

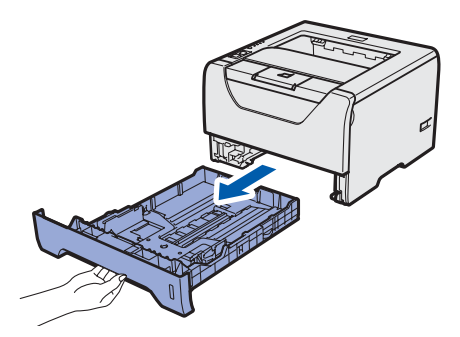

Houd de blauwe vrijgavehendel van de papiergeleiderhendel ingedrukt 1, en stel de papiergeleiders af op het papierformaat dat u in de lade doet. Controleer dat de geleiders goed in de sleuven passen.

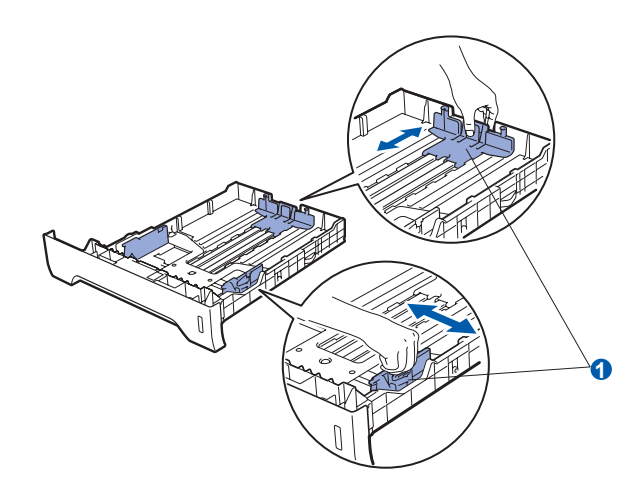

### 🖉 Opmerking

Druk op vrijgaveknop **1** aan de onderkant van de papierlade voor Legal- of Folioformaat en haal de achterkant van de papierlade eruit. (In sommige regio's zijn Legal of Foliopapier niet beschikbaar.)

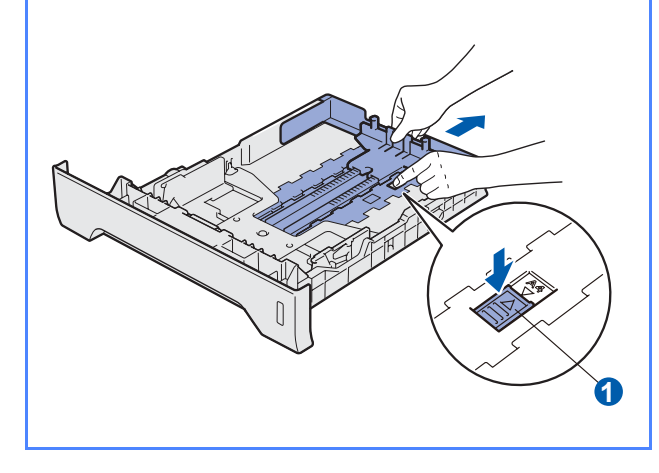

C Blader de stapel papier goed door; dit om te voorkomen dat papier vastloopt of scheef wordt ingevoerd.

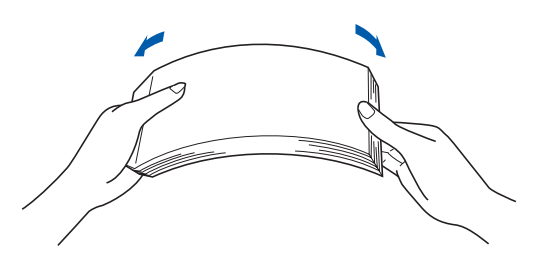

 Plaats papier in de lade en controleer dat het papier zich onder de maximale hoogte markering 1 bevindt. De te bedrukken zijde moet naar beneden zijn gericht.

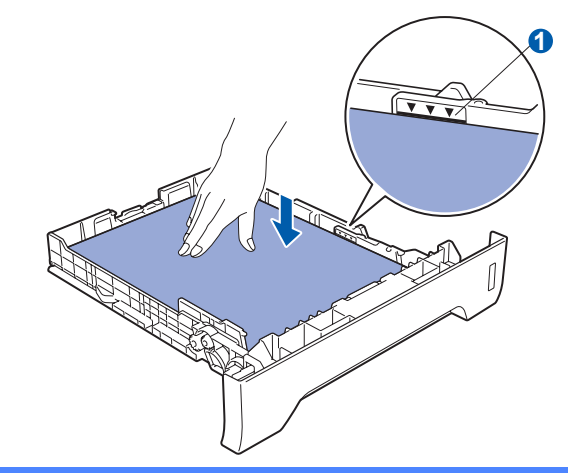

#### BELANGRIJK

Controleer of de papiergeleiders de zijkanten van het papier raken zodat het goed ingevoerd wordt.

 Duw de papierlade weer in de printer.
 Controleer dat hij zo ver mogelijk in de printer is gestoken.

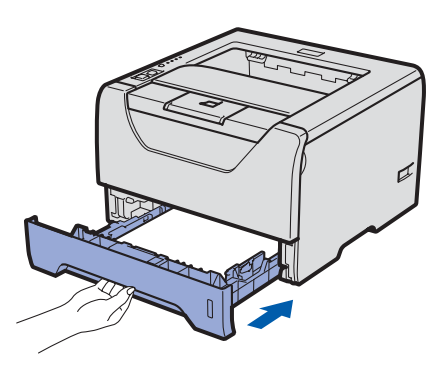

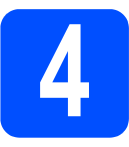

### Een testpagina afdrukken

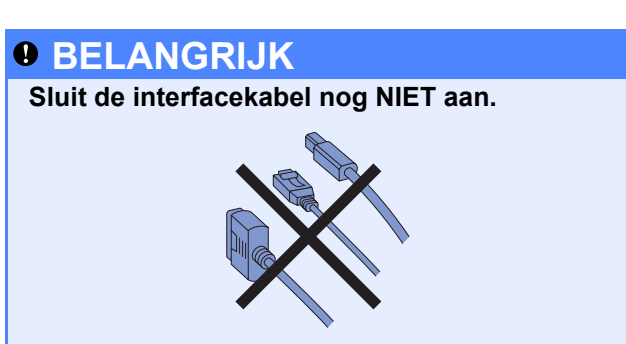

Controleer dat de printer uitstaat. Sluit het netsnoer op de printer aan.

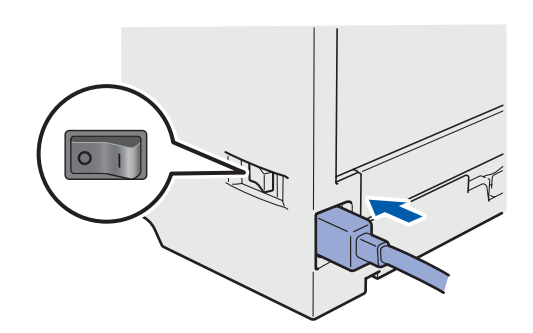

Zet de printer aan.

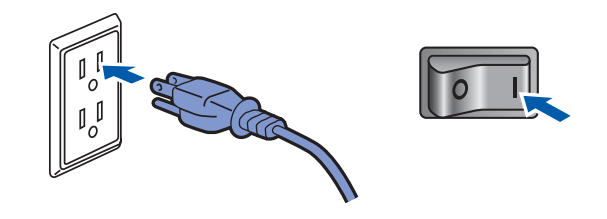

C Klap steun 1 uit.

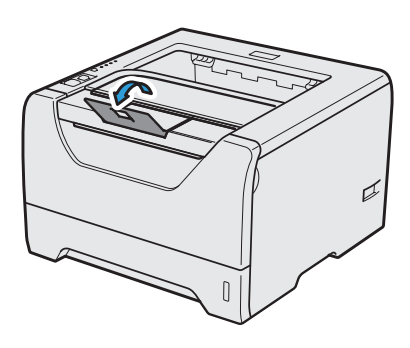

C Nadat de printer opgewarmd is, stopt de Status-LED met knipperen en blijft groen branden.

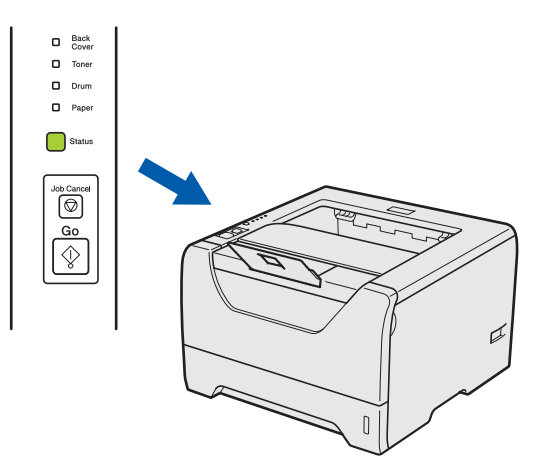

Druk op Go. De printer drukt een testpagina af. Controleer dat er geen fouten op de testpagina staan.

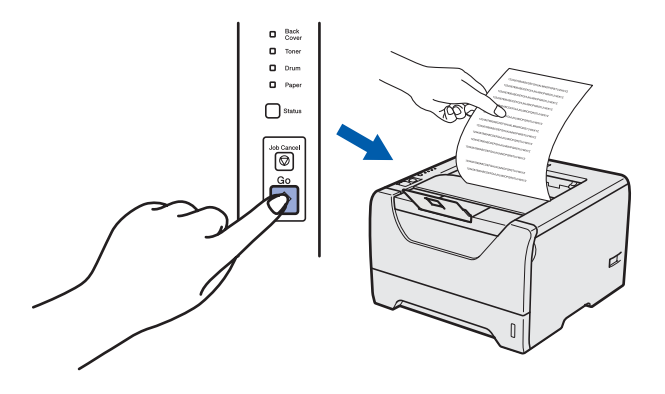

#### Opmerking

Deze functie is niet meer beschikbaar nadat de eerste afdruktaak via de computer is verzonden.

#### Ga nu naar

Ga naar de volgende pagina om het printerstuurprogramma te installeren.

5

### Kies uw verbindingstype

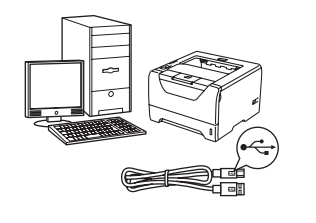

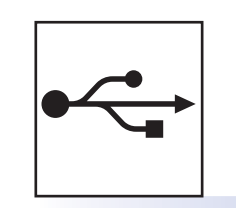

# Bij gebruik van de USBinterfacekabel

Windows<sup>®</sup>, ga naar pagina 8 Macintosh, ga naar pagina 11

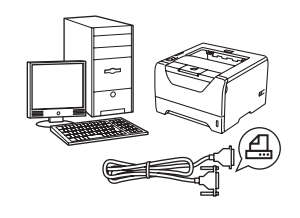

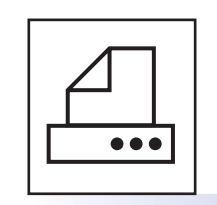

### Bij gebruik van de Parallelinterfacekabel

Windows<sup>®</sup>, ga naar pagina 13

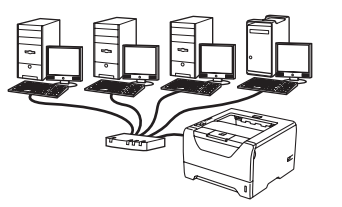

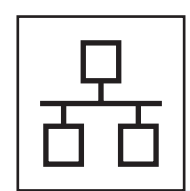

# Voor een bedraad netwerk

Windows<sup>®</sup>, ga naar pagina 15 Macintosh, ga naar pagina 20

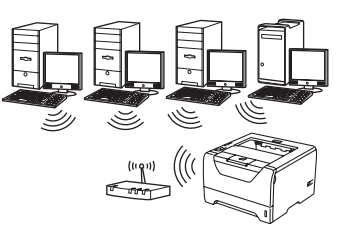

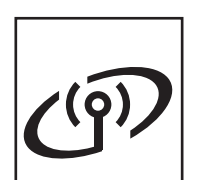

### Bij een draadloos netwerk

Windows<sup>®</sup> en Macintosh, ga naar pagina 22 Windows®

USB

Bedraad netwerk

**Draadloos netwerk** 

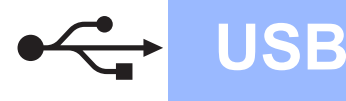

### Bij gebruik van de USB-interfacekabel

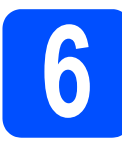

Installeer de printerdriver en sluit de printer aan op uw computer

#### BELANGRIJK

Sluit de USB-interfacekabel nog NIET aan.

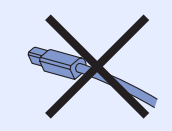

#### Opmerking

Als de **Wizard Nieuwe hardware gevonden** op uw scherm verschijnt, klikt u op **Annuleren**.

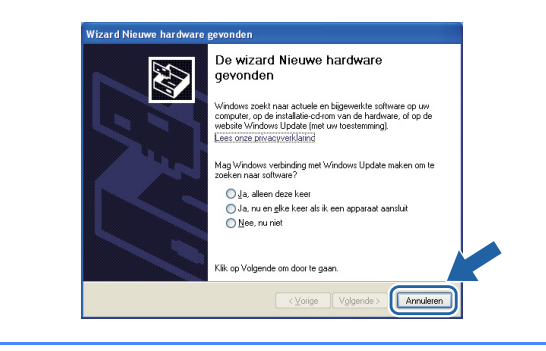

Zet de printer uit.

a

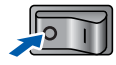

Controleer eerst dat de USB-interfacekabel NIET op de printer is aangesloten, pas dan mag u de printerdriver gaan installeren. Als u deze kabel reeds had aangesloten, dient u hem nu los te koppelen.

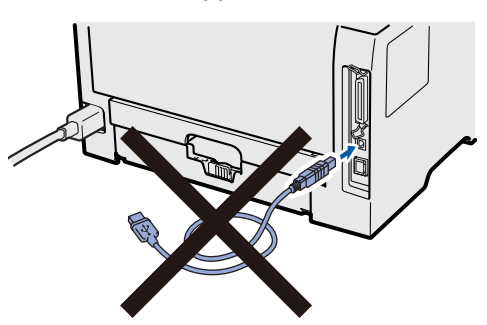

C Zet de computer aan. (U moet met beheerdersbevoegdheden zijn aangemeld.)  Plaats de meegeleverde cd-rom in uw cdromstation. Het eerste scherm wordt automatisch geopend.
 Selecteer het printermodel en de gewenste taal.

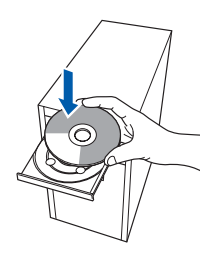

#### Opmerking

f

Wanneer het Brother scherm niet automatisch verschijnt, gaat u naar **Mijn computer** (**Computer**), klikt u dubbel op het pictogram met de cd-rom en vervolgens dubbel op **start.exe**.

Klik in het schermmenu op
 De printerdriver installeren.

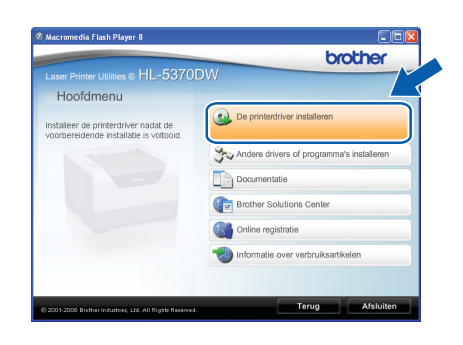

Klik op Bij gebruik van de USB-kabel.

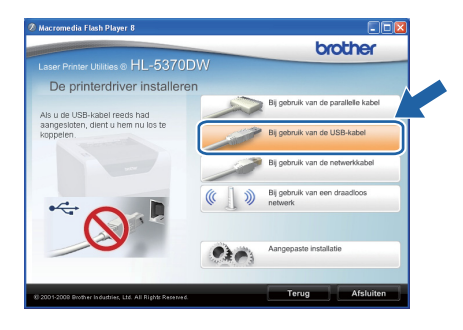

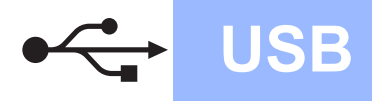

# Windows®

### Opmerking

 Bij gebruik van Windows Vista<sup>®</sup> klikt u op Doorgaan wanneer het scherm Gebruikersaccountbeheer wordt geopend.

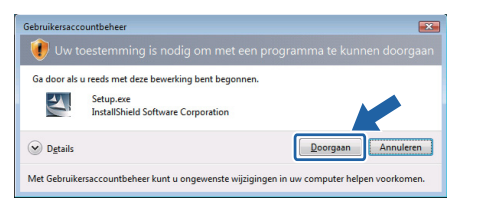

- Wanneer u de PS-driver (de BR-Script Driver van Brother) wilt installeren selecteer dan Aangepaste installatie en klik op de aanwijzingen op het scherm. Wanneer het Selecteer onderdelen scherm verschijnt, controleer dan de PS (PostScript Emulatie) Driver, en ga door met het volgen van de volgende aanwijzingen op het scherm.
- **9** Wanneer het venster met de **Licentieovereenkomst** wordt geopend, klikt u op **Ja** om de licentieovereenkomst te accepteren.

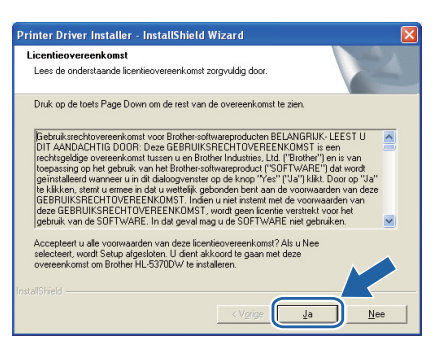

N Verwijder het label over de USBinterfaceverbinding.

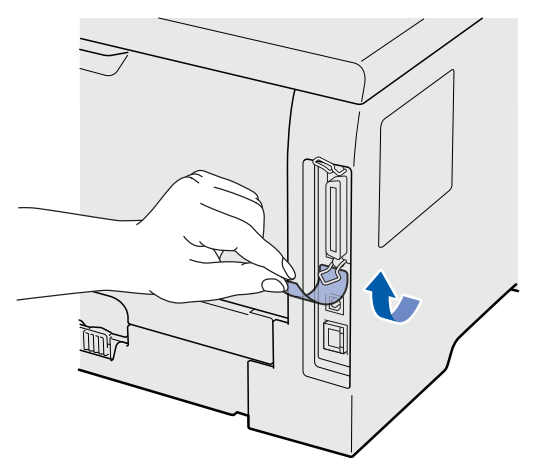

Als dit scherm wordt geopend, moet u controleren dat de printer aanstaat. Sluit de USB-kabel aan op de USB-verbinding die is gemarkeerd met een < symbool en sluit vervolgens de kabel aan op de computer. Klik op **Volgende**.

i

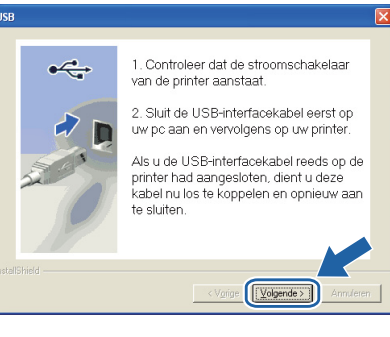

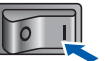

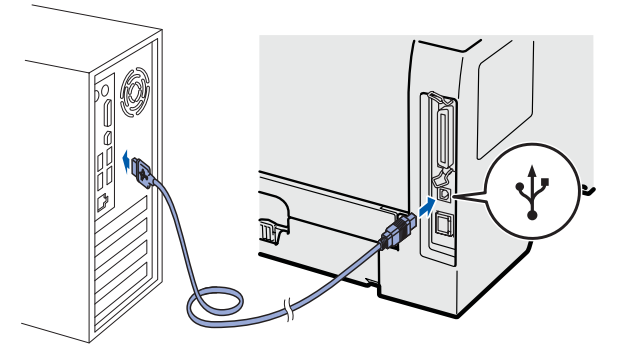

USB

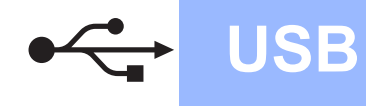

# Windows<sup>®</sup>

#### Klik op Voltooien.

#### 🖉 Opmerking

- Indien u uw product on-line wilt registreren, vink dan Online registratie uitvoeren aan.
- Indien u deze printer niet als standaardprinter wilt gebruiken, deselecteert u Als standaardprinter instellen.
- Indien u de Statusmonitor vink dan Statusvenster inschakelen af.

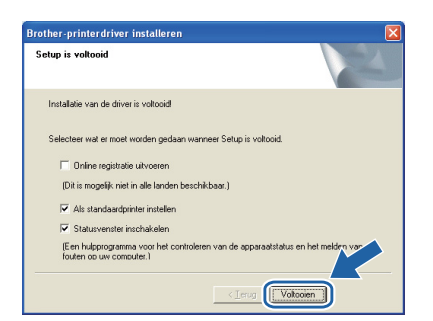

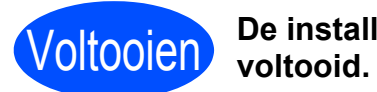

# De installatie is nu

#### Opmerking

#### **XPS-printerdriver**

*De XPS-printerdriver (XPS = XML Paper* Specification) is de meest geschikte driver voor het afdrukken vanuit applicaties die XPSdocumenten gebruiken. U kunt de meest recente driver downloaden vanaf het Brother Solutions Center op http://solutions.brother.com/.

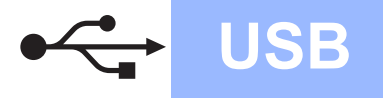

### Bij gebruik van de USB-interfacekabel

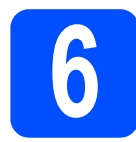

#### De printer op uw Macintosh aansluiten en de driver installeren

Verwijder het label over de USBinterfaceverbinding.

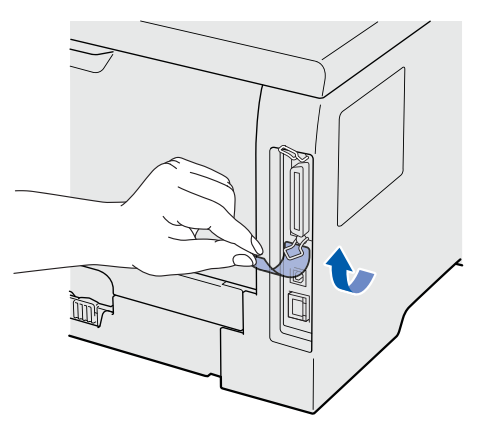

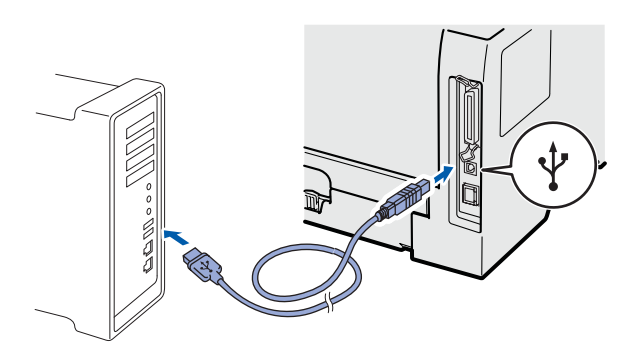

#### BELANGRIJK

Sluit de printer niet aan op een USB-poort op het toetsenbord of een USB-hub- zonder voeding.

Controleer dat de printer aanstaat.

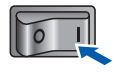

C Zet de Macintosh aan. Plaats de meegeleverde cd-rom in uw cd-rom-station.

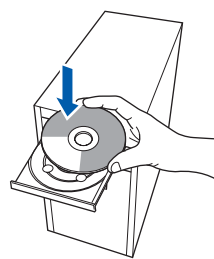

 Dubbelklik op uw bureaublad op het pictogram van de HL5300. Dubbelklik op het pictogram Start Here. Volg de instructies op uw computerscherm.

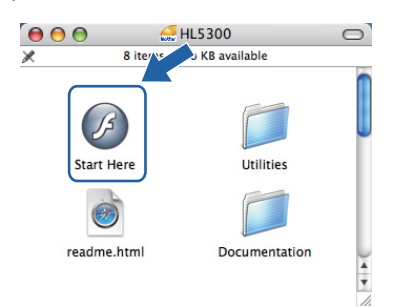

Klik in het scherm met het menu op
 De printerdriver installeren.

| Laser Printer Utilities © HL-537                                                | ODW                                |
|---------------------------------------------------------------------------------|------------------------------------|
| Hoofdmenu                                                                       | _                                  |
| Installeer de printerdriver nadat de<br>voorbereldende installatie is voltooid. | De printerdriver installeren       |
|                                                                                 | Documentatie                       |
|                                                                                 | Brother Solutions Center           |
|                                                                                 | Online registratie                 |
|                                                                                 | 1nformatie over verbruiksartikelen |
|                                                                                 |                                    |

S Klik op **Bij gebruik van de USB-kabel** en volg de instructies op het scherm. Start de Macintosh vervolgens opnieuw op.

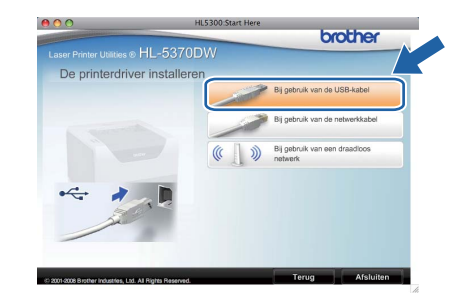

#### Opmerking

Zie de Gebruikershandleiding op de cd-rom voor het installeren van de PS-driver (de BR-Script Driver van Brother).

De software van Brother zoekt naar de printer van Brother. Tijdens het zoeken wordt het volgende scherm weergegeven.

| 🔿 😑 😝 HL-5300 series |  |
|----------------------|--|
| Even geduld a.u.b    |  |

USB

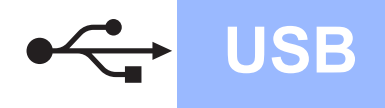

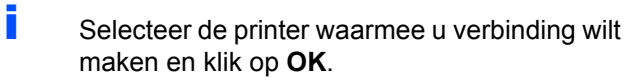

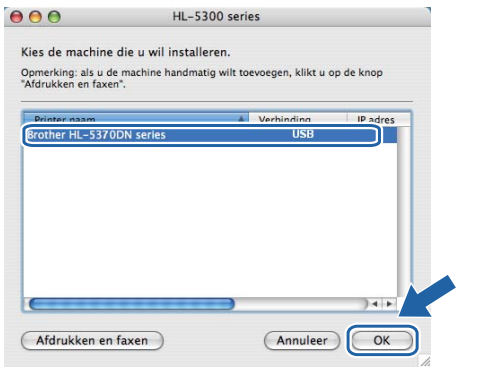

j Wanneer dit scherm wordt weergegeven, klikt u op **OK**.

|   | De installatie is nu voltooid.                                                      |
|---|-------------------------------------------------------------------------------------|
| A | Het printerstuurprogramma, BRAdmin Light en de Status monitor<br>zijn geïnstalleerd |
| - |                                                                                     |

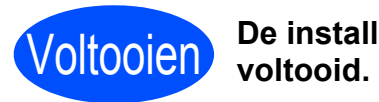

De installatie is nu

### Bij gebruik van de Parallel-interfacekabel

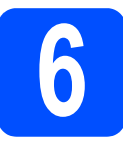

Installeer de driver en sluit uw printer aan op uw computer

#### BELANGRIJK

Sluit de parallel-interfacekabel nog NIET aan.

Parallel

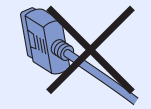

#### Opmerking

Als de **Wizard Nieuwe hardware gevonden** op uw scherm verschijnt, klikt u op **Annuleren**.

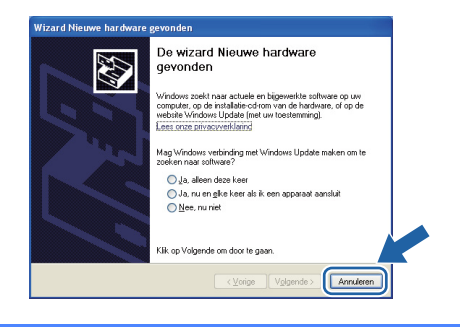

#### Zet de printer uit.

С

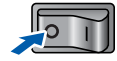

Controleer eerst dat de parallel-interfacekabel NIET op de printer is aangesloten, pas dan mag u de printerdriver gaan installeren. Als u deze kabel reeds had aangesloten, dient u hem nu los te koppelen.

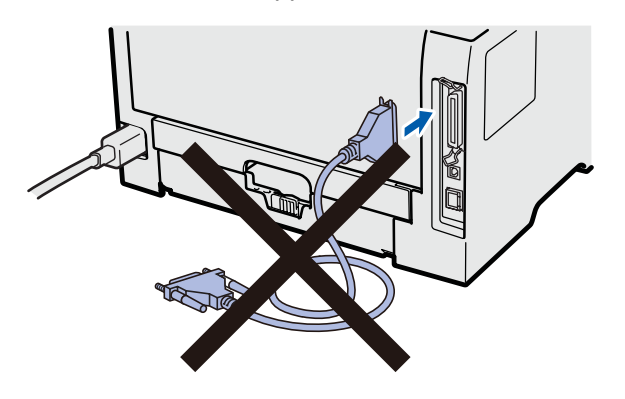

Zet de computer aan. (U moet met beheerdersbevoegdheden zijn aangemeld.) C Plaats de meegeleverde cd-rom in uw cd-romstation. Het eerste scherm wordt automatisch geopend.

Selecteer het printermodel en de gewenste taal.

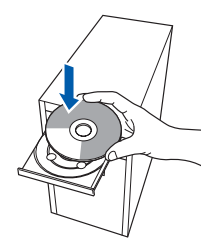

#### Opmerking

Wanneer het Brother scherm niet automatisch verschijnt, gaat u naar **Mijn computer** (**Computer**), klikt u dubbel op het pictogram met de cd-rom en vervolgens dubbel op **start.exe**.

Klik in het scherm met het menu op
 De printerdriver installeren.

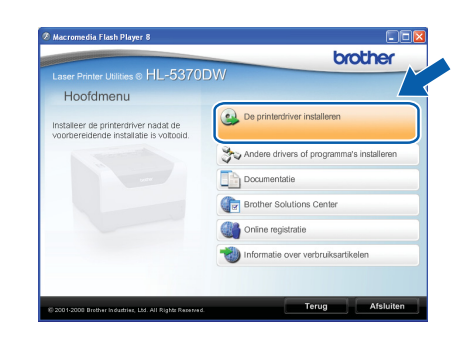

Windows<sup>®</sup> Parallel

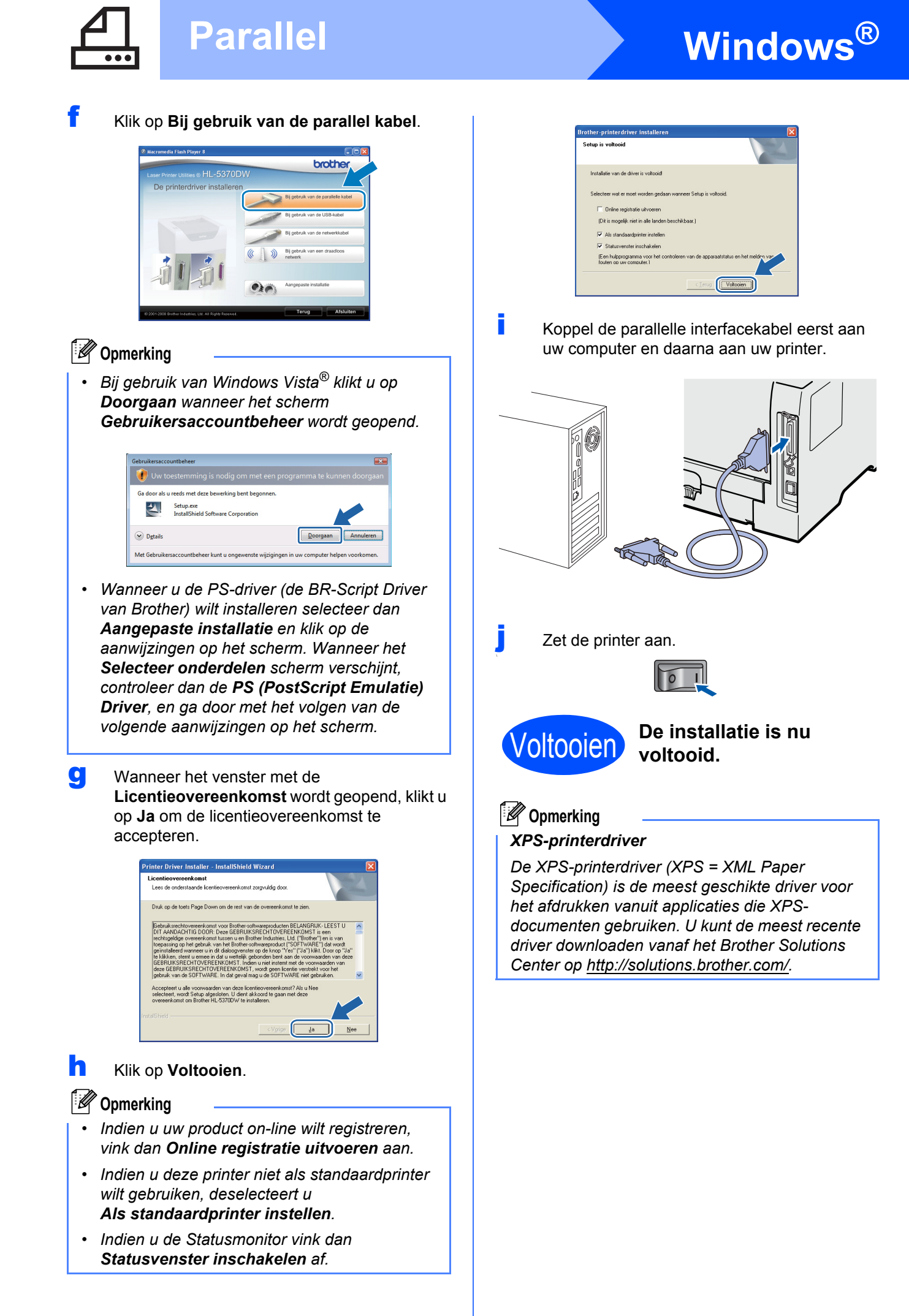

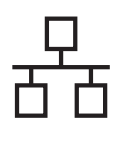

### **Bedraad netwerk**

# Windows®

### Voor de Bedrade netwerkinterfacekabelgebruikers

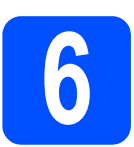

### Bij gebruik van een peerto-peer netwerkprinter

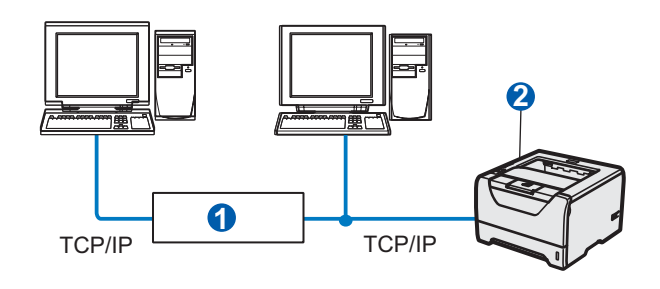

Router

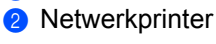

#### Opmerking

Wanneer u Windows<sup>®</sup> Firewall of een firewallfunctie of anti-spyware- of antivirustoepassingen gebruikt, dient u deze tijdelijk uit te schakelen. Zodra u zeker weet dat u kunt afdrukken, configureert u de softwareinstellingen volgens de aanwijzingen.

# Sluit de printer op uw netwerk en installeer de driver

Sluit de netwerkinterfacekabel aan op uw de LAN-aansluiting gemarkeerd met een symbool en sluit het aan op een vrije poort op uw hub.

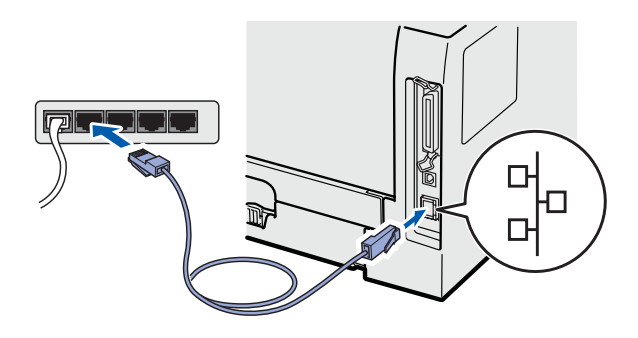

b

Controleer dat de printer aanstaat.

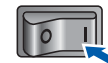

C Zet de computer aan. (U moet met beheerdersbevoegdheden zijn aangemeld.)

 Plaats de meegeleverde cd-rom in uw cdromstation. Het eerste scherm wordt automatisch geopend.
 Selecteer het printermodel en de gewenste taal.

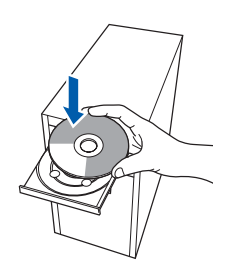

#### 🖉 Opmerking

Wanneer het Brother scherm niet automatisch verschijnt, gaat u naar **Mijn computer** (**Computer**), klikt u dubbel op het pictogram met de cd-rom en vervolgens dubbel op **start.exe**.

Klik in het schermmenu op
 De printerdriver installeren.

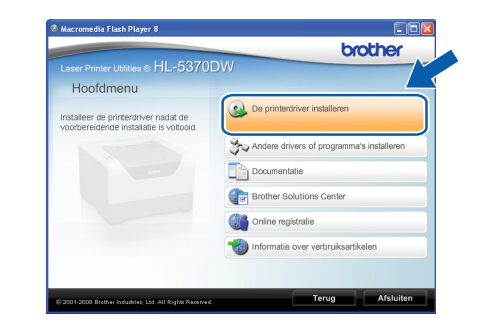

| Bedraad | netwerk |
|---------|---------|
|         |         |

# Windows®

Klik op **Bij gebruik van de netwerkkabel**.

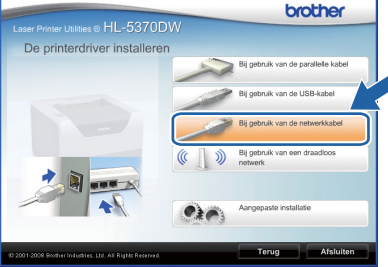

#### Opmerking

 Bij gebruik van Windows Vista<sup>®</sup> klikt u op Doorgaan wanneer het scherm Gebruikersaccountbeheer wordt geopend.

| Gebruikersacco | ountbeheer                                      | <b>×</b>                             |
|----------------|-------------------------------------------------|--------------------------------------|
| 🕡 Uw te        | bestemming is nodig om met een p                | orogramma te kunnen doorgaan         |
| Ga door als    | u reeds met deze bewerking bent begonnen.       |                                      |
| F              | Setup.exe<br>InstallShield Software Corporation |                                      |
| 🕑 Dgtails      |                                                 | Doorgaan Annuleren                   |
| Met Gebruike   | rsaccountbeheer kunt u ongewenste wijzigin      | gen in uw computer helpen voorkomen. |

- Wanneer u de PS-driver (de BR-Script Driver van Brother) wilt installeren selecteer dan Aangepaste installatie en klik op de aanwijzingen op het scherm. Wanneer het Selecteer onderdelen scherm verschijnt, controleer dan de PS (PostScript Emulatie) Driver, en ga door met het volgen van de volgende aanwijzingen op het scherm.
- Wanneer het venster met de Licentieovereenkomst wordt geopend, klikt u op Ja om de licentieovereenkomst te accepteren.

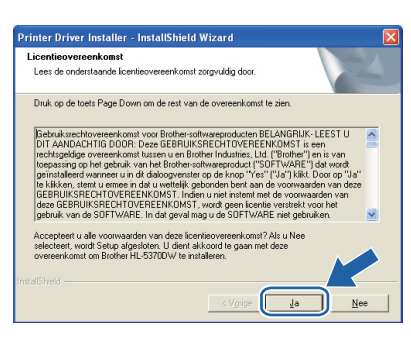

Selecteer Brother peer-to-peer netwerkprinter en klik op Volgende.

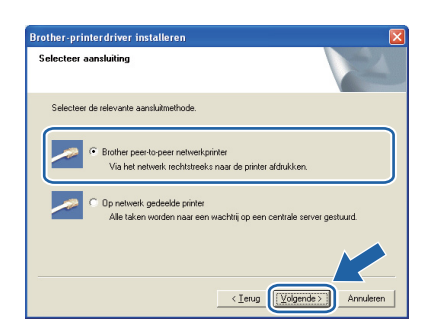

Selecteer **Zoek het netwerk op apparaten en kies uit de lijst van gevonden apparaten** (Aanbevolen). U kunt echter ook het IP-adres of de knooppuntnaam van uw printer invoeren. Klik op **Volgende**.

| Brother-printerdriver installeren 🛛 🔀                                                  |                                  |  |  |  |
|----------------------------------------------------------------------------------------|----------------------------------|--|--|--|
| Printer selecteren                                                                     |                                  |  |  |  |
| Kies hoe u uw Brother-mac                                                              | hine op het netwerk wilt zoeken. |  |  |  |
| Coek het netwerk op apparaten en kies uit de lijst van gevonden apparaten (Aanbevolen) |                                  |  |  |  |
| C Specificeer uw machine per adres (geavanceerde gebruikers)                           |                                  |  |  |  |
| IP-adres                                                                               |                                  |  |  |  |
| C Specificeer uw machine per naam (geavanceerde gebruikers)                            |                                  |  |  |  |
| Naam van                                                                               |                                  |  |  |  |
|                                                                                        |                                  |  |  |  |
|                                                                                        | < Ierug                          |  |  |  |

#### 🖉 Opmerking

Ī

U kunt de knooppuntnaam en het IP-adres vinden door de pagina met printerinstellingen af te drukken. Raadpleeg De pagina met printerinstellingen afdrukken op pagina 43.

Selecteer uw printer en klik op Volgende.

| Brother-printerdriver installeren                                                     |           |
|---------------------------------------------------------------------------------------|-----------|
| Printer selecteren<br>Selecteer de juiste netwerkprinter.                             | K         |
| Nam van kon lidere van kon Pristemaam Loo<br>BRN XXXXXXXXXXXXXXXXXXXXXXXXXXXXXXXXXXXX | stin      |
|                                                                                       |           |
| <u>к</u>                                                                              | >         |
| LPR Platelen aan de hand van knopppuntnaam Vgrieuwe                                   |           |
|                                                                                       | Annuleren |

#### Opmerking

Als het lang duurt (ongeveer 1 minuut) voordat de printer in de lijst wordt weergegeven, moet u op **Vernieuwen** klikken.

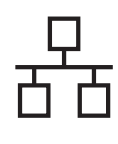

### **Bedraad netwerk**

# Windows®

#### Klik op Voltooien.

#### Opmerking

- Indien u uw product on-line wilt registreren, vink dan **Online registratie uitvoeren** aan.
- Indien u deze printer niet als standaardprinter wilt gebruiken, deselecteert u Als standaardprinter instellen.
- Indien u de Statusmonitor vink dan **Statusvenster inschakelen** af.
- Als u persoonlijke firewallsoftware (bijvoorbeeld Windows<sup>®</sup> Firewall) hebt uitgeschakeld, schakel deze dan weer in.

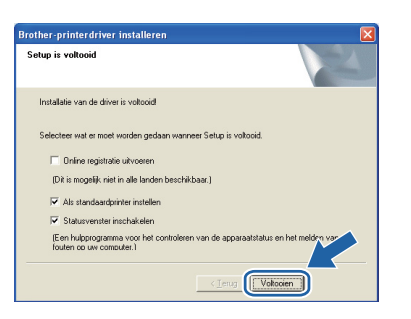

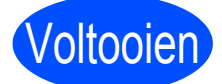

# De installatie is nu voltooid.

#### Opmerking

**XPS-printerdriver** 

De XPS-printerdriver (XPS = XML Paper Specification) is de meest geschikte driver voor het afdrukken vanuit applicaties die XPSdocumenten gebruiken. U kunt de meest recente driver downloaden vanaf het Brother Solutions Center op <u>http://solutions.brother.com/</u>.

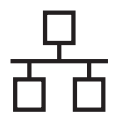

# C Klik in het scherm met het menu op

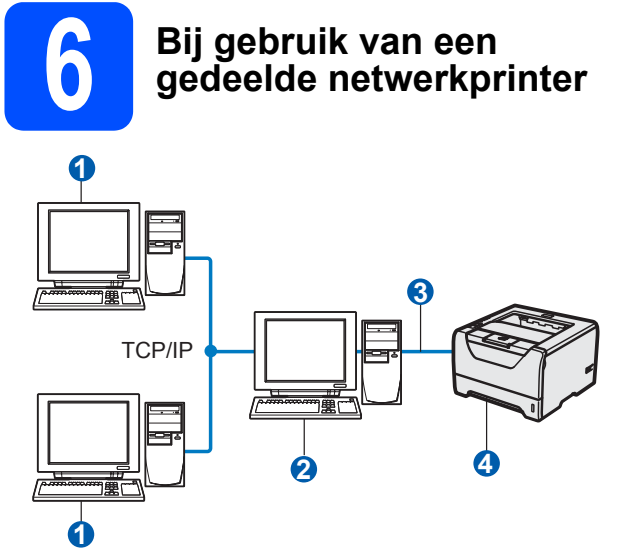

- 1 Clientcomputer
- Ook wel "server" of "afdrukserver" genoemd
- 3 TCP/IP of USB of Parallel
- 4 Printer

#### 🖉 Opmerking

Als u verbinding gaat maken met een over het netwerk gedeelde printer, is het raadzaam uw systeembeheerder eerst om de wachtrijnaam of gedeelde printernaam te vragen.

#### De driver installeren en de juiste printerwachtrij of 'Share name' selecteren

- Zet de computer aan. (U moet met beheerdersbevoegdheden zijn aangemeld.)
- Plaats de meegeleverde cd-rom in uw cd-romstation. Het eerste scherm wordt automatisch geopend.

Selecteer het printermodel en de gewenste taal.

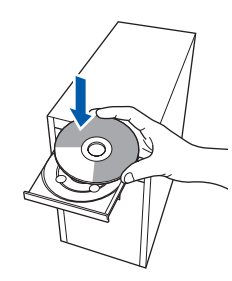

#### Opmerking

Wanneer het Brother scherm niet automatisch verschijnt, gaat u naar **Mijn computer** (**Computer**), klikt u dubbel op het pictogram met de cd-rom en vervolgens dubbel op **start.exe**.

Klik in het scherm met het menu op **De printerdriver installeren**.

| aser Printer Utilities © HL-53701                                             | DW                                        |
|-------------------------------------------------------------------------------|-------------------------------------------|
| Hoofdmenu                                                                     |                                           |
| istalleer de printerdriver nadat de<br>oorbereidende installatie is voltooid. | De printerdriver installeren              |
|                                                                               | Andere drivers of programma's installeren |
|                                                                               | Documentatie                              |
|                                                                               | Brother Solutions Center                  |
|                                                                               | Online registratie                        |
|                                                                               | Mormatie over verbruiksartikelen          |
|                                                                               |                                           |

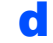

Klik op Bij gebruik van de netwerkkabel.

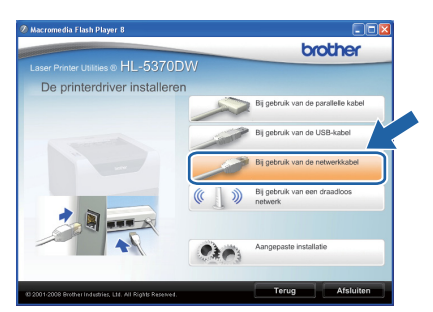

### 🖉 Opmerking

 Bij gebruik van Windows Vista<sup>®</sup> klikt u op Doorgaan wanneer het scherm Gebruikersaccountbeheer wordt geopend.

| 🕖 Uw t      |                                                 |                    |
|-------------|-------------------------------------------------|--------------------|
| Ga door als | u reeds met deze bewerking bent begonnen        |                    |
| Z           | Setup.exe<br>InstallShield Software Corporation |                    |
| 🕑 Dgtails   |                                                 | Doorgaan Annuleren |

 Wanneer u de PS-driver (de BR-Script Driver van Brother) wilt installeren selecteer dan Aangepaste installatie en klik op de aanwijzingen op het scherm. Wanneer het Selecteer onderdelen scherm verschijnt, controleer dan de PS (PostScript Emulatie) Driver, en ga door met het volgen van de volgende aanwijzingen op het scherm.

# **Bedraad netwerk**

# Windows<sup>®</sup>

Wanneer het venster met de Licentieovereenkomst wordt geopend, klikt u op Ja om de licentieovereenkomst te accepteren.

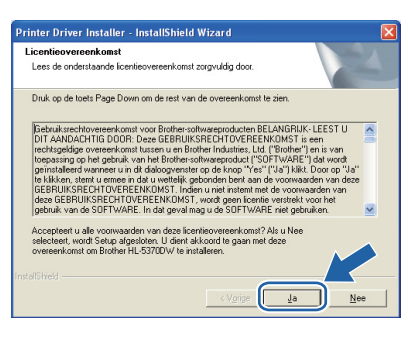

Selecteer **Op netwerk gedeelde printer** en klik op de knop **Volgende**.

| Brother-printerdriver installeren                                                               |             |
|-------------------------------------------------------------------------------------------------|-------------|
| Selecteer aansluiting                                                                           |             |
| Selecteer de relevante aansluitmethode.                                                         |             |
| Brother peer-to-peer netwerkprinter     Via het netwerk rechtstreeks naar de printer afdrukken. |             |
| C [Dp netwerk, gedeelde printe]     Alle taken worden naar een wachtij op een centrale serve    | r gestuurd. |
|                                                                                                 |             |
| < Ierug Volgende :                                                                              | Annuleren   |

Selecteer de wachtrij voor uw printer en klik op de knop **OK**.

| Naar printer zoeken | Naar printer zoeken                                                                                                    |
|---------------------|----------------------------------------------------------------------------------------------------|
| () 要) twerkongeving | ● ■ ABCD0001           ● H.J759N           ● H.B6550           ● ■ ABCD0002           ● ■ ABCD0002           ● ■ ABCD0002           ● ■ ABCD0002           ● ■ ABCD0006           ● ■ ABCD0006           ● ■ ABCD0006           ● ■ ABCD0006           ● ■ ABCD007           ● ■ ABCD007           ● ■ ABCD007           ● ■ ABCD007           ● ■ ABCD007 |
| OK Annuleren        | OK Annuleren                                                                                                    |

#### Opmerking

Neem contact op met uw beheerder als u niet zeker weet welke locatie of printernaam in het netwerk wordt gebruikt. Klik op Voltooien.

#### Opmerking

- Indien u uw product on-line wilt registreren, vink dan **Online registratie uitvoeren** aan.
- Indien u deze printer niet als standaardprinter wilt gebruiken, deselecteert u Als standaardprinter instellen.
- Indien u de Statusmonitor vink dan Statusvenster inschakelen af.

| rother-printerdriver installeren                                                        |                   |
|-----------------------------------------------------------------------------------------|-------------------|
| Setup is voltooid                                                                       |                   |
| Installatie van de driver is voltooid                                                   |                   |
| Selecteer wat er moet worden gedaan wanneer Setup is voltooid.                          |                   |
| Online registratie uitvoeren                                                            |                   |
| (Dit is mogelijk niet in alle landen beschikbaar.)                                      |                   |
| Als standaardprinter instellen                                                          |                   |
| Statusvenster inschakelen                                                               |                   |
| [Een hubprogramma voor het controleren van de apparaatstatus<br>fouten op uw computer.] | en het melden var |

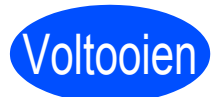

# De installatie is nu voltooid.

#### Opmerking

**XPS-printerdriver** 

De XPS-printerdriver (XPS = XML Paper Specification) is de meest geschikte driver voor het afdrukken vanuit applicaties die XPSdocumenten gebruiken. U kunt de meest recente driver downloaden vanaf het Brother Solutions Center op http://solutions.brother.com/.

Bedraad netwerk

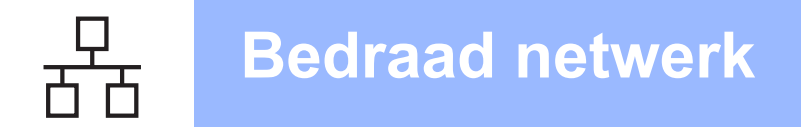

### Voor de Bedrade netwerkinterfacekabelgebruikers

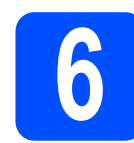

#### De printer op uw Macintosh aansluiten en de driver installeren

Sluit de netwerkinterfacekabel aan op uw de LAN-aansluiting gemarkeerd met een symbool en sluit het aan op een vrije poort op uw hub.

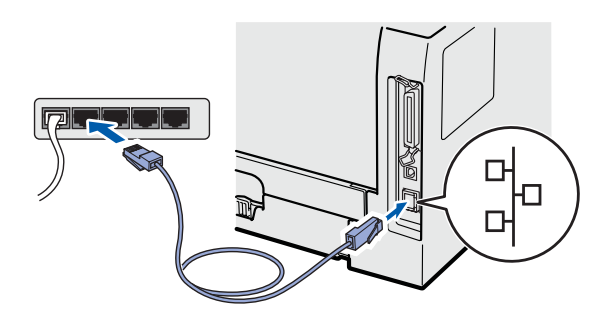

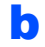

Controleer dat de printer aanstaat.

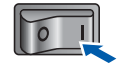

C Zet de Macintosh aan. Plaats de meegeleverde cd-rom in uw cd-rom-station.

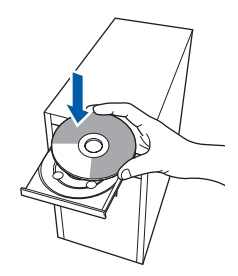

C Dubbelklik op uw bureaublad op het pictogram van de **HL5300**. Dubbelklik op het pictogram **Start Here**. Volg de instructies op uw computerscherm.

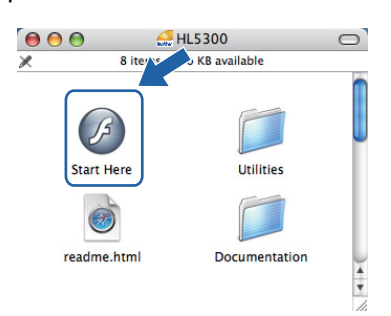

Klik in het scherm met het menu op
 De printerdriver installeren.

|                                                                                 | 0511                               |
|---------------------------------------------------------------------------------|------------------------------------|
| Hoofdmenu                                                                       | 6                                  |
| installeer de printerdriver nadat de<br>voorbereidende installatie is voltooid. | De printerdriver installeren       |
|                                                                                 | Documentatie                       |
|                                                                                 | Brother Solutions Center           |
|                                                                                 | Online registratie                 |
|                                                                                 | Informatie over verbruiksartikelen |
|                                                                                 |                                    |

Klik op Bij gebruik van de netwerkkabel en volg de instructies op het scherm. Start de Macintosh vervolgens opnieuw op.

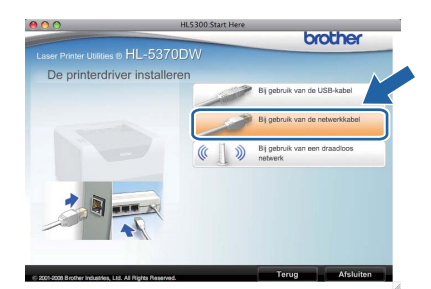

#### 🖉 Opmerking

Zie de Gebruikershandleiding op de cd-rom voor het installeren van de PS-driver (de BR-Script Driver van Brother).

g

De software van Brother zoekt naar de printer van Brother. Tijdens het zoeken wordt het volgende scherm weergegeven.

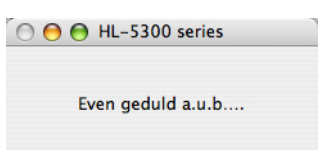

Selecteer de printer waarmee u verbinding wilt maken en klik op OK.

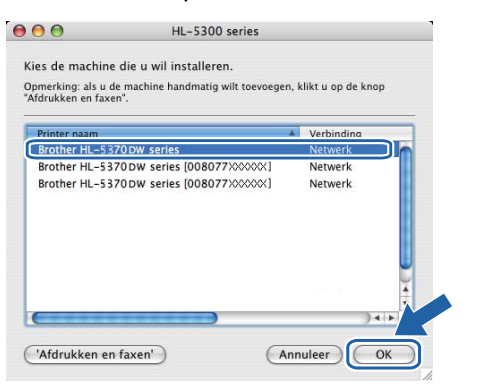

### Opmerking

- Wanneer er meer dan één van hetzelfde printermodel is aangesloten op uw netwerk, dan wordt het MAC-adres (Ethernetadres) weergegeven na de naam van het model. U kunt ook uw IP-adres bevestigen door naar rechts te scrollen.
- U kunt het Ethernetadres (MAC-adres) en het IP-adres van de printer vinden door de pagina met printerinstellingen af te drukken. Raadpleeg De pagina met printerinstellingen afdrukken op pagina 43.

Wanneer dit scherm wordt weergegeven, klikt u op **OK**.

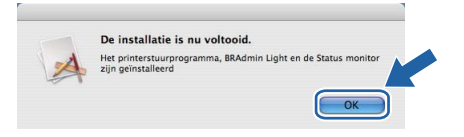

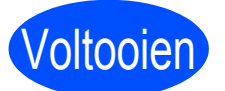

ī

De installatie is nu voltooid.

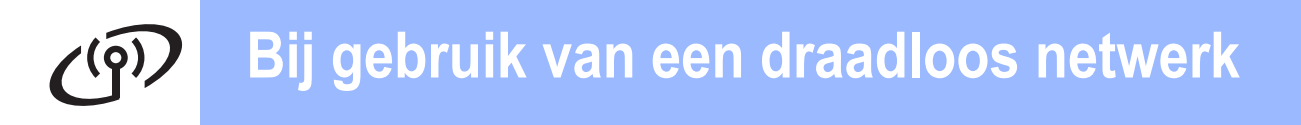

### Bij gebruik van de draadloze netwerkinterface

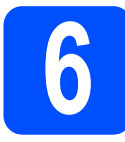

### Voordat u begint

U **moet** eerst de draadloze netwerkinstellingen van de printer configureren die met de toegangspoort/router van het netwerk moet communiceren. Nadat de printer is geconfigureerd om met de toegangspoort/router te communiceren, hebben computers op uw netwerk toegang tot de printer. Als u de printer vanaf deze computers wilt gebruiken, moet u de printerdriver installeren. De volgende stappen leiden u door de de configuratie en de installatie.

#### 🖉 Opmerking

- Voor een optimale resultaat bij normale afdrukken plaatst u de printer van Brother zo dicht mogelijk bij de netwerktoegangspoort/router. Zorg dat er zo min mogelijk obstakels tussen de router en de printer staan. Grote voorwerpen of muren tussen de twee apparaten en storingssignalen van andere elektronische apparaten kunnen de snelheid van gegevensoverdracht negatief beïnvloeden.
- Vanwege deze factoren is draadloos niet altijd de beste verbindingsmethode voor alle documenttypen en applicaties. Als u grote bestanden afdrukt, zoals lange documenten met een combinatie van tekst en grote grafische afbeeldingen, is de bedrade Ethernetmethode of parallel wellicht sneller. Met USB worden de gegevens het snelste overgedragen.
- De HL-5370DW van Brother kan weliswaar in zowel een bedraad als een draadloos netwerk worden gebruikt, maar u kunt deze methoden niet tegelijkertijd gebruiken.
- De volgende instructies beschrijven twee manieren waarop u de printer van Brother in een draadloze netwerkomgeving kunt installeren. Beide methoden zijn bedoeld voor de infrastructuurmodus, waarbij een draadloze router of toegangspoort het IP-adres via DHCP toewijst. Raadpleeg de volgende pagina, kies de gewenste installatiemethode en volg de bijbehorende instructies. Wanneer u de printer wilt instellen in een willekeurige andere draadloze omgeving (bijvoorbeeld de Ad-hocmodus), vindt u de instructies in de netwerkhandleiding op de cd-rom.

U kunt de netwerkhandleiding bekijken door de onderstaande instructies op te volgen.

- 1 Zet de computer aan. Plaats de cd-rom van Brother in uw cd-rom-station.
- 2 (Uitsluitend Macintosh-gebruikers) Dubbelklik op het pictogram **HL5300** op uw bureaublad. Dubbelklik op het pictogram **Start Here**.
- 3 Selecteer het printermodel en de gewenste taal. Het hoofdmenu van de cd-rom wordt weergegeven.
- 4 Klik op **Documentatie** en dan op **HTML-documenten**.

#### BELANGRIJK

- Als u de printer op een netwerk wilt aansluiten, raden wij u aan om eerst contact met uw systeembeheerder op te nemen. U dient de draadloze netwerkinstellingen te kennen voordat u de installatie gaat uitvoeren.
- Wanneer u Windows<sup>®</sup> Firewall of een firewallfunctie of anti-spyware- of antivirustoepassingen gebruikt, dient u deze tijdelijk uit te schakelen. Zodra u zeker bent dat u kunt afdrukken, configureer de software-instellingen weer volgens de volgende aanwijzingen.
- Als u de draadloze instellingen van de printer reeds hebt geconfigureerd, moet u de afdrukserver terugzetten naar de fabrieksinstellingen (raadpleeg pagina 43).

#### Infrastructuurmodus

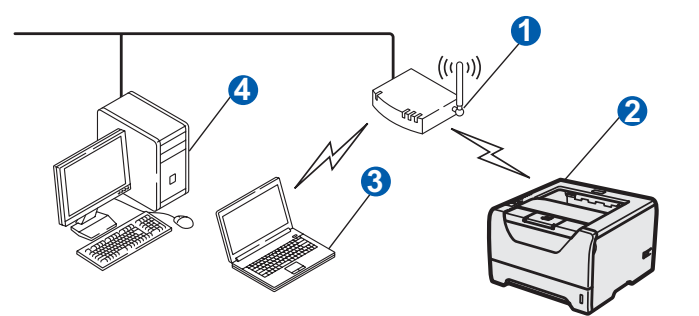

- 1 Toegangspoort
- 2 Draadloze netwerkmachine (uw printer)
- Computer met draadloze functionaliteit op de toegangspoort aangesloten
- 4 Bedrade computer zonder draadloze functionaliteit, via een Ethernetkabel op de toegangspoort aangesloten

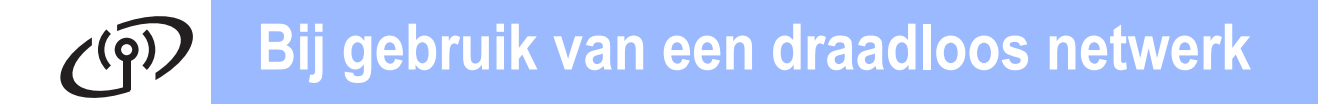

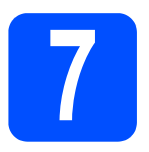

# Controleren welke netwerkomgeving u hebt (infrastructuurmodus)

Kies een configuratiemethode en ga naar de aangegeven pagina.

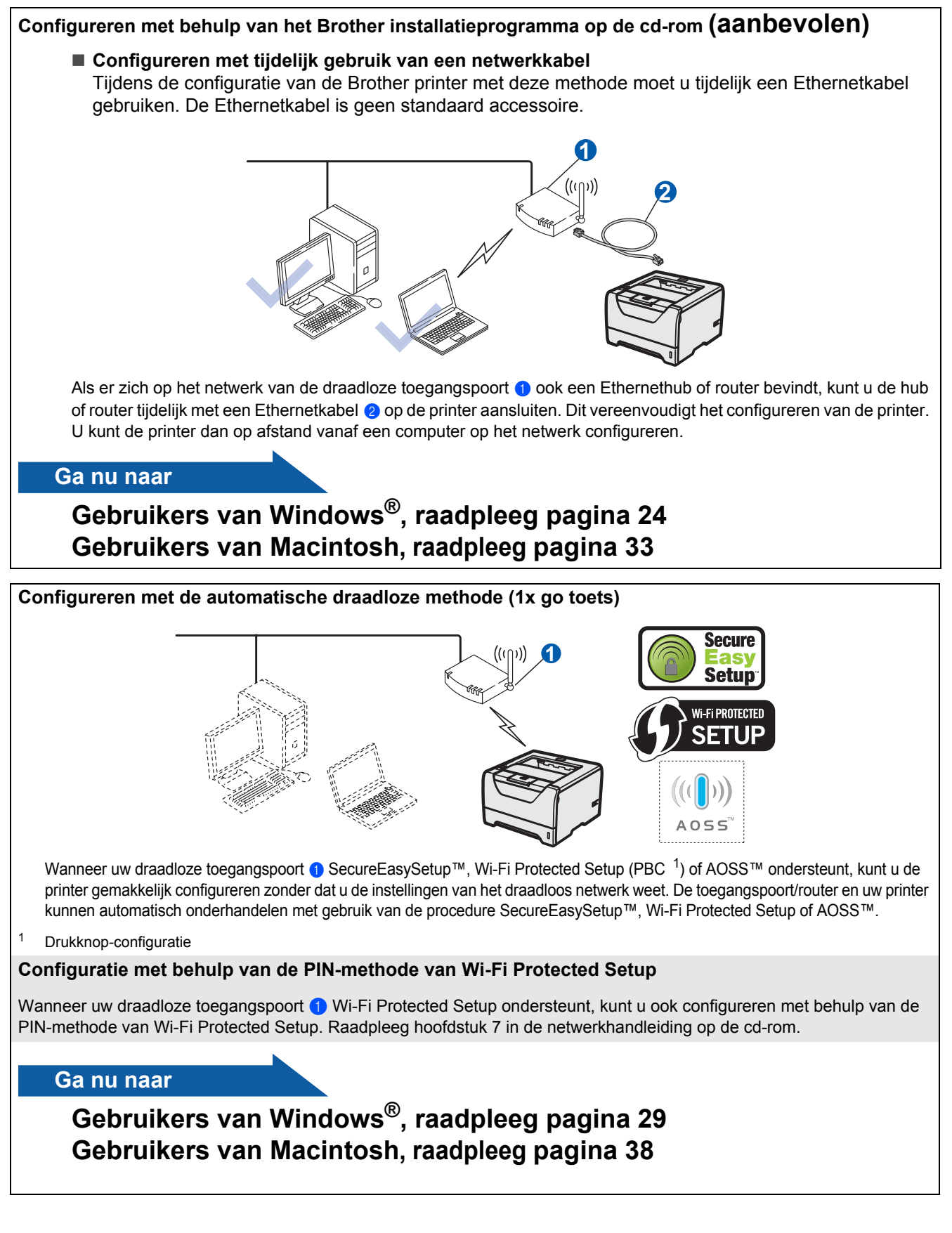

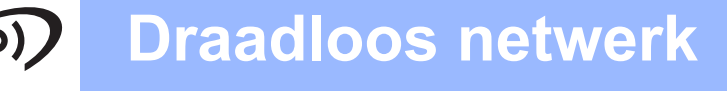

# Configuratie in infrastructuurmodus, met behulp van het Brother installatieprogramma

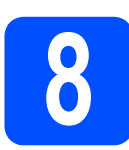

### De draadloze instellingen configureren

#### U dient de draadloze netwerkinstellingen te kennen voordat u de installatie gaat uitvoeren.

Vergeet niet om alle actuele instellingen te noteren, zoals SSID, verificatie en versleuteling van uw draadloze netwerkomgeving. Wanneer u deze gegevens niet weet, neem dan contact op met uw netwerkbeheerder of de producent van uw toegangspoort/router.

| Onderwerp                                                                                                    | Voorbeeld      | Noteer de huidige instellingen van het draadloze netwerk |
|----------------------------------------------------------------------------------------------------|----------------|----------------------------------------------------------|
| Communicatiemodus: (infrastructuur)                                                                                | Infrastructuur |                                                          |
| Netwerknaam: (SSID, ESSID)                                                                                         | HELLO          |                                                          |
| Verificatiemethode:<br>(Open System, Shared key, WPA-PSK <sup>1</sup> ,<br>WPA2-PSK <sup>1</sup> , LEAP, EAP-FAST) | WPA2-PSK       |                                                          |
| Versleutelingsmodus:<br>(geen, WEP, TKIP, AES, CKIP)                                                               | AES            |                                                          |
| Netwerkcode:<br>(versleutelcode, WEP-code <sup>2</sup> , Passphrase)                                               | 12345678       |                                                          |

<sup>1</sup> WPA/WPA2-PSK is een Wi-Fi Protected Access Pre-Shared Key, die de koppeling van de draadloze Brother-machine aan toegangspoorten mogelijk maakt met behulp van TKIP- of AES-encryptie (WPA-Personal). WPA/WPA2-PSK (TKIP of AES) gebruikt een Pre-Shared Key (PSK) van meer dan 8 tekens maar maximaal 63 tekens lang.

<sup>2</sup> De WEP-code is voor 64-bit gecodeerde netwerken of 128-bit gecodeerde netwerken, en kan zowel cijfers als letters bevatten. Wanneer u deze gegevens niet weet, raadpleegt u de documentatie die u hebt gekregen bij uw toegangspoort of draadloze router. Deze code is een 64-bits of 128-bits waarde die moet worden ingevoerd in een ASCII-formaat of een HEXADECIMAAL formaat.

#### **Bijvoorbeeld:**

| 64-bit ASCII:         | gebruikt 5 tekens, bijvoorbeeld "Hello" (hoofdlettergevoelig)                |
|-----------------------|------------------------------------------------------------------------------|
| 64-bit hexadecimaal:  | gebruikt 10 hexadecimale tekens, bijvoorbeeld "71f2234aba"                   |
| 128-bit ASCII:        | gebruikt 13 tekens, bijvoorbeeld<br>"Wirelesscomms" (hoofdlettergevoelig)    |
| 128-bit hexadecimaal: | gebruikt 26 hexadecimale tekens bijvoorbeeld<br>"71f2234ab56cd709e5412aa3ba" |

#### BELANGRIJK

Tijdens de configuratie moet u tijdelijk een Ethernetkabel gebruiken (kabel niet meegeleverd).

Controleer dat de printer aan staat.

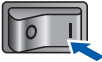

- Zet de computer aan. (U moet met beheerdersbevoegdheden zijn aangemeld.)
- C Plaats de meegeleverde cd-rom in uw cd-romstation. Het eerste scherm wordt automatisch geopend.

Selecteer het printermodel en de gewenste taal.

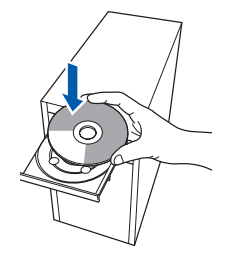

# Draadloos netwerk

# Windows®

### Opmerking

d

Wanneer het Brother scherm niet automatisch verschijnt, gaat u naar **Mijn computer** (**Computer**), klikt u dubbel op het pictogram met de cd-rom en vervolgens dubbel op **start.exe**.

# Klik in het schermmenu op **De printerdriver installeren**.

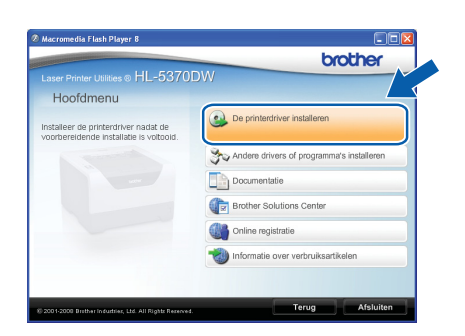

Klik op Bij gebruik van een draadloos netwerk.

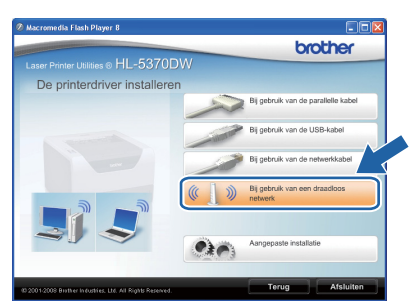

#### Opmerking

| Bij gebruik van Windows Vista <sup>®</sup> klikt u op |
|-------------------------------------------------------|
| Toestaan wanneer het scherm                           |
| Gebuikersaccountbeheer wordt geopend.                 |

| per het pro<br>sbruikt. | gramma niet uit tenzij u weet waar het vandaan komt of als u het eerder hebt           |
|-------------------------|----------------------------------------------------------------------------------------|
|                         | Inst32.exe<br>Onbekende uitgever                                                       |
| Ann<br>Ik we            | uleren<br>et niet waar dit programma vandaan komt of wat het doet.                     |
| Toes<br>lk ver<br>gebru | taan<br>roow dit programma. Ik weet waar het vandaan komt of ik heb het eerder<br>ikt. |
|                         |                                                                                        |

Kies Draadloze installatie en driver installeren (Aanbevolen) en klik op Volgende.

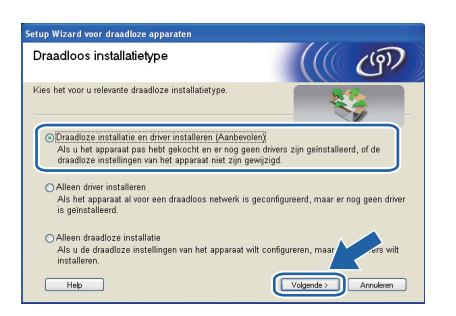

Selecteer Stapsgewijze installatie (aanbevolen) en klik op Volgende.

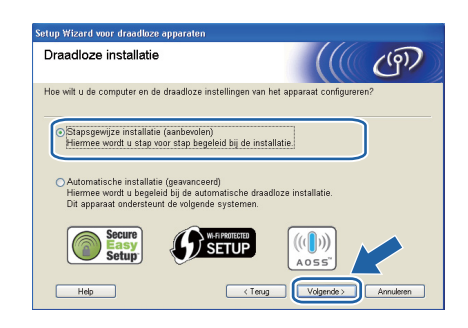

Selecteer **Met kabel (aanbevolen)** en klik op Volgende.

h

Ī

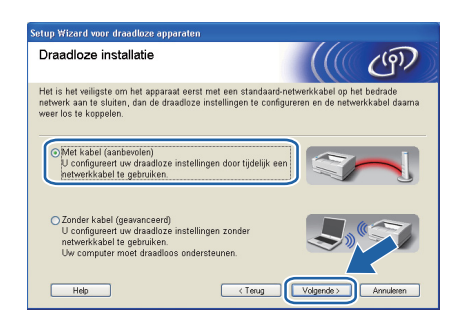

Sluit het draadloze apparaat van Brother (uw printer) met een netwerkkabel op de toegangspoort aan en klik op **Volgende**.

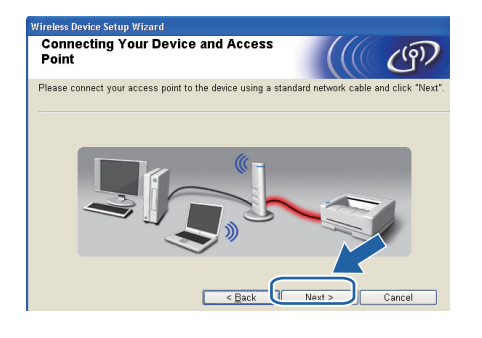

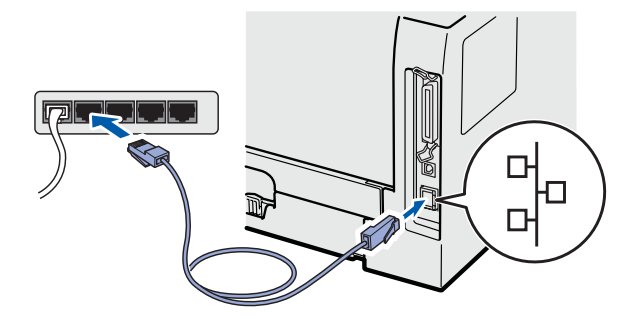

# **Draadloos netwerk**

# Windows®

Selecteer de printer die u wilt configureren en klik op **Volgende**. Is de lijst leeg, controleer dan dat de toegangspoort en de printer aanstaan en klik op **Vernieuwen**.

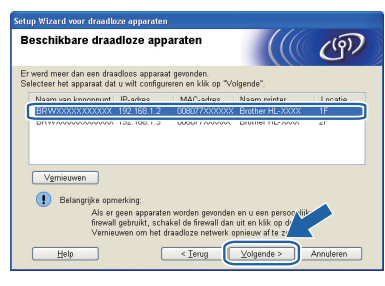

#### Opmerking

- Standaard is de knoopnaam "BRNxxxxxxxxx.".
- U kunt het MAC-adres (Ethernetadres) van de printer vinden door de pagina met printerinstellingen af te drukken. Raadpleeg De pagina met printerinstellingen afdrukken op pagina 43.
- De wizard zoekt naar draadloze netwerken die voor de printer beschikbaar zijn. Kies de toegangspoort waaraan u de printer wilt koppelen (de SSID die u noteerde op pagina 24) en klik op Volgende.

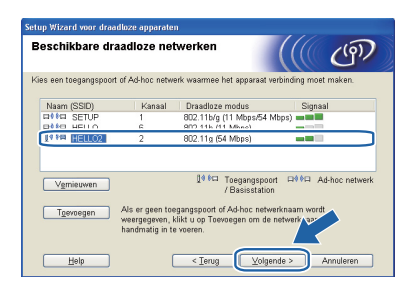

#### Opmerking

- "SETUP" is de standaard SSID van de printer. U mag deze SSID niet kiezen.
- Is de lijst leeg, controleer dan of de voeding van de toegangspoort is ingeschakeld en of deze de SSID doorgeeft, en controleer vervolgens of de printer en de toegangspoort zich binnen het bereik voor draadloze communicatie bevinden. Klik vervolgens op Vernieuwen.
- Als uw toegangspoort de SSID niet doorgeeft, kunt u deze handmatig toevoegen door op de knop Toevoegen te klikken. Volg de instructies voor het invoeren van de Naam (SSID) en klik op Volgende.

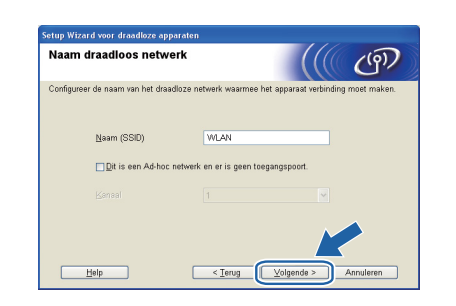

Als uw netwerk niet is geconfigureerd voor verificatie en versleuteling, dan wordt het volgende scherm weergegeven. Klik op **OK** om de configuratie voort te zetten en ga naar **n**.

| p Wizard voor draadloze apparaten                                                                                   |  |
|----------------------------------------------------------------------------------------------------|--|
| LET OP!                                                                                                    |  |
| Naam (SSID): HELLO2                                                                                                 |  |
| Dit draadloze netwerk is niet veilig. Er is geen<br>beveiligde verificatie of verste veling.<br>Wilt u toch doorgaa |  |
| OK Annuleren                                                                                                    |  |

Als uw netwerk is geconfigureerd voor verificatie en versleuteling, dan wordt het volgende scherm weergegeven. Let er bij het configureren van de draadloze printer van Brother op dat de configuratie overeenkomt met de verificatie- en

versleutelingsinstellingen die u noteerde op pagina 24 voor uw bestaande draadloze netwerk. Kies de Verificatiemethode en Versleutelingsmodus in de keuzelijsten van deze vakjes. Geef de Netwerksleutel op, Netwerksleutel bevestigen en klik op Volgende.

| jsmodus                      |
|------------------------------|
| aleutelingsmodus.            |
| HELLO2                       |
| Open systeem                 |
| WEP                          |
| •••••                        |
| •••••                        |
|                              |
| < Terug Volgende > Annuleren |
|                              |

#### Opmerking

- Wanneer u andere WEP-codes dan WEPcode1 instelt of configureert, klik dan op **Geavanceerd**.
- Wanneer u de Verificatie- en Versleutelinginstellingen voor uw netwerk niet weet, neem dan contact op met uw netwerkbeheerder of de producent van uw toegangspoort / router.
- Wanneer u WEP gebruikt en de afgedrukte Netwerkconfiguratiepagina in n toont Link OK achter Wireless Link Status (Status draadloze link), terwijl de printer niet wordt gevonden op uw netwerk, controleer dan of u de WEP-code correct hebt ingevoerd. De WEP-code is hoofdlettergevoelig.

# Draadloos netwerk

p

# Windows<sup>®</sup>

Klik op Volgende. De instellingen worden naar de printer gestuurd. De instellingen blijven ongewijzigd als u op Annuleren klikt. De printer drukt de pagina voor de netwerkconfiguratie af.

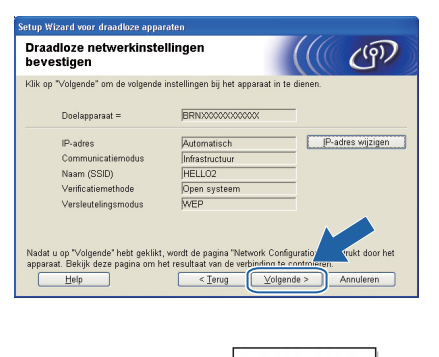

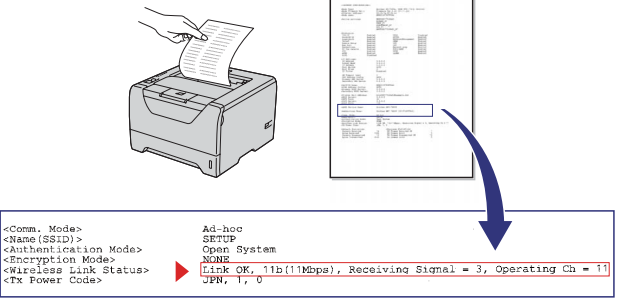

#### Opmerking

- Als u het IP-adres van de printer handmatig wilt wijzigen, klikt u op IP-adres veranderen en geeft u de benodigde IP-instellingen voor uw netwerk op.
- Wanneer de draadloze instellingen naar de printer worden gestuurd, worden de instellingen van het draadloze netwerk automatisch geactiveerd.
- Controleer de Netwerkconfiguratiepagina.
   Selecteer de status zoals weergegeven bij
   Wireless Link Status (Status draadloze link) op de Netwerkconfiguratiepagina. Klik op
   Volgende.

Wanneer uw status "Link OK." is, gaat u naar **q**.

Wanneer uw status "Failed to Associate" (Verbinding mislukt) is, gaat u naar **p**.

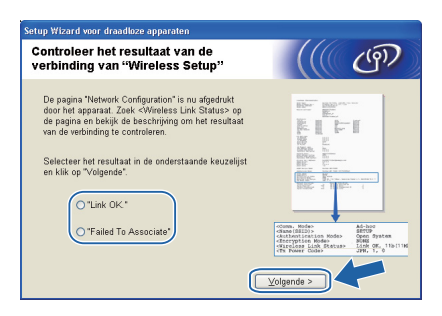

Klik op **Voltooien**. Installatie van draadloze verbinding was niet mogelijk aangezien geen verbinding kon worden gemaakt met een draadloos netwerk. Dit is waarschijnlijk het gevolg van onjuiste beveiligingsinstellingen. Zet de afdrukserver terug op de fabrieksinstellingen (zie pagina 43). Controleer de beveiligingsinstellingen van uw draadloze netwerk die u op pagina 24 hebt opgeschreven en probeer het nogmaals door vanaf **e** op pagina 25 te beginnen.

| Setup Wizard voor draadloze apparaten                                                                                                    |
|----------------------------------------------------------------------------------------------------|
| Probeer "Wireless Setup" opnieuw                                                                                                    |
| "Wireless Setup" is mislukt omdat geen koppeling met een draadloos netwerk<br>kon worden gemaakt. Dit is waarschijnlijk het gevolg van onjuiste<br>beveiligingsinstellingen. |
| Controleer de beveiligingsinstellingen van het draadloos netwerk en probeer<br>"Wireless Setup" opnieuw vanaf het begin.                                                     |
|                                                                                                    |
|                                                                                                    |

Koppel de netwerkkabel tussen de toegangspoort (hub of router) en de printer los en klik op Volgende.

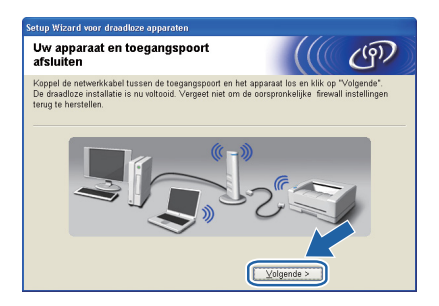

#### De printerdriver installeren

#### BELANGRIJK

- Tijdens deze installatie mag u GEEN van de schermen annuleren.
- Als uw draadloze instellingen ongeldig zijn, wordt tijdens het installeren van de printerdriver een foutmelding weergegeven en wordt de installatie afgebroken. Bij deze storing stelt u de afdrukserver terug op de fabrieksinstellingen (zie pagina 43), gaat u terug naar stap *e* op pagina 25 en stelt u de draadloze verbinding opnieuw in.

Draadloos netwerk

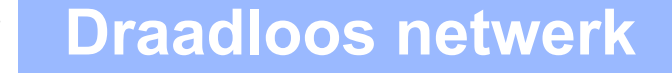

# Windows®

Wanneer het venster met de Licentieovereenkomst wordt geopend, klikt u op Ja om de licentieovereenkomst te accepteren.

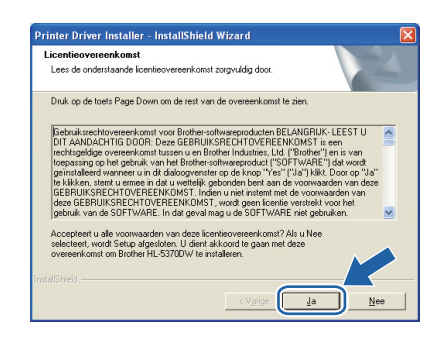

S Kies Standaardinstallatie en klik op Volgende.

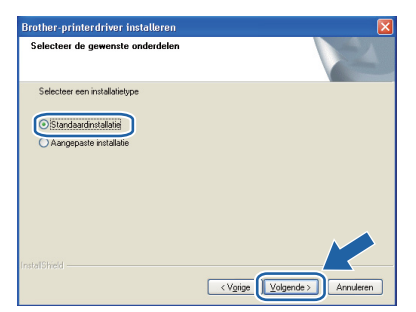

#### Opmerking

Wanneer u de PS-driver (de BR-Script Driver van Brother) wilt installeren, selecteer dan **Aangepaste installatie** en volg de aanwijzingen op het scherm. Wanneer het **Selecteer onderdelen** scherm verschijnt, controleer dan de **PS (PostScript Emulatie) Driver**, en ga door met het volgen van de volgende aanwijzingen op het scherm.

Selecteer Zoek het netwerk op apparaten en kies uit de lijst van gevonden apparaten (Aanbevolen). U kunt echter ook het IP-adres of de knooppuntnaam van uw printer invoeren. Klik op Volgende.

| Brother-printerdriver installeren 🛛 🛛                                                  |
|----------------------------------------------------------------------------------------|
| Printer selecteren                                                                     |
| Kies hoe u uw Brother-machine op het netwerk wilt zoeken.                              |
| Coek het netwerk op apparaten en kies uit de lijst van gevonden apparaten (Aanbevolen) |
| C Specificeer uw machine per adres (geavanceerde gebruikers)                           |
| C Specificeer uw machine per naam (geavanceerde gebruikers)                            |
| Naam van                                                                               |
| <ieug< td=""></ieug<>                                                                  |

#### 🖉 Opmerking

U kunt de knooppuntnaam en het IP-adres vinden door de pagina met printerinstellingen af te drukken. Raadpleeg De pagina met printerinstellingen afdrukken op pagina 43. U Selecteer uw printer en klik op Volgende.

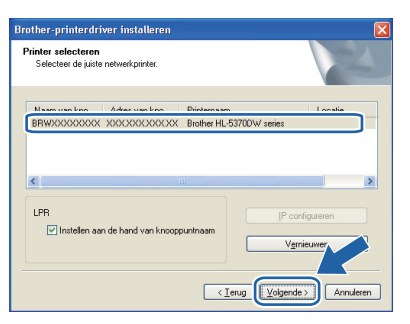

#### Opmerking

Als het lang duurt (ongeveer 1 minuut) voordat de printer in de lijst verschijnt, klikt u op **Vernieuwen**. Wanneer de printer dan nog niet in de lijst komt te staan, stelt u de afdrukserver terug op diens fabrieksinstellingen (zie pagina 43), gaat u terug naar stap **e** op pagina 25 en probeert u het draadloze gedeelte nogmaals in te stellen.

Klik op Voltooien.

#### 🖉 Opmerking

- Indien u uw product on-line wilt registreren, vink dan **Online registratie uitvoeren** aan.
- Indien u deze printer niet als standaardprinter wilt gebruiken, deselecteert u Als standaardprinter instellen.
- Wanneer u het Statusvenster wilt uitschakelen, deactiveert u Statusvenster inschakelen.
- Als u persoonlijke firewallsoftware (bijvoorbeeld Windows<sup>®</sup> Firewall) hebt uitgeschakeld, schakel deze dan weer in.

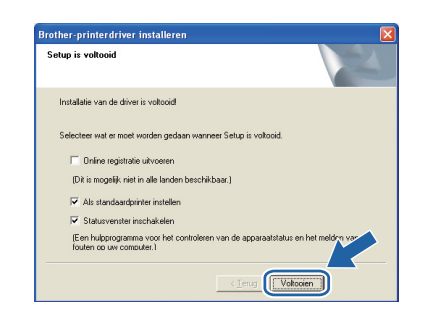

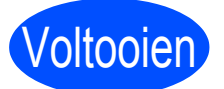

# De installatie is nu voltooid.

### Opmerking

#### XPS-printerdriver

De XPS-printerdriver (XPS = XML Paper Specification) is de meest geschikte driver voor het afdrukken vanuit applicaties die XPSdocumenten gebruiken. U kunt de meest recente driver downloaden vanaf het Brother Solutions Center op http://solutions.brother.com/.

# Windows®

### Configureren met de automatische draadloze methode (1x go toets)

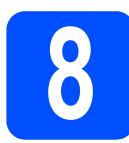

### De draadloze instellingen configureren

Wanneer uw draadloze toegangspoort/router SecureEasySetup<sup>™</sup>, Wi-Fi Protected Setup (PBC <sup>1</sup>) of AOSS<sup>™</sup> ondersteunt, kunt u de printer gemakkelijk configureren zonder dat u de instellingen van het draadloze netwerk kent. De Brother printer heeft een automatische draadloze instelmodus (1x go toets). Deze functie neemt automatisch waar welke modus uw toegangspoort gebruikt voor het automatisch (1x go toets) configureren (SecureEasySetup<sup>™</sup>, Wi-Fi Protected Setup of AOSS<sup>™</sup>). U kunt het draadloze netwerk met een druk op de knop van de draadloze router of het toegangspunt instellen en beveiligen. Zie de gebruikershandleiding van uw draadloze router of toegangspoort voor informatie over het gebruik van de 1 x go-modus.

<sup>1</sup> Drukknop-configuratie

#### 🖉 Opmerking

Toegangspoorten of routers die SecureEasySetup<sup>™</sup>, Wi-Fi Protected Setup of AOSS<sup>™</sup> ondersteunen, hebben de hieronder afgebeelde symbolen.

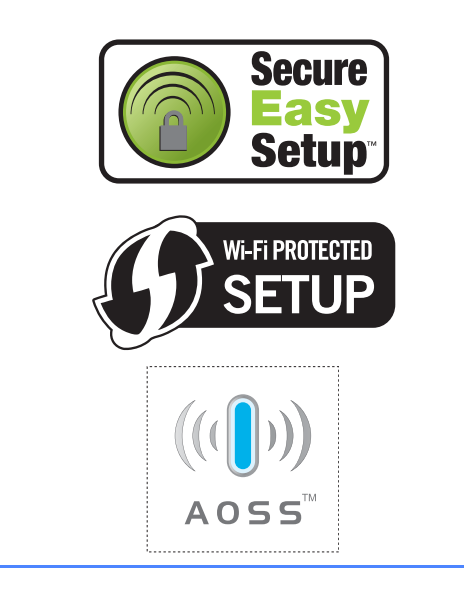

Controleer dat de printer aan staat.

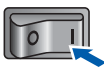

 Zet de computer aan. (U moet met beheerdersbevoegdheden zijn aangemeld.) C Plaats de meegeleverde cd-rom in uw cd-romstation. Het eerste scherm wordt automatisch geopend.

Selecteer het printermodel en de gewenste taal.

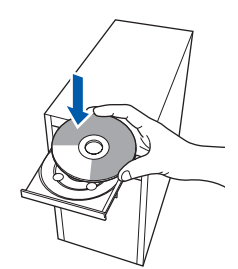

#### Opmerking

Wanneer het Brother scherm niet automatisch verschijnt, gaat u naar **Mijn computer** (**Computer**), klikt u dubbel op het pictogram met de cd-rom en vervolgens dubbel op **start.exe**.

#### C Klik in het schermmenu op De printerdriver installeren.

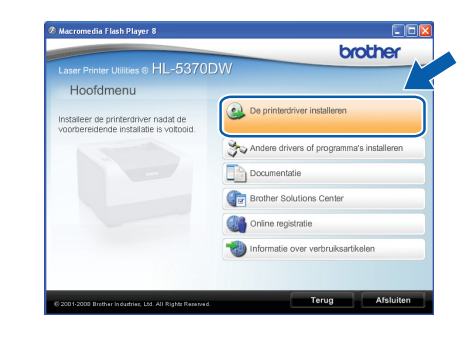

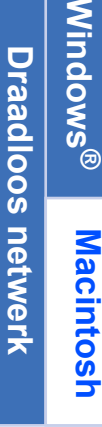

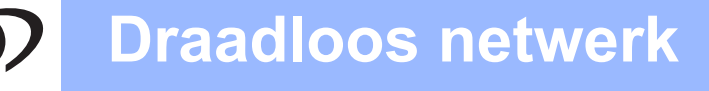

# Windows<sup>®</sup>

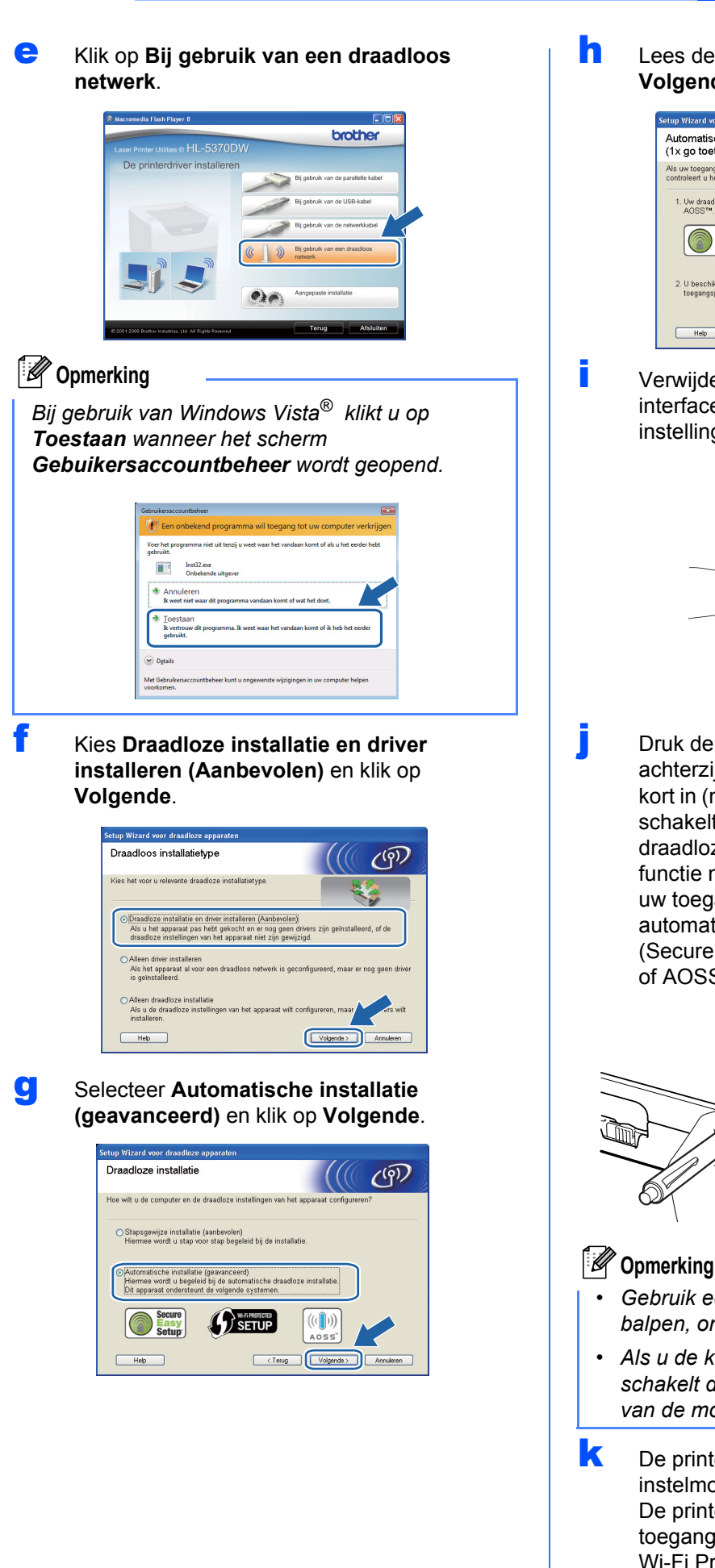

Lees de melding op uw scherm en klik op Volgende.

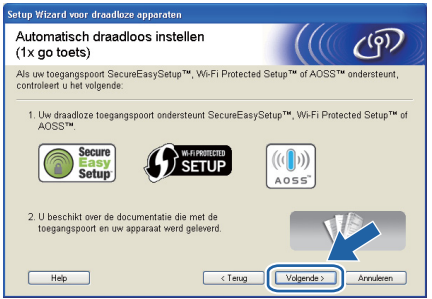

Verwijder het label over de USBinterfaceverbinding om de knop voor draadloze instelling in te drukken.

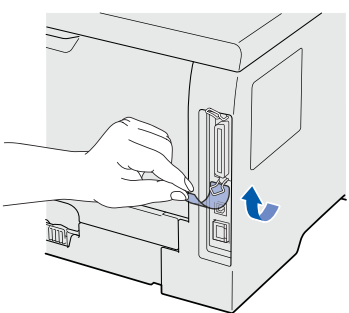

Druk de knop voor draadloze instelling aan de achterzijde van de printer zoals aangegeven kort in (minder dan twee seconden). De printer schakelt nu over naar de automatische draadloze instelmodus (1x go-toets). Deze functie neemt automatisch waar welke modus uw toegangspoort gebruikt voor het automatisch (1x go toets) configureren (SecureEasySetup™, Wi-Fi Protected Setup of AOSS™).

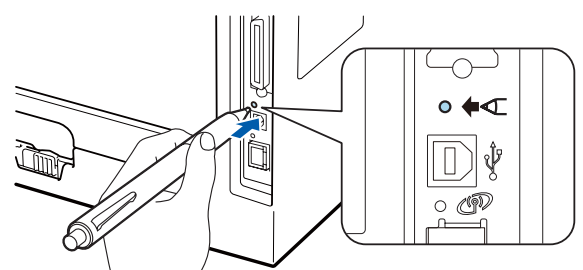

- Gebruik een scherp voorwerp, zoals een balpen, om de knop in te drukken.
- Als u de knop drie seconden of langer indrukt, schakelt de printer over naar de pinmethode van de modus Wi-Fi Protected Setup.
- De printer start de automatische draadloze instelmodus (1x go toets). De printer zoekt twee minuten lang naar een toegangspoort die SecureEasySetup™, Wi-Fi Protected Setup of AOSS™ ondersteunt.

# ⑦ Draadloos netwerk

# Windows<sup>®</sup>

- Zet de toegangspoort in de modus SecureEasySetup™, Wi-Fi Protected Setup of AOSS™, afhankelijk van de modus die hij ondersteunt. Raadpleeg de handleiding die met de toegangspoort geleverd werd.
- Wacht tot de **Status**-LED van uw printer Connected (Verbonden) aangeeft. De **Status**-LED brandt 5 minuten. (Zie *LED-indicaties in de automatische draadloze instelmodus (1x go toets)* op pagina 52) Deze indicatie geeft aan dat de printer verbinding met de toegangspoort of router heeft gemaakt. U kunt de printer nu op het draadloze netwerk gebruiken.

Wanneer de LED Connection Fail (Verbinding mislukt) aangeeft (zie *LEDindicaties in de automatische draadloze instelmodus (1x go toets)* op pagina 52), heeft de printer geen verbinding met de toegangspoort of router gekregen. Probeer het opnieuw vanaf **j** op pagina 30. Als hetzelfde bericht opnieuw wordt weergegeven, moet u de fabrieksinstellingen van de afdrukserver herstellen. Raadpleeg Reset de netwerkinstellingen op fabrieksinstellingen op fabrieksinstellingen op fabrieksinstellingen op pagina 43 voor informatie over het resetten.

Wanneer de LED No Access Point (Geen toegangspoort) aangeeft (zie LED-indicaties in de automatische draadloze instelmodus (1x go toets) op pagina 52), heeft de printer geen toegangspoort of router op uw netwerk gevonden. Plaats de printer zo dicht mogelijk bij het netwerktoegangspunt / de router. Zorg dat er zo min mogelijk obstakels tussen de router en de printer staan en probeer het opnieuw vanaf j op 30. Als hetzelfde bericht opnieuw wordt weergegeven, moet u de fabrieksinstellingen van de afdrukserver herstellen en het opnieuw proberen. Raadpleeg Reset de netwerkinstellingen op fabrieksinstellingen op pagina 43 voor informatie over het resetten.

Als de LED Connection Error

(Verbindingsfout) aangeeft (zie *LED-indicaties in de automatische draadloze instelmodus (1x go toets)* op pagina 52), heeft de printer op het netwerk meer dan twee routers of toegangspoorten waargenomen, waarop de modus SecureEasySetup<sup>™</sup>, Wi-Fi Protected Setup of AOSS<sup>™</sup> is geactiveerd. Zorg ervoor dat er slechts één router of toegangspoort de SecureEasySetup<sup>™</sup> modus, the Wi-Fi Protected Setup modus of de AOSS<sup>™</sup> modus heeft ingeschakeld en probeer opnieuw te starten vanaf **j** op pagina 30.

#### Klik op **Volgende**.

n

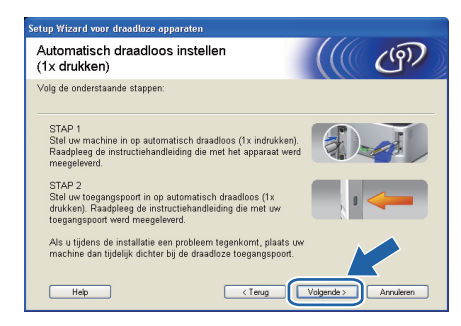

 Selecteer het vakje om te bevestigen dat u de draadloze instellingen hebt voltooid en klik daarna op Volgende.

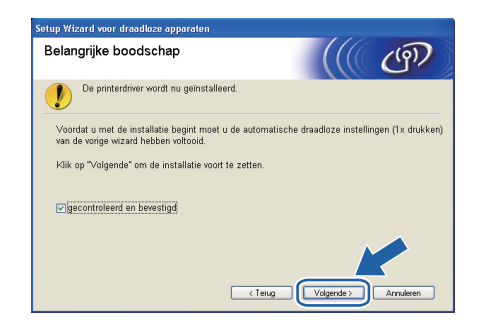

#### De printerdriver installeren

#### BELANGRIJK

p

- Tijdens deze installatie mag u GEEN van de schermen annuleren.
- Als uw draadloze instellingen ongeldig zijn, wordt tijdens het installeren van de printerdriver een foutmelding weergegeven en wordt de installatie afgebroken. Bij deze storing stelt u de afdrukserver terug op de fabrieksinstellingen (zie pagina 43), gaat u terug naar stap *e* op pagina 30 en stelt u de draadloze verbinding opnieuw in.

#### Wanneer het venster met de Licentieovereenkomst wordt geopend, klikt u op Ja om de licentieovereenkomst te accepteren.

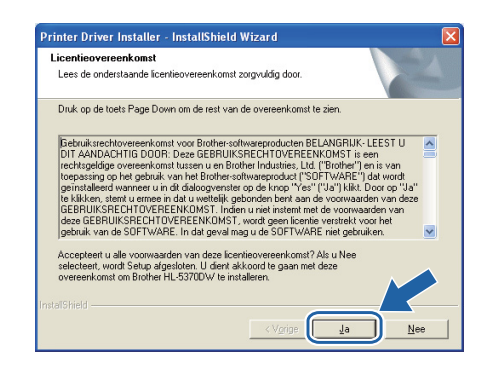

Windows®

Draadloos netwerk

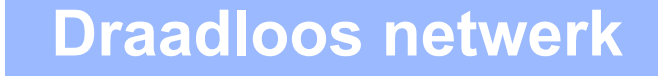

# Windows®

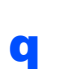

Kies **Standaardinstallatie** en klik op **Volgende**.

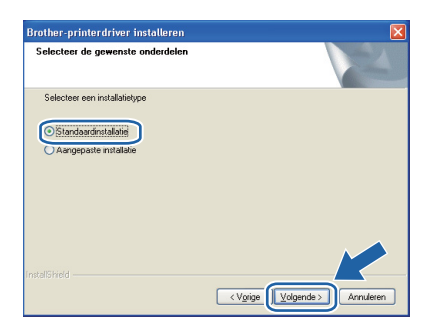

#### Opmerking

Wanneer u de PS-driver (de BR-Script Driver van Brother) wilt installeren, selecteer dan **Aangepaste installatie** en volg de aanwijzingen op het scherm. Wanneer het **Selecteer onderdelen** scherm verschijnt, controleer dan de **PS (PostScript Emulatie) Driver**, en ga door met het volgen van de volgende aanwijzingen op het scherm.

Selecteer Zoek het netwerk op apparaten en kies uit de lijst van gevonden apparaten (Aanbevolen). U kunt echter ook het IP-adres of de knooppuntnaam van uw printer invoeren. Klik op Volgende.

| Brother-printerdriver installeren 🛛 🔀                                                       |
|---------------------------------------------------------------------------------------------|
| Printer selecteren                                                                          |
| Kies hoe u uw Brother-machine op het netwerk wilt zoeken.                                   |
| ⊙ Zoek het netwerk op apparaten en kies uit de lijst van gevonden apparaten<br>(Aarbevolen) |
| O Specificeer uw machine per adres (geavanceerde gebruikers)                                |
| IP-adres                                                                                    |
| O Specificeer uw machine per naam (geavanceerde gebruikers)                                 |
| Naam van                                                                                    |
| < Ierug (Volgende >) Arnuleren                                                              |

#### Opmerking

S

U kunt de knooppuntnaam en het IP-adres vinden door de pagina met printerinstellingen af te drukken. Raadpleeg De pagina met printerinstellingen afdrukken op pagina 43.

Selecteer uw printer en klik op Volgende.

| other-printerdriver installe                                 | eren                      | E               |
|--------------------------------------------------------------|---------------------------|-----------------|
| Printer selecteren<br>Selecteer de juiste netwerkprinte      | ər.                       |                 |
| Naam van knn - Arkae van I                                   | inn Printamaam            | Locatie         |
| BRN XXXXXXXXXXXXXXXXXXXXXXXXXXXXXXXXXXXX                     | (XXXX Brother HL-5370DW s | eries           |
|                                                              |                           |                 |
| ٢                                                            | TI.                       |                 |
| LPR                                                          | H                         | IP configureren |
| <ul> <li>LPR</li> <li>✓ Instellen aan de hand var</li> </ul> | n knocppuntnaam           | IP configureren |
| LPR                                                          | n knocppuntnaam           | IP configureren |

#### 🖉 Opmerking

Als het lang duurt (ongeveer 1 minuut) voordat de printer in de lijst verschijnt, klikt u op **Vernieuwen**. Wanneer de printer dan nog niet in de lijst komt te staan, stelt u de afdrukserver terug op diens fabrieksinstellingen (zie pagina 43), gaat u terug naar stap **e** op pagina 30 en probeert u het draadloze gedeelte nogmaals in te stellen.

#### Klik op **Voltooien**.

#### 🖉 Opmerking

t

- Indien u uw product on-line wilt registreren, vink dan **Online registratie uitvoeren** aan.
- Indien u deze printer niet als standaardprinter wilt gebruiken, deselecteert u Als standaardprinter instellen.
- Indien u de Statusmonitor vink dan Statusvenster inschakelen af.
- Als u persoonlijke firewallsoftware (bijvoorbeeld Windows<sup>®</sup> Firewall) hebt uitgeschakeld, schakel deze dan weer in.

| rother-printerdriver installeren 🛛 🛛 🔀                                                                     |
|----------------------------------------------------------------------------------------------------|
| Setup is voltooid                                                                                          |
| Installetie van de driver is voltooid                                                                      |
| Selecteer wat er moet worden gedaan wanneer Setup is voltooid.                                             |
| Conline registratie uitvoeren                                                                              |
| (Dit is mogelijk niet in alle landen beschikbaar.)                                                         |
| ✓ Als standaardprinter instellen                                                                           |
| V Statusvenster inschakelen                                                                                |
| (Een hulpprogramma voor het controleren van de apparaatstatus en het melden van<br>fouten op uw computer.) |
| < Ierug (Volkosien                                                                                         |

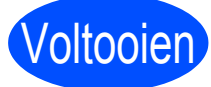

# De installatie is nu voltooid.

### Opmerking

#### XPS-printerdriver

De XPS-printerdriver (XPS = XML Paper Specification) is de meest geschikte driver voor het afdrukken vanuit applicaties die XPSdocumenten gebruiken. U kunt de meest recente driver downloaden vanaf het Brother Solutions Center op http://solutions.brother.com/.

# Configuratie in infrastructuurmodus, met behulp van het Brother installatieprogramma

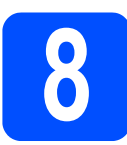

### De draadloze instellingen configureren

#### U dient de draadloze netwerkinstellingen te kennen voordat u de installatie gaat uitvoeren.

Vergeet niet om alle actuele instellingen te noteren, zoals SSID, verificatie en versleuteling van uw draadloze netwerkomgeving. Wanneer u deze gegevens niet weet, neem dan contact op met uw netwerkbeheerder of de producent van uw toegangspoort/router.

| Onderwerp                                                                                                    | Voorbeeld      | Noteer de huidige instellingen van het draadloze netwerk |
|----------------------------------------------------------------------------------------------------|----------------|----------------------------------------------------------|
| Communicatiemodus: (infrastructuur)                                                                                | Infrastructuur |                                                          |
| Netwerknaam: (SSID, ESSID)                                                                                         | HELLO          |                                                          |
| Verificatiemethode:<br>(Open System, Shared key, WPA-PSK <sup>1</sup> ,<br>WPA2-PSK <sup>1</sup> , LEAP, EAP-FAST) | WPA2-PSK       |                                                          |
| Versleutelingsmodus:<br>(geen, WEP, TKIP, AES, CKIP)                                                               | AES            |                                                          |
| Netwerkcode:<br>(versleutelcode, WEP-code <sup>2</sup> , Passphrase)                                               | 12345678       |                                                          |

<sup>1</sup> WPA/WPA2-PSK is een Wi-Fi Protected Access Pre-Shared Key, die de koppeling van de draadloze Brother-machine aan toegangspoorten mogelijk maakt met behulp van TKIP- of AES-encryptie (WPA-Personal). WPA/WPA2-PSK (TKIP of AES) gebruikt een Pre-Shared Key (PSK) van meer dan 8 tekens maar maximaal 63 tekens lang.

<sup>2</sup> De WEP-code is voor 64-bit gecodeerde netwerken of 128-bit gecodeerde netwerken, en kan zowel cijfers als letters bevatten. Wanneer u deze gegevens niet weet, raadpleegt u de documentatie die u hebt gekregen bij uw toegangspoort of draadloze router. Deze code is een 64-bits of 128-bits waarde die moet worden ingevoerd in een ASCII-formaat of een HEXADECIMAAL formaat.

#### **Bijvoorbeeld:**

| 64-bit ASCII:         | gebruikt 5 tekens, bijvoorbeeld "Hello" (hoofdlettergevoelig)                |
|-----------------------|------------------------------------------------------------------------------|
| 64-bit hexadecimaal:  | gebruikt 10 hexadecimale tekens, bijvoorbeeld "71f2234aba'                   |
| 128-bit ASCII:        | gebruikt 13 tekens, bijvoorbeeld<br>"Wirelesscomms" (hoofdlettergevoelig)    |
| 128-bit hexadecimaal: | gebruikt 26 hexadecimale tekens bijvoorbeeld<br>"71f2234ab56cd709e5412aa3ba" |

#### BELANGRIJK

Tijdens de configuratie moet tijdelijk een Ethernetkabel worden gebruikt (kabel niet meegeleverd).

Controleer dat de printer aan staat.

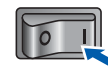

 Zet de Macintosh aan. Plaats de meegeleverde cd-rom in uw cd-rom-station.

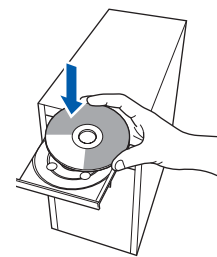

C Dubbelklik op uw bureaublad op het pictogram van de **HL5300**. Dubbelklik op het pictogram **Start Here**. Volg de instructies op uw computerscherm.

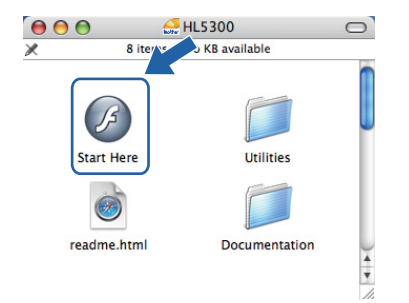

Draadloos netwerk

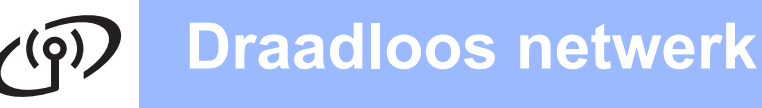

C Klik in het schermmenu op De printerdriver installeren.

| 000                                                                            | HLS300:Start Here                |
|--------------------------------------------------------------------------------|----------------------------------|
| Laser Printer Utilities © HL-53                                                | 70DW                             |
| Hoofdmenu                                                                      |                                  |
| Installeer de printerdriver nadat de<br>voorbereidende installatie is voltooid | De printerdriver installeren     |
|                                                                                | Documentatie                     |
|                                                                                | Brother Solutions Center         |
|                                                                                | Online registratie               |
|                                                                                | Mormatie over verbruiksartikelen |
|                                                                                |                                  |
|                                                                                |                                  |
| © 2001-2008 Brother Industries, Ltd. All Rights Rese                           | Terug Afsluiten                  |

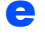

Klik op Bij gebruik van een draadloos netwerk.

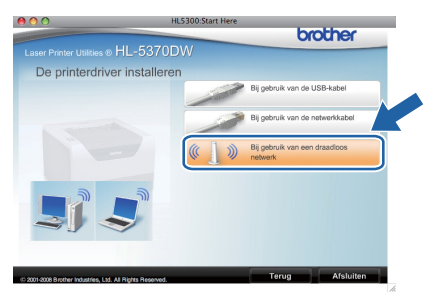

Kies Draadloze installatie en driver installeren (Aanbevolen) en klik op Volgende.

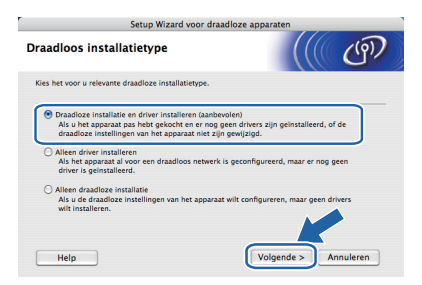

Selecteer Stapsgewijze installatie (aanbevolen) en klik op Volgende.

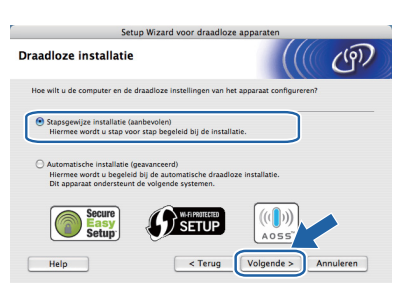

Selecteer Met kabel (aanbevolen) en klik op Volgende.

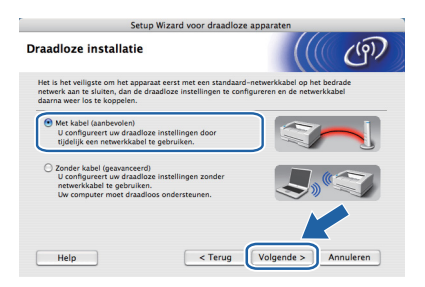

Sluit het draadloze apparaat van Brother (uw printer) met een netwerkkabel op de toegangspoort aan en klik op **Volgende**.

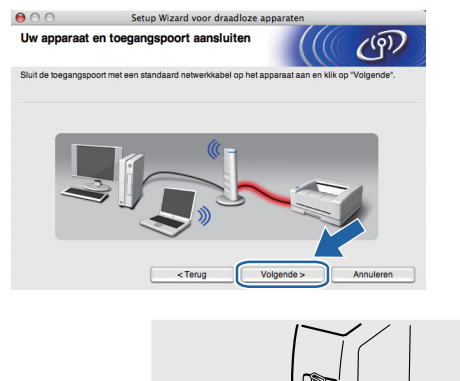

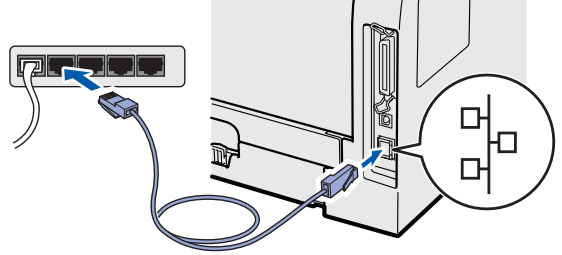

Selecteer de printer die u wilt configureren en klik op **Volgende**. Is de lijst leeg, controleer dan dat de toegangspoort en de printer aanstaan en klik op **Vernieuwen**.

| Beschikbare draadloze apparaten                                                                                                    | leschikbare draadloze apparate werd meer dan een draadloze apparat gevonder. Welden het dan een draadloze apparat gevonder. Welden het dan een dan een de dan een de dan een | eschikbare draadloze apparaten Verdimer dan sen draadloze apparate gewonden. Neter here dan sen draadloze apparate gewonden. Neter here apparate dat wit configuremen in kik on "Nelgende".  Senton senton and and and and and and and and and an                                                                                                    | 00                                    | Setup Wi                                    | zard voor draadlo                       | ze apparaten     |          |
|----------------------------------------------------------------------------------------------------|----------------------------------------------------------------------------------------------------|----------------------------------------------------------------------------------------------------|---------------------------------------|---------------------------------------------|-----------------------------------------|------------------|----------|
| rweld meet dan een disadiore apoptiaal gevonden.  Sectore het appare dat ui wil configureerie en kik op "Volgende".  Sectore het appare dat ui wil configureerie en kik op "Volgende".  Sectore and an een disadiore apparent wil configureerie en kik op "Volgende".  Sectore and an een disadiore apparent wil configureerie en kik op "Volgende".  Sectore and an een disadiore apparent wil configureerie en kik op "Volgende".  Sectore and an een disadiore apparent wil configureerie en kik op "Volgende".  Sectore and an een disadiore apparent wil configureerie en kik op "Volgende".  Sectore and an een disadiore apparent wil configureerie en kik op "Volgende".  Sectore and an een disadiore apparent wil configureerie en kik op "Volgende".  Sectore and an een disadiore apparent wil configureerie en kik op "Volgende".  Sectore and an een disadiore apparent wil configureerie en kik op "Volgende".  Sectore and an een disadiore apparent will configureerie en kik op "Volgende".  Sectore and an een disadiore apparent will configureerie en kik op "Volgende".  Sectore apparent will configureerie en kik op "Volgende".  Sectore apparent will configureerie en kik op " | verd mer draadioo appraaf gevonden.           Verdieder het spaans tal will onflyteren ei klic op Volgender.           Verdieder het spaans tal will onflyteren ei klic op Volgender.           Verdieder het spaans tal will onflyteren ei klic op Volgender.           Verdieder het spaans tal will onflyteren ei klic op Volgender.           Verdieder het spaans tal will onflyteren ei klic op Volgender.           Verdieder het spaans tal will onflyteren ei klic op Volgender.           Verdieder het spaans tal will onflyteren ei klic op Volgender.           Verdieder ei klich op volgender.           Verdieder ei klich op volgender.                                                                                                    | Twee date and date data look approache.         New York of the second second seco                                | eschikbare o                          | draadloze app                               | araten                                  |                  | ( টে     |
| Manas makas Bakas Bakas MAP skina Kasa misis Lawas<br>BNN0000000000 Status 20.01192 000000000 Bakas Manasa<br>BNN00000000000 Status 20.0192 0000000000 Bakas Manasa<br>Bakas Status 20.0000 Status 20.0000 Status 20.0000 Figure 20.0000 Figure 20.000000 Figure 20.0000 Figure 20.0000Figure 20.0000 Figure 20.000000 Figure 2   | Voranie selezen de Jake XMAP Adece Name Andrew Lawer de Voranie Adece Voranie Adece Voranie Adece Voranie Adece Voranie Adece Voranie Adece Voranie Adece Voranie Adece Voranie Adece Voranie Adece Voranie Voranie V | Vanie soon W Annu W Alex Alex Alexan Standard Landar  Vanies and the sound W Alexan Standard Landard  Vanies and the sound Standard Standard Stand | werd meer dan e<br>electeer het appar | en draadloos appar<br>aat dat u wilt config | aat gevonden.<br>ureren en klik op "Vol | gende".          |          |
| BRINDODDODDODD(192.0.0.192     00000000000     Borter XXX-XXXX     Anywhere     Manual Angel Ange      | BRIND000000001 12:0.0.192         30000000000         Brother 1000-30000         Anwhere           Vernieuwen         Vernieuwen         Vernieuwen         Vernieuwen                                                                                                    | BINIXXXXXXXXXXXXXXXXXXXXXXXXXXXXXXXXXXX                                                                                                    | Noom yon knoo                         | IP.odroc                                    | MAC.odroc                               | Noom orinter     | Lacatio  |
|                                                                                                    | Vanikusen                                                                                                    | Vernieuwen  Vernieuwen  Aeropen operator:  Aeropen operator:  Aeropen |                                       |                                             |                                         |                  |          |
|                                                                                                    | venneuwen                                                                                                    | Veindureit     Leagrijke opmerking:     Als er geen apparaten worden gevonden en u een persoonlijke firvealt vuid,     scheke de firvealt dan uit en klik op de knop Vernieuwen om het     ophieve al is cohen.                                                                                                    | BRNXXXXXXX                            | XX 192.0.0.192                              | 2000000000000                           | Brother XXX-XXXX | Anywhere |

#### 🖉 Opmerking

Ī

- Standaard is de knoopnaam "BRNxxxxxxxxx".
- U kunt het MAC-adres (Ethernetadres) van de printer vinden door de pagina met printerinstellingen af te drukken. Raadpleeg De pagina met printerinstellingen afdrukken op pagina 43.

C De wizard zoekt naar draadloze netwerken die voor de printer beschikbaar zijn. Kies de toegangspoort waaraan u de printer wilt koppelen en klik op **Volgende**.

|                    | Setup \                   | Vizard voor                              | draadloze apparaten                                                                                            |             |
|--------------------|---------------------------|------------------------------------------|----------------------------------------------------------------------------------------------------|-------------|
| Beschikbare d      | raadloze ne               | twerken                                  |                                                                                                    | (m)         |
| Kies een toegangsp | port of Ad-hoc net        | werk waarme                              | e het apparaat verbinding moet ma                                                                              | ken.        |
| Naam               | (SSID)                    | Kanaal                                   | Draadloze modus                                                                                                | Signaal     |
| DAMENTUP           |                           | 1                                        | 802.11b/g (11Mbps/54Mbps)<br>802.11b/g (11Mbps/54Mbps)                                                         |             |
| 10 0 HELLO2        |                           | 2                                        | 802.11b/p (11Mbps/54Mbps)                                                                                      | -           |
|                    |                           | -                                        | and a second second second second second second second second second second second second second second second |             |
| Vernieuwen         |                           | 100                                      | <sup>III</sup> Toegangspoort/ 더하하다 Ad-<br>Basisstation                                                         | hoc netwerk |
| Vernieuwen         | Als er geer<br>u op Toevo | _<br>I≬€<br>toegangspoo<br>tegen om de r | Toegangspoort/ DIFA Ad-<br>Basisstation<br>brt of Ad-hoc netwerknaam wordt w<br>letwerknaam handmatig in true  | hoc netwerk |

#### 🖉 Opmerking

- "SETUP" is de standaard SSID van de printer. U mag deze SSID niet kiezen.
- Is de lijst leeg, controleer dan of de voeding van de toegangspoort is ingeschakeld en of deze de SSID doorgeeft, en controleer vervolgens of de printer en de toegangspoort zich binnen het bereik voor draadloze communicatie bevinden. Klik vervolgens op Vernieuwen.
- Als uw toegangspoort de SSID niet doorgeeft, kunt u deze handmatig toevoegen door op de knop Toevoegen te klikken. Volg de instructies voor het invoeren van de Naam (SSID) en klik op Volgende.

| am draadloos netwe           | ərk                              | (((( @)                       |
|------------------------------|----------------------------------|-------------------------------|
| figureer de naam van het dra | aadloze netwerk waarmee het app  | paraat verbinding moet maken. |
| Naam (SSID)                  | WLAN                             |                               |
| Dit is een Ad-hoc ne         | twerk en er is geen toegangspoor |                               |
| Kanaal                       | 1                                | \$                            |
|                              |                                  |                               |
|                              |                                  |                               |

Als uw netwerk niet is geconfigureerd voor verificatie en versleuteling, dan wordt het volgende scherm weergegeven. Klik op **OK** om de configuratie voort te zetten en ga naar **n**.

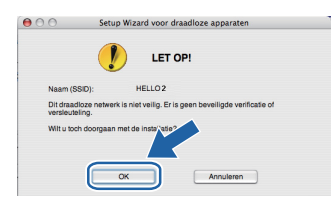

Als uw netwerk is geconfigureerd voor verificatie en versleuteling, dan wordt het volgende scherm weergegeven. Let er bij het configureren van de draadloze printer van Brother op dat de configuratie overeenkomt met de verificatie- en

> versleutelingsinstellingen die u noteerde op pagina 33 voor uw bestaande draadloze netwerk. Kies de Verificatiemethode en Versleutelingsmodus in de uitklapmenu's van deze vakjes. Geef de Netwerksleutel op, herhaal deze achter

Netwerksleutel bevestigen en klik op Volgende.

| 00                  | Setup Wiza             | rd voor draadloze appa | iraten |           |
|---------------------|------------------------|------------------------|--------|-----------|
| Verificatie en      | versleutelingsr        | nodus                  |        | (9)       |
| Configureer de veri | ficatiemethode en vers | leutelingsmodus.       |        |           |
| Naam (SSID          | ):                     | HELLO 2                |        |           |
| Verificatiem        | ethode                 | Open systeem           | :      |           |
| Versleutelin        | gsmodus                | WEP                    | :      |           |
| Netwerksleu         | itel                   |                        |        |           |
| Netwerksleu         | itel bevestigen        |                        | _      |           |
| ( -                 |                        |                        |        |           |
| Geavanceer          | <u> </u>               | _                      |        |           |
| Help                |                        | < Terug Volge          | ende > | Annuleren |

#### Opmerking

- Wanneer u andere WEP-codes dan WEPcode1 instelt of configureert, klik dan op **Geavanceerd**.
- Wanneer u de Verificatie- en Versleutelinginstellingen voor uw netwerk niet weet, neem dan contact op met uw netwerkbeheerder of de producent van uw toegangspoort / router.
- Wanneer u WEP gebruikt en de afgedrukte Netwerkconfiguratiepagina in **n** toont **Link OK** achter **Wireless Link Status** (Status draadloze link), terwijl de printer niet wordt gevonden, controleer dan of u de WEP-code correct hebt ingevoerd. De WEP-code is hoofdlettergevoelig.

Windows<sup>®</sup> Ma

Draadloos netwerk

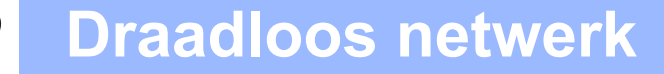

n Klik op Volgende. De instellingen worden naar de printer gestuurd. De instellingen blijven ongewijzigd als u op Annuleren klikt. De printer drukt de pagina voor de netwerkconfiguratie af.

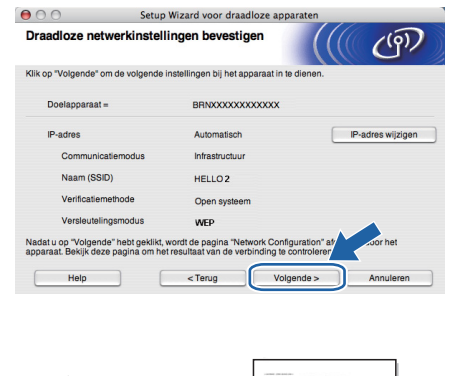

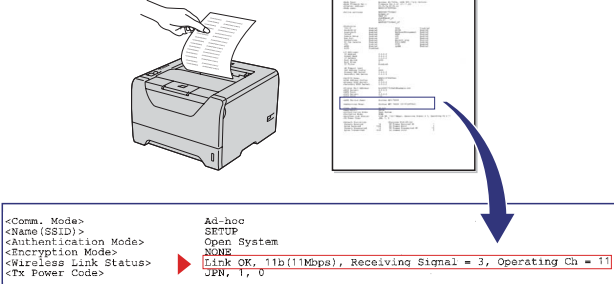

#### Opmerking

- Als u het IP-adres van de printer handmatig wilt wijzigen, klikt u op IP-adres veranderen en geeft u de benodigde IP-instellingen voor uw netwerk op.
- Wanneer de draadloze instellingen naar de printer worden gestuurd, worden de instellingen van het draadloze netwerk automatisch geactiveerd.
- 0 Controleer de Netwerkconfiguratiepagina. Selecteer de status zoals weergegeven bij Wireless Link Status (Status draadloze link) op de Netwerkconfiguratiepagina. Klik op Volgende.

Wanneer uw status "Link OK." is, gaat u naar a.

Wanneer uw status "Failed to Associate" (Verbinding mislukt) is, gaat u naar **p**.

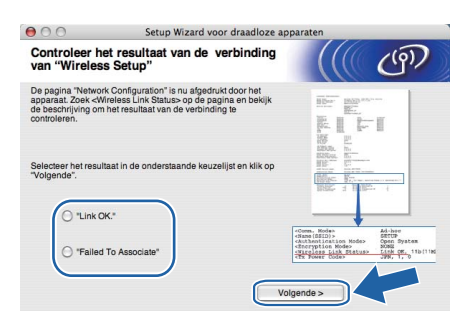

р Klik op Voltooien. "Wireless Setup" is mislukt omdat geen koppeling met een draadloos netwerk kon worden gemaakt. Dit is waarschijnlijk het gevolg van onjuiste beveiligingsinstellingen. Zet de afdrukserver terug op de fabrieksinstellingen (zie pagina 43). Controleer de beveiligingsinstellingen van uw draadloze netwerk die u op pagina 31 hebt opgeschreven en probeer het nogmaals door vanaf **d** op pagina 34 te beginnen.

| 000                                          | Setup Wizard voor draa                                                       | adloze apparaten                                          |
|----------------------------------------------|------------------------------------------------------------------------------|-----------------------------------------------------------|
| Probeer "Wir                                 | eless Setup" opnieuw                                                         | ((() CP)                                                  |
| "Wireless Setup" is<br>Dit is waarschijnlijk | mislukt omdat geen koppeling met er<br>het gevolg van onjuiste beveiligingsi | en draadloos netwerk kon worden gemaakt.<br>instellingen. |
| Controleer de beve<br>opnieuw vanaf het      | iligingsinstellingen van het draadloo:<br>begin.                             | s netwerk en probeer "Wireless Setup"                     |
|                                              |                                                                              |                                                           |
|                                              |                                                                              | Voltoolen                                                 |

Koppel de netwerkkabel tussen de

C

toegangspoort (hub of router) en de printer los en klik op Volgende.

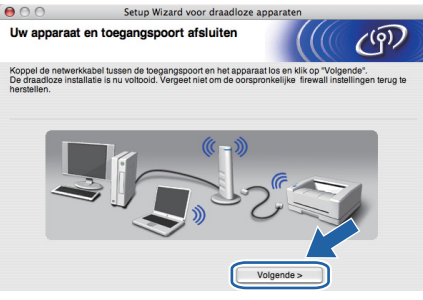

De printerdriver installeren

#### BELANGRIJK

- Tijdens deze installatie mag u GEEN van de schermen annuleren.
- Als uw draadloze instellingen ongeldig zijn, wordt tijdens het installeren van de printerdriver een foutmelding weergegeven en wordt de installatie afgebroken. Bij deze storing stelt u de afdrukserver terug op de fabrieksinstellingen (zie pagina 43), gaat u terug naar stap e op pagina 34 en stelt u de draadloze verbinding opnieuw in.
- De installatie van de driver start. Volg de instructies op het-scherm. Start de Macintosh vervolgens opnieuw op.

#### Opmerking

r

Zie de Gebruikershandleiding op de cd-rom voor het installeren van de PS-driver (de BR-Script Driver van Brother).

# راق Draadloos netwerk

# Macintosh

S De software van Brother zoekt naar de printer van Brother. Tijdens het zoeken wordt het volgende scherm weergegeven.

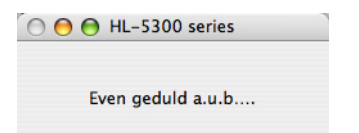

**t** Selecteer de printer waarmee u verbinding wilt maken en klik op **OK**.

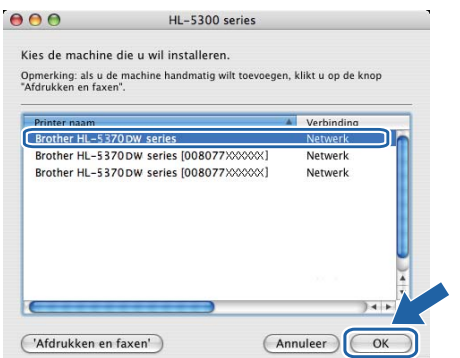

#### Opmerking

- Wanneer er meer dan één van hetzelfde printermodel is aangesloten op uw netwerk, dan wordt het MAC-adres (Ethernetadres) weergegeven na de naam van het model. U kunt ook uw IP-adres bevestigen door naar rechts te scrollen.
- U kunt het Ethernetadres (MAC-adres) en het IP-adres van de printer vinden door de pagina met printerinstellingen af te drukken. Raadpleeg De pagina met printerinstellingen afdrukken op pagina 43.
- Wanneer de printer dan nog niet in de lijst komt te staan, stelt u de afdrukserver terug op de fabrieksinstellingen (zie pagina 43), gaat u terug naar stap d op pagina 34 en probeert u het draadloze gedeelte nogmaals in te stellen.
- **U** Wanneer dit scherm verschijnt, klikt u op **OK**.

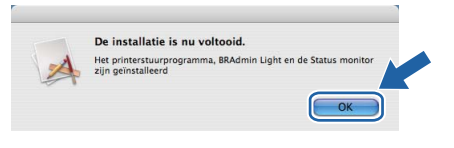

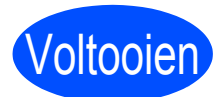

De installatie is nu voltooid.

### Configureren met de automatische draadloze methode (1x go toets)

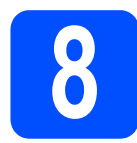

# De draadloze instellingen configureren

Wanneer uw draadloze toegangspoort/router SecureEasySetup<sup>™</sup>, Wi-Fi Protected Setup (PBC<sup>1</sup>) of AOSS<sup>™</sup> ondersteunt, kunt u de printer gemakkelijk configureren zonder dat u de instellingen van het draadloze netwerk kent. De Brother printer heeft een automatische draadloze instelmodus (1x go toets). Deze functie neemt automatisch waar welke modus uw toegangspoort gebruikt voor het automatisch (1x go toets) configureren (SecureEasySetup™, Wi-Fi Protected Setup of AOSS™). U drukt gewoon op een toets op de draadloze router of toegangspoort en het apparaat om de draadloze netwerk- en beveiligingsinstellingen te maken. Zie de gebruikershandleiding van uw draadloze router of toegangspoort voor informatie over het gebruik van de 1 x go-modus.

<sup>1</sup> Push Button Configuration

#### Opmerking

Toegangspoorten of routers die SecureEasySetup<sup>™</sup>, Wi-Fi Protected Setup of AOSS<sup>™</sup> ondersteunen, hebben de hieronder afgebeelde symbolen.

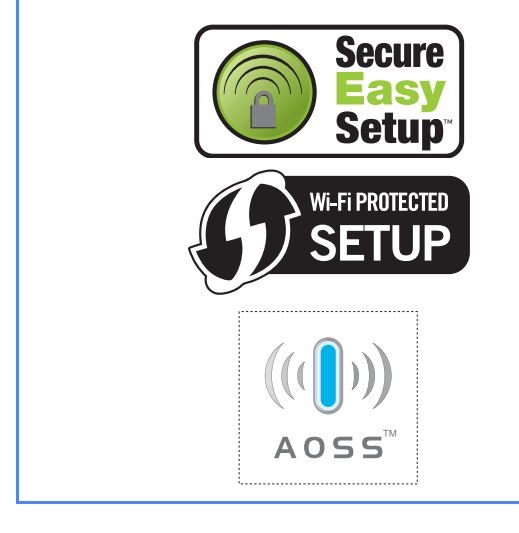

Controleer dat de printer aan staat.

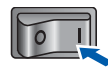

Zet de Macintosh aan. Plaats de meegeleverde cd-rom in uw cd-rom-station.

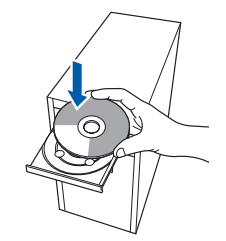

C Dubbelklik op uw bureaublad op het pictogram van de **HL5300**. Dubbelklik op het pictogram **Start Here**. Volg de instructies op uw computerscherm.

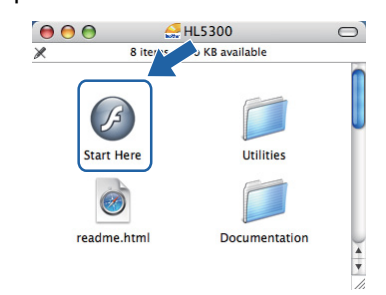

C Klik in het schermmenu op De printerdriver installeren.

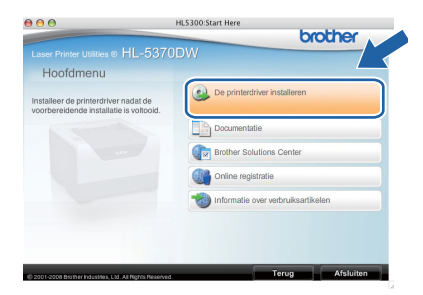

Klik op Bij gebruik van een draadloos netwerk.

e

f

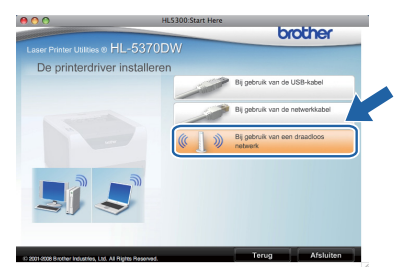

Kies Draadloze installatie en driver installeren (Aanbevolen) en klik op Volgende.

| Setup Wizard voo                                                                                                    | r draadloze apparaten                                                                |
|----------------------------------------------------------------------------------------------------|--------------------------------------------------------------------------------------|
| Draadloos installatietype                                                                                                    | ((() GP                                                                              |
| Kies het voor u relevante draadloze installatietyp                                                                                      | pe.                                                                                  |
| Oraadloze installatie en driver installeren (<br>Als u het apparaat pas hebt gekocht en ei<br>draadloze instellingen van het apparaat n | (aanbevolen)<br>r nog geen drivers zijn geinstalleerd, of de<br>liet zijn gewijzigd. |
| <ul> <li>Alleen driver installeren<br/>Als het apparaat al voor een draadloos ne<br/>driver is geïnstalleerd.</li> </ul>                | twerk is geconfigureerd, maar er nog geen                                            |
| <ul> <li>Alleen draadloze installatie</li> <li>Als u de draadloze instellingen van het ap<br/>wit installeren.</li> </ul>               | oparaat wilt configureren, maar geen drivers                                         |
| Help                                                                                                    | Volgende > Annuleren                                                                 |

Selecteer Automatische installatie (geavanceerd) en klik op Volgende.

| Setup Wizard voor draadloze a                                                                                                    | pparaten             |
|----------------------------------------------------------------------------------------------------|----------------------|
| Draadloze installatie                                                                                                    | ((( @)               |
| Hoe wilt u de computer en de draadloze instellingen van het ap                                                                                                    | paraat configureren? |
| <ul> <li>Stapsgewijze installatie (aanbevolen)<br/>Hiermee wordt u stap voor stap begeleid bij de installatie</li> </ul>                                                           |                      |
| <ul> <li>Automatische installatie (geavanceerd)</li> <li>Hiermee wordt u begeleid bij de automatische draadloze</li> <li>Dit apparaat ondersteunt de volgende systemen.</li> </ul> | nstallatie.          |
| Secure<br>Setup                                                                                                    |                      |
| Help < Terug                                                                                                    | Volgende > Annuleren |

Lees de melding op uw scherm en klik op Volgende.

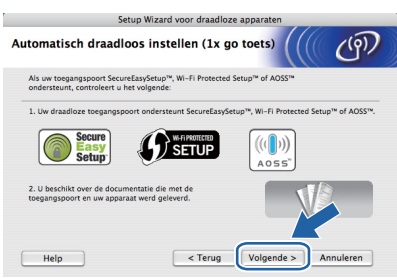

Verwijder het label over de USBinterfaceverbinding om de knop voor draadloze instelling in te drukken.

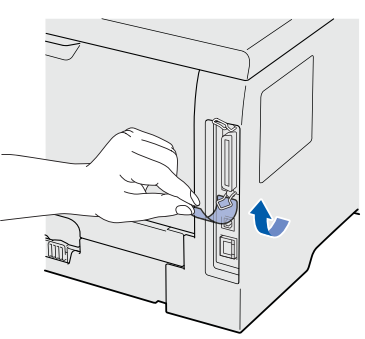

Druk de knop voor draadloze instelling aan de achterzijde van de printer zoals aangegeven kort in (minder dan twee seconden). De printer schakelt nu over naar de automatische draadloze instelmodus (1x go-toets). Deze functie neemt automatisch waar welke modus uw toegangspoort gebruikt voor het automatisch (1x go toets) configureren (SecureEasySetup<sup>™</sup>, Wi-Fi Protected Setup of AOSS<sup>™</sup>).

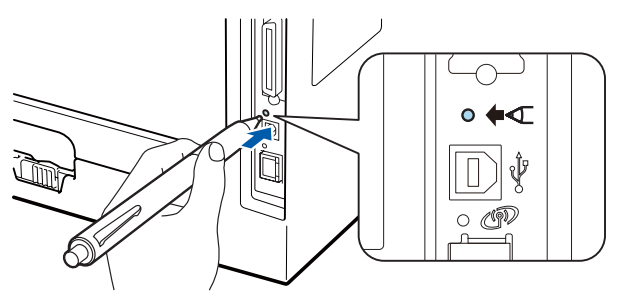

#### Opmerking

- Gebruik een scherp voorwerp, zoals een balpen, om de knop in te drukken.
- Als u de knop drie seconden of langer indrukt, schakelt de printer over naar de pinmethode van de modus Wi-Fi Protected Setup.
- De printer start de automatische draadloze instelmodus (1x go toets). De machine zoekt twee minuten lang naar een toegangspunt dat SecureEasySetup™, WiFi Protected Setup of AOSS™ ondersteunt.
  - Zet de toegangspoort in de modus SecureEasySetup™, Wi-Fi Protected Setup of AOSS™, afhankelijk van de modus die hij ondersteunt. Raadpleeg de handleiding die met de toegangspoort geleverd werd.
- Wacht tot de **Status**-LED van uw printer Connected (Verbonden) aangeeft. De **Status**-LED brandt 5 minuten. (Zie *LED-indicaties in de automatische draadloze instelmodus (1x go toets)* op pagina 52) Deze indicatie geeft aan dat de printer verbinding met de toegangspoort of router heeft gemaakt. U kunt de printer nu op het draadloze netwerk gebruiken.

Wanneer de LED Connection Fail (Verbinding mislukt) aangeeft (zie *LED-indicaties in de automatische draadloze instelmodus (1x go toets)* op pagina 52), heeft de printer geen verbinding met de toegangspoort of router gekregen. Probeer het vanaf **j** opnieuw. Als hetzelfde bericht opnieuw wordt weergegeven, moet u de fabrieksinstellingen van de afdrukserver herstellen. Raadpleeg *Reset de netwerkinstellingen op fabrieksinstellingen* op pagina 43 voor informatie over het resetten.

Wanneer de LED No Access Point (Geen toegangspoort) aangeeft (zie *LED-indicaties in de automatische draadloze instelmodus (1x go toets)* op pagina 52), heeft de printer geen toegangspoort of router op uw netwerk gevonden. Plaats de printer zo dicht mogelijk bij het netwerktoegangspunt / de router. Zorg dat er zo min mogelijk obstakels tussen de router en de printer staan en probeer het opnieuw vanaf **j**. Als hetzelfde bericht opnieuw wordt weergegeven, moet u de fabrieksinstellingen van de afdrukserver herstellen en het opnieuw proberen. Raadpleeg *Reset de netwerkinstellingen op* 

*fabrieksinstellingen* op pagina 43 voor informatie over het resetten.

Draadloos netwerk

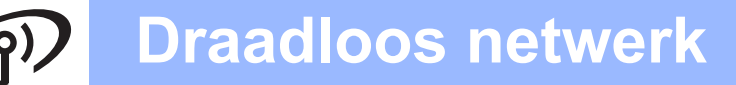

Als de LED Connection Error (Verbindingsfout) aangeeft (zie *LED-indicaties in de automatische draadloze instelmodus (1x go toets)* op pagina 52), heeft de printer op het netwerk meer dan twee routers of toegangspoorten waargenomen, waarop de modus SecureEasySetup<sup>™</sup>, Wi-Fi Protected Setup of AOSS<sup>™</sup> is geactiveerd. Zorg ervoor dat er slechts één router of toegangspoort de SecureEasySetup<sup>™</sup> modus, the Wi-Fi Protected Setup modus of de AOSS<sup>™</sup> modus heeft ingeschakeld en probeer opnieuw te starten vanaf **j** op pagina 39.

#### Klik op Volgende.

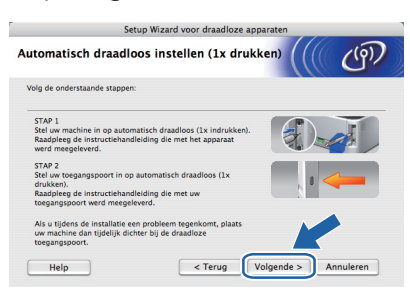

 Selecteer het vakje om te bevestigen dat u de draadloze instellingen hebt voltooid en klik daarna op Volgende.

| Setup Wi                                                                  | zard voor draadloze a                    | pparaten                 |          |
|---------------------------------------------------------------------------|------------------------------------------|--------------------------|----------|
| Belangrijke boodschap                                                     |                                          |                          | (9)      |
| De printerdriver wordt nu ge                                              | einstalleerd.                            |                          |          |
| Voordat u met de installatie begint<br>drukken) van de vorige wizard hebb | moet u de automatische o<br>en voltooid. | raadloze instellingen () | lx       |
| Klik op "Volgende" om de installatie                                      | voort te zetten.                         |                          |          |
|                                                                           |                                          |                          |          |
|                                                                           |                                          |                          |          |
|                                                                           |                                          |                          |          |
| gecontroleerd en bevestig                                                 |                                          |                          |          |
|                                                                           | < Terug                                  | Volgende > A             | nnuleren |

#### De printerdriver installeren

#### BELANGRIJK

- Tijdens deze installatie mag u GEEN van de schermen annuleren.
- Als uw draadloze instellingen ongeldig zijn, wordt tijdens het installeren van de printerdriver een foutmelding weergegeven en wordt de installatie afgebroken. Bij deze storing stelt u de afdrukserver terug op de fabrieksinstellingen (zie pagina 43), gaat u terug naar stap e op pagina 38 en stelt u de draadloze verbinding opnieuw in.

De installatie van de driver start. Volg de instructies op het-scherm. Start de Macintosh vervolgens opnieuw op.

#### Opmerking

þ

Zie de Gebruikershandleiding op de cd-rom voor het installeren van de PS-driver (de BR-Script Driver van Brother). De software van Brother zoekt naar de printer van Brother. Tijdens het zoeken wordt het volgende scherm weergegeven.

| 🔿 \varTheta 🖨 HL-5300 series |  |
|------------------------------|--|
| Even geduld a.u.b            |  |

Selecteer de printer waarmee u verbinding wilt maken en klik op OK.

| pmerking: als u de machine handmatig wilt toevoe | gen, k | likt u op de knop |
|--------------------------------------------------|--------|-------------------|
| sfdrukken en faxen".                             |        |                   |
| Printer naam                                     |        | Verbinding        |
| Brother HL-5370 DW series                        |        | Netwerk           |
| Brother HL-5370 DW series [008077>000000]        |        | Netwerk           |
| Brother HL-3370DW Series (000077700003)          |        | Netwerk           |
|                                                  |        | )++               |

#### 🖉 Opmerking

- Wanneer er meer dan één van hetzelfde printermodel is aangesloten op uw netwerk, dan wordt het MAC-adres (Ethernetadres) weergegeven na de naam van het model. U kunt ook uw IP-adres bevestigen door naar rechts te scrollen.
- U kunt het Ethernetadres (MAC-adres) en het IP-adres van de printer vinden door de pagina met printerinstellingen af te drukken. Raadpleeg De pagina met printerinstellingen afdrukken op pagina 43.
- S Wanneer dit scherm verschijnt, klikt u op **OK**.

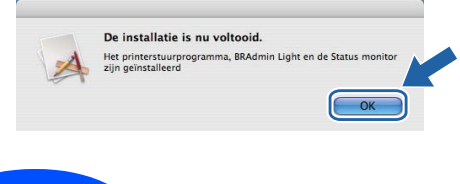

Voltooien

De installatie is nu voltooid.

### Het hulpprogramma BRAdmin Light (bij gebruik van Windows<sup>®</sup>)

BRAdmin Light wordt gebruikt voor de voorbereidende installatie van op het netwerk aangesloten apparaten van Brother. U kunt het tevens gebruiken om op uw in een TCP/IP-omgeving te zoeken naar producten van Brother, voor het weergeven van de status en voor het configureren van algemene netwerkinstellingen, zoals het IP-adres. Kijk voor nadere informatie over BRAdmin Light op <u>http://solutions.brother.com/</u>.

#### 🖉 Opmerking

- Indien u meer geavanceerd printerbeheer vereist, gebruik dan de nieuwste Brother BRAdmin Professional 3 utility wat beschikbaar is als een download van <u>http://solutions.brother.com/</u>.
- Wanneer u een firewallfunctie of een anti-spyware- of antivirustoepassing gebruikt, schakel deze dan tijdelijk uit. Zodra u zeker weet dat u kunt afdrukken, configureert u de software-instellingen volgens de aanwijzingen.

#### Het configuratieprogramma BRAdmin Light installeren

#### Opmerking

Het standaardwachtwoord voor de afdrukserver is 'access'. U kunt BRAdmin Light gebruiken om het wachtwoord te wijzigen.

Klik in het scherm met het menu op het pictogram Andere drivers of programma's installeren.

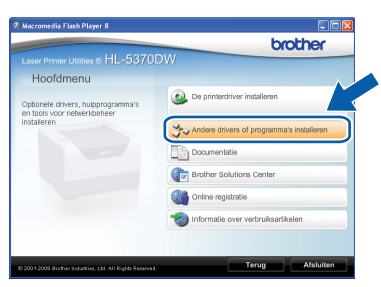

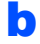

Klik op **BRAdmin Light** en volg de instructies op het scherm.

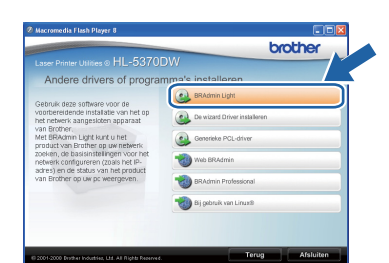

### Opmerking

Bij gebruik van Windows Vista<sup>®</sup> klikt u op **Toestaan** wanneer het scherm **Gebuikersaccountbeheer** wordt geopend.

| er het pro<br>bruikt. | gramma niet uit tenzij u weet waar het vandaan komt of als u het eerder hebt |
|-----------------------|------------------------------------------------------------------------------|
| В                     | Setup-exe<br>Onbekende uitgever                                              |
| Anni                  | Ileren                                                                       |
| Ik wee                | t niet waar dit programma vandaan komt of wat het doet.                      |
| Toes                  | taan                                                                         |
| Ik vert               | rouw dit programma. Ik weet waar het vandaan komt of ik heb het eerder       |
| gebru                 | kk.                                                                          |

#### IP-adres, subnetmasker en gateway instellen met BRAdmin Light

#### 🖉 Opmerking

b

d

Als u een DHCP/BOOTP/RARP-server in het netwerk hebt, kunt u de volgende stappen overslaan. De afdrukserver zal het IP-adres namelijk automatisch opvragen.

Start BRAdmin Light. Het zoekt automatisch naar nieuwe apparaten.

| Zoeken naar machines                         | ×      |
|----------------------------------------------|--------|
| Gedurende 6 seconden op netwerk Stoppen met  | zoeken |
|                                              |        |
| Nieuwe machines : 1 (Niet geconfigureerd: 1) |        |

Dubbelklik op het niet-geconfigureerde apparaat.

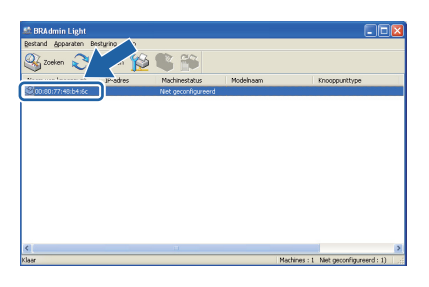

C Kies STATIC als de Boot-methode. Geef het IP-adres, het Subnetmasker en de Gateway op en klik op OK.

| CP/IP-adres              | configureren                                            |                                     |
|--------------------------|---------------------------------------------------------|-------------------------------------|
| Netwerk                  |                                                         |                                     |
|                          | Boot-methode<br>AUTO<br>STATIC<br>DHCP<br>RARP<br>BOOTP |                                     |
| ]ନ-<br>ନୁଧ<br><u>ଜ</u> ନ | adres<br>bnetmasker<br>teway                            | 192.168.1.2<br>255.255.255.0<br>0.0 |
|                          |                                                         | OK Annuleren Help                   |

De adresgegevens worden naar de printer weggeschreven.

# Bij gebruik van een netwerk

### Het hulpprogramma BRAdmin Light (bij gebruik van Mac OS X)

BRAdmin Light wordt gebruikt voor de voorbereidende installatie van op het netwerk aangesloten apparaten van Brother. Het kan tevens worden gebruikt om op uw netwerk te zoeken naar producten van Brother, voor het weergeven van de status en voor het configureren van algemene netwerkinstellingen, zoals het IP-adres van een computer waarop Mac OS X 10.3.9 of recenter draait.

Wanneer u de printerdriver installeert, wordt automatisch ook BRAdmin Light geïnstalleerd. Als u de printerdriver al hebt geïnstalleerd, hoeft u dat niet opnieuw te doen. Kijk voor nadere informatie over BRAdmin Light op http://solutions.brother.com/.

#### IP-adres, subnetmasker en gateway instellen met BRAdmin Light

- Opmerking
  - Als u een DHCP/BOOTP/RARP-server in het netwerk hebt, kunt u de volgende stappen overslaan. De afdrukserver zal het IP-adres namelijk automatisch opvragen.
  - Controleer dat versie 1.4.2 of recenter van de Java-clientsoftware op de computer is geïnstalleerd.
- Het standaardwachtwoord voor de afdrukserver is 'access'. U kunt BRAdmin Light gebruiken om het wachtwoord te wijzigen.
- a Dubbelklik op uw bureaublad op het pictogram van de Macintosh HD.

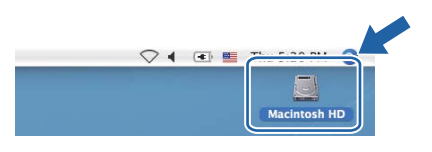

b

Kies Bibliotheek, Printers, Brother en dan Utilities.

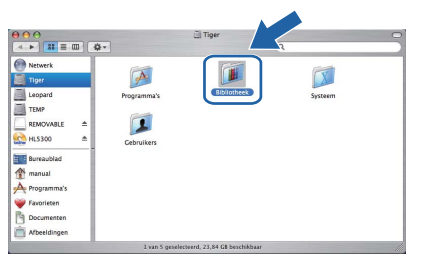

С Dubbelklik op het bestand BRAdmin Light.jar en voer de software uit. BRAdmin Light zoekt dan automatisch naar nieuwe apparaten.

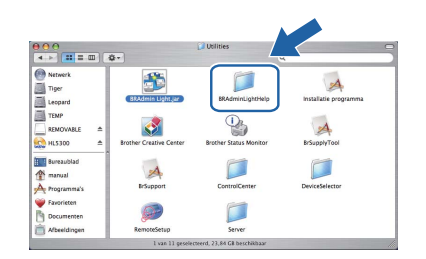

d Dubbelklik op het niet-geconfigureerde apparaat.

| 000                                   | 8               | BRAdmin Ligh | it            |         |               |
|---------------------------------------|-----------------|--------------|---------------|---------|---------------|
| Bestand(1) Apparaten(2                | 2) Ber uring(3) | Help(4)      |               |         |               |
| Soeken Verr                           |                 |              |               |         |               |
| 1 1 1 1 1 1 1 1 1 1 1 1 1 1 1 1 1 1 1 | Machinestatus   | Modelnaam    | Knooppunttype | Locatie | Contactpersoc |
| 0x00:80:77:                           | Niet geconfig   |              |               |         |               |
|                                       |                 |              |               |         |               |
|                                       |                 |              |               |         |               |
|                                       |                 |              |               |         |               |
|                                       |                 |              |               |         |               |
|                                       |                 |              |               |         |               |
|                                       |                 |              |               |         |               |
|                                       |                 |              |               |         |               |
|                                       |                 |              |               |         |               |
|                                       |                 |              |               |         |               |
|                                       |                 |              |               |         |               |
|                                       |                 |              |               |         |               |
|                                       |                 |              |               |         |               |
|                                       |                 |              |               |         |               |
|                                       |                 |              |               |         |               |
|                                       |                 |              |               |         |               |

e Kies STATIC als de Boot-methode. Geef het IP-adres, het Subnetmasker en de Gateway op en klik op OK.

| Boot-methode |               |
|--------------|---------------|
| O AUTO       |               |
| STATIC       |               |
| O DHCP       |               |
| O RARP       |               |
| O BOOTP      |               |
|              |               |
| IP-adres     | 192.168.1.2   |
| Subnetmasker | 255.255.255.0 |
| Gateway      | 0.0.0.0       |
|              |               |
|              |               |

f

De adresgegevens worden naar de printer weggeschreven.

#### Web gebaseerd beheer (webbrowser)

De afdrukserver van Brother is uitgerust met een webserver, waarmee u de status van het apparaat kunt controleren en bepaalde configuratieinstellingen kunt wijzigen met gebruikmaking van HTTP (Hyper Text Transfer Protocol).

#### Opmerking

- De inlognaam voor de Beheerder is 'admin' (hoofdlettergevoelig) en het standaard wachtwoord is 'access'.
- Wij raden u aan Microsoft<sup>®</sup> Internet Explorer<sup>®</sup> 6.0 (of recenter) of Firefox 1.0 (of recenter) voor Windows<sup>®</sup> en Safari 1.3 voor Macintosh te gebruiken. Verder dienen JavaScript en cookies altijd te zijn geactiveerd, ongeacht welke browser u gebruikt. Als u een browser wilt gebruiken, dient u het IP-adres van de afdrukserver te kennen. Het IP-adres van de printserver staat op de pagina met printerinstellingen.

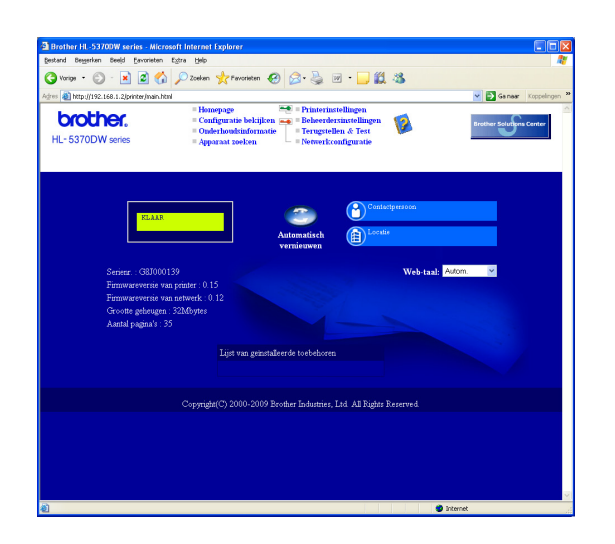

#### Open uw webbrowser.

b

Typ http://printer ip address/ in uw browser.

(Waarprinter ip-adres het IP-adres of de naam van de afdrukserver is.)

Bijvoorbeeld: http://192.168.1.2/

Raadpleeg hoofdstuk 10 van de netwerkhandleiding.

# Reset de netwerkinstellingen op fabrieksinstellingen

Om alle netwerkinstellingen van de printer tot de fabrieksinstellingen te resetten, volg de onderstaande stappen.

- Zet de printer uit.
- Controleer dat de voorklep gesloten is en dat de stekker in het stopcontact zit.
- C Houd Go ingedrukt terwijl u de printer aanzet. Houd Go ingedrukt totdat alle LED's gaan branden en dan zal de Status-LED uit gaan. Druk op Go. Controleer dat alle lampjes uitgaan.
- Druk zes keer op Go. Controleer dat alle lampjes gaan branden om aan te geven dat de afdrukserver is teruggesteld op de fabrieksinstellingen.
   De printer zal opnieuw opstarten.

# De pagina met printerinstellingen afdrukken

Op de pagina met printerinstellingen staan alle huidige printerinstellingen, ook de netwerkinstellingen. De pagina met printerinstellingen afdrukken:

- Controleer dat de voorklep gesloten is en dat de stekker in het stopcontact zit.
- Zet de printer aan en wacht totdat de printer in de status Gereed staat.
- C Druk binnen twee seconden drie keer op Go. De printer zal een pagina met de huidige printerinstellingen afdrukken.

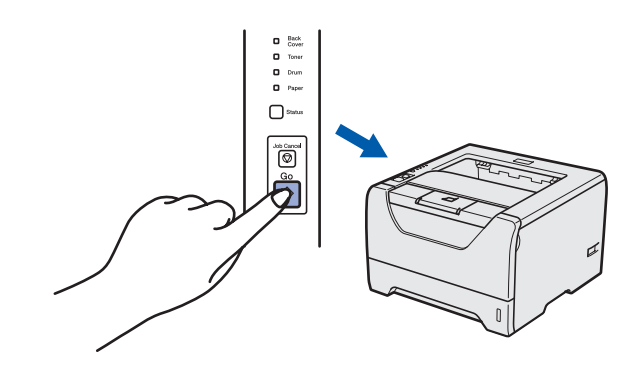

#### 🖉 Opmerking

Wanneer het **IP Address** op de pagina Printerinstellingen **0.0.0.0** weergeeft, wacht dan een minuut en probeer het nogmaals.

### Veiligheidsmaatregelen

#### Veilig gebruik van de printer

Indien u deze veiligheidsmaatregelen NIET in acht neemt dan is er kans op brand, een elektrische schok, brandwonden of verstikking Bewaar deze gebruiksaanwijzing voor toekomstig gebruik en lees ze voor dat er onderhoud gepleegd wordt.

#### **WAARSCHUWING**

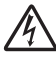

Binnen in deze printer bevinden zich elektroden waar hoge spanning op staat. Voordat u het inwendige van de printer gaat reinigen, moet u hem uitzetten en het netsnoer uit het stopcontact halen.

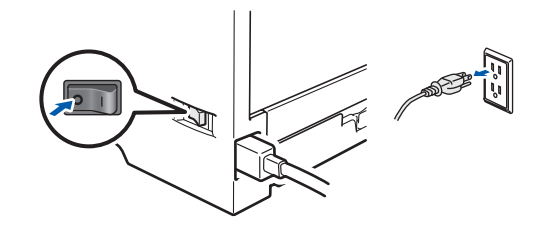

A

Hanteer de stekker NOOIT met natte handen. U kunt dan namelijk een elektrische schok krijgen.

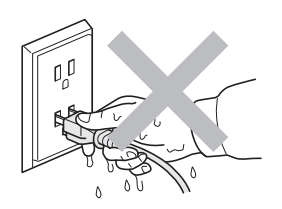

Controleer altijd of de stekker er goed in zit.

Plastic zakken zijn gebruikt bij het verpakken. Om verstikkingsgevaar te vermijden, houdt u de zakken uit de buurt van baby's en kinderen.

Gebruik GEEN brandbare substanties, verstuivers van welke soort dan ook of organische oplosmiddelen/vloeistoffen met alcohol of ammoniak om de binnen- of buitenkant van de printer schoon te maken. Dit kan brand of een elektrische schok veroorzaken. Raadpleeg *hoofdstuk 6 van de gebruikershandleiding* voor instructies over het reinigen van de machine.

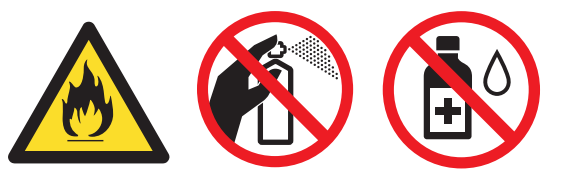

NOOIT een stofzuiger gebruiken om geknoeide toner op te zuigen. De toner zou binnen in de stofzuiger vlam kunnen vatten en brand kunnen veroorzaken. Geknoeide toner moet zorgvuldig worden opgeveegd met een droge, pluisvrije doek en in overeenstemming met plaatselijk geldende voorschriften worden weggegooid.

Het schoonmaken van de buitenkant van de printer:

•Controleer of u de stekker uit het stopcontact gehaald heeft.

•Gebruik neutrale schoonmaakmiddelen. Het schoonmaken met agressieve vloeistoffen zoals verdunner of benzine zal de buitenkant van de printer beschadigen.

•Gebruik GEEN schoonmaakmiddelen die ammoniak bevatten.

### 

Blikseminslag en stroompieken kunnen apparaat beschadigen! Wij raden u aan om een piekbescherming van kwaliteit te gebruiken op het stopcontact of haal de stekker er uit tijdens onweer.

### 

Nadat de printer is gebruikt, zijn sommige onderdelen in het inwendige van de printer zeer heet. Wanneer u de voor- of achterklep (achteruitvoerlade) van de printer openmaakt, mag u de onderdelen die in de afbeelding gearceerd zijn NOOIT aanraken.

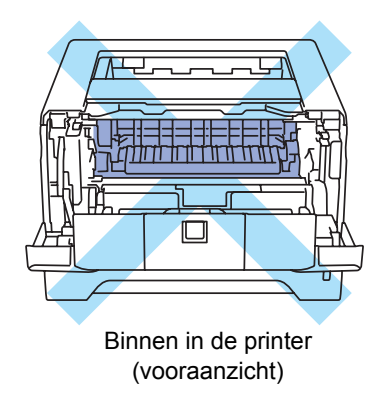

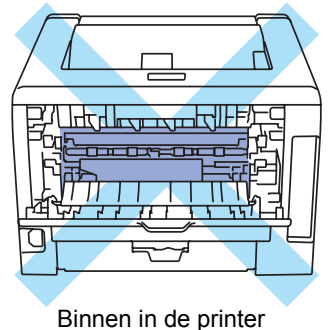

(achteraanzicht)

#### **BELANGRIJK**

In de printer: de waarschuwingsetiketten op en rondom de fuser NIET verwijderen of beschadigen.

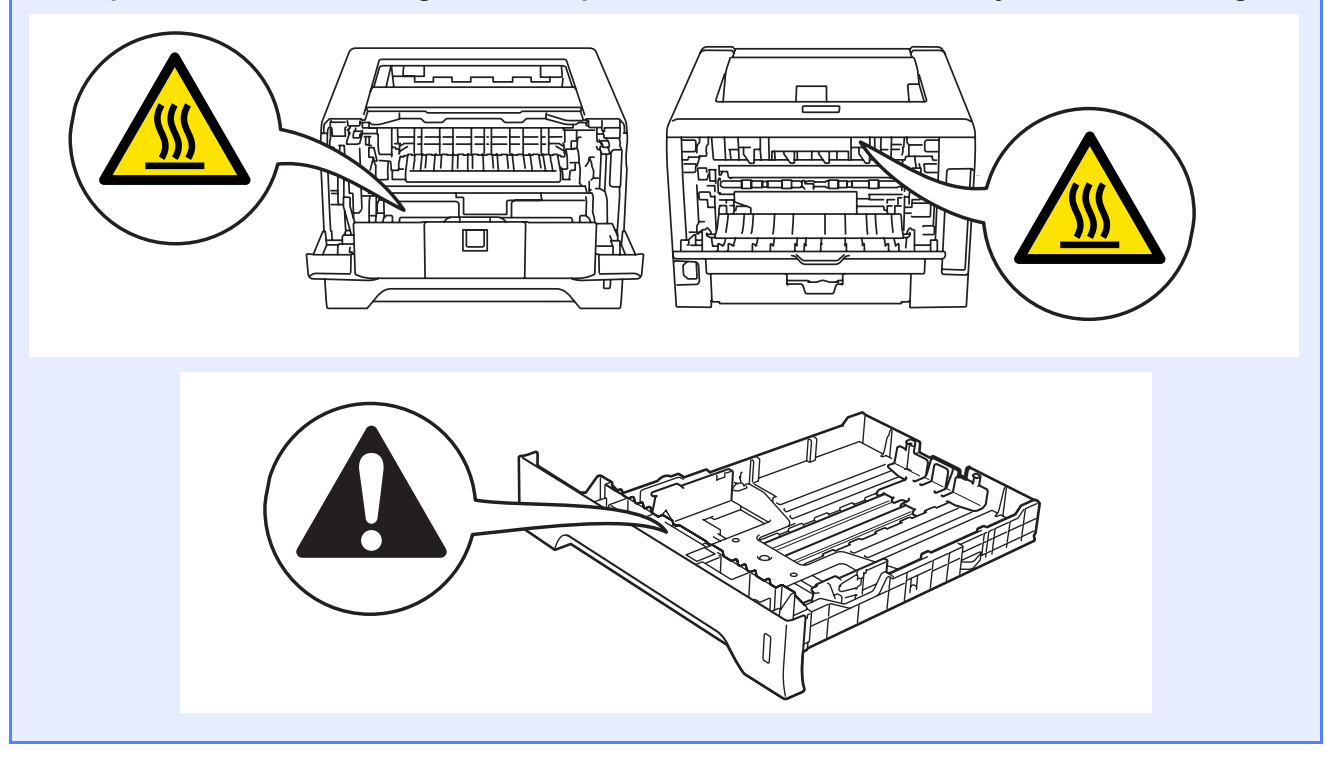

# **Overige informatie**

### Reguleringen

#### EG-Verklaring van Overeenstemming

# brother

EC Declaration of Conformity

<u>Manufacturer</u> Brother Industries Ltd. 15-1, Naeshiroʻcho, Mizuhoʻku, Nagoya 467-8561 Japan

<u>Plant</u> Brother Technology (ShenZhen) Ltd., NO6 Gold Garden Ind. Nanling Buji, Longgang, Shenzhen, China

Herewith declare that:

Product description : Laser Printer Product Name : HL-5370DW Model Number : HL-53

is in conformity with provisions of the R & TTE Directive (1999/5/EC) and we declare compliance with the following standards :

Harmonized standards applied :

Safety EN60950-1:2006

- EMC EN55022:2006 Class B EN55024:1998 + A1:2001 + A2:2003 EN61000-3-2:2006 EN61000-3-3:1995 + A1:2001 +A2:2005
- Radio EN301 489-1 V1.6.1 EN301 489-17 V1.2.1 EN300 328 V1.7.1

Year in which CE marking was first affixed : 2008

| Date : | 3rd | September, | 2008 |
|--------|-----|------------|------|
|--------|-----|------------|------|

Place : Nagoya, Japan

Signature

]. Show ~

**Junji Shiota** General Manager Quality Management Dept.

#### EG Conformiteitsverklaring

Producent Brother Industries Ltd. 15-1, Naeshiro-cho, Mizuho-ku, Nagoya 467-8561, Japan

#### Fabriek

Brother Technology (ShenZhen) Ltd., NO6 Gold Garden Ind. Nanling Buji, Longgang, Shenzhen, China

Verklaren hierbij dat:

| Productbeschrijving | : Laserprinter |
|---------------------|----------------|
| Productnaam         | : HL-5370DW    |
| Modelnummer         | : HL-53        |

voldoet aan de bepalingen van de richtlijn R & TTE (1999/5/EG) en wij verklaren dat het product voldoet aan de volgende normen:

Toegepaste geharmoniseerde normen:

Veiligheid EN60950-1:2006

EMC EN55022:2006 klasse B EN55024:1998 + A1:2001 +A2:2003 EN61000-3-2:2006 EN61000-3-3:1995 + A1:2001 +A2:2005

Radio EN301 489-1 V1.6.1 EN301 489-17 V1.2.1 EN300 328 V1.7.1

Jaar waarin CE-certificatie voor het eerst was toegekend: 2008

| Uitgegeven door        | : Brother Industries, Ltd. |
|------------------------|----------------------------|
| Datum                  | : 3 september 2008         |
| Plaats                 | : Nagoya, Japan            |
| Handtekening           | :                          |
| Plaats<br>Handtekening | : Nagoya, Japan<br>:       |

Junji Shiota Afdelingschef Afdeling Kwaliteitsbeheer

#### Naleving van het internationale ENERGY STAR<sup>®</sup>programma

Het doel van het programma International ENERGY STAR<sup>®</sup> is het wereldwijd bevorderen van de ontwikkeling en verspreiding van energieefficiënte kantoorapparatuur.

Als partner van ENERGY STAR<sup>®</sup> verklaart Brother Industries, Ltd. dat dit product voldoet aan de richtlijnen van ENERGY STAR<sup>®</sup> inzake energiebesparing.

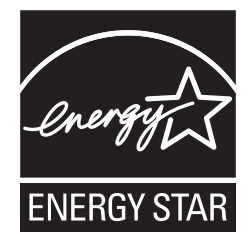

#### IEC 60825-1+A2:2001 specificatie

Deze machine is een laserproduct van klasse 1, zoals uiteengezet in de specificaties van IEC 60825-1+A2: 2001. Het onderstaande etiket is bijgevoegd in de landen waar dit noodzakelijk is.

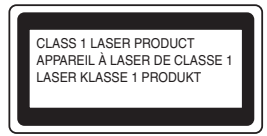

Deze machine heeft een klasse 3B laserdiode die onzichtbare laserstraling in de lasereenheid afgeeft. U mag de lasereenheid in geen geval openen.

### WAARSCHUWING

Het uitvoeren van handelingen of aanpassingen of het volgen van procedures anders dan die welke in deze handleiding worden beschreven, kan leiden tot blootstelling aan gevaarlijke, onzichtbare straling.

#### Interne laserstraling

| Maximale stralingsvermogen: | 5 mW         |
|-----------------------------|--------------|
| Golflengte:                 | 770 - 810 nm |
| Laserklasse:                | Klasse 3B    |

EU Richtlijn 2002/96/EC en EN50419

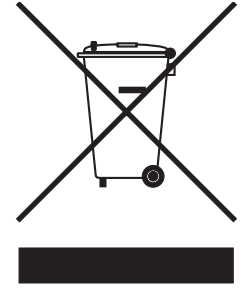

Alleen voor de Europese Gemeenschap

Dit apparaat is gemarkeerd met het bovenstaande recycle symbool. Het betekent dat aan het einde van de levensduur van het apparaat u het gescheiden en op een daarvoor bedoeld verzamelpunt moet verwijderen en het niet bij het normale niet gesorteerde huishoudafval moet plaatsen. Hiervan zal het milieu voordeel hebben ten gunste van ons allen. (Alleen Europese Unie)

#### BELANGRIJK - Voor uw eigen veiligheid

Voor een veilige werking moet de meegeleverde geaarde stekker in een stopcontact worden gestoken dat via het huishoudelijk net geaard is. Gebruik alleen een geschikt verlengsnoer met de juiste bedrading, zodat een goede aarding verzekerd is. Verlengsnoeren met de verkeerde bedrading kunnen persoonlijke ongelukken veroorzaken en de apparatuur beschadigen.

Het feit dat dit apparaat naar tevredenheid werkt, betekent niet altijd dat de voeding is geaard en dat de installatie volkomen veilig is. Voor uw eigen veiligheid raden wij u aan om in twijfelgevallen altijd een bevoegd elektricien te raadplegen.

Dit product moet worden aangesloten op een wisselstroombron met een spanningsbereik zoals op het etiket staat aangegeven. Het apparaat NIET op een gelijkstroombron aansluiten. Vraag in twijfelgevallen een gediplomeerd elektricien om advies.

#### De voeding van het apparaat afsluiten

Dit apparaat moet geïnstalleerd worden in de nabijheid van een stopcontact dat makkelijk bereikbaar is. In noodgevallen moet u de stekker uit het stopcontact halen om de stroom helemaal uit te schakelen.

#### LAN-verbinding

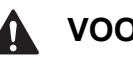

### VOORZICHTIG

Sluit dit apparaat NIET aan op een LAN-verbinding die kan blootstaan aan overspanningen.

# **Overige informatie**

### Vervoer van de printer

Als u de printer moet vervoeren, is het raadzaam om deze zorgvuldig te verpakken; dit om eventuele beschadiging van het apparaat te voorkomen. Wij raden u aan om het originele verpakkingsmateriaal te bewaren en dit voor later vervoer te gebruiken. Zorg er bovendien voor dat de printer tijdens vervoer voldoende verzekerd is.

### **VOORZICHTIG**

Neem de DRUMKIT en de TONERCARTRIDGE uit de printer voordat u hem gaat vervoeren en plaats deze in een plastic zak. Wanneer u nalaat de drumkit uit het apparaat te halen en in een plastic zak te bewaren, kan de printer ernstig worden beschadigd en DE GARANTIE VERVALLEN.

Zet de printer uit en haal vervolgens de stekker uit het stopcontact.

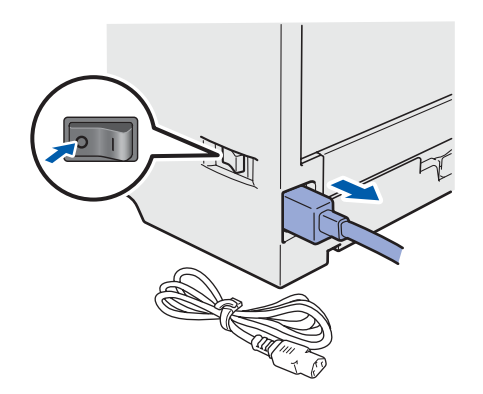

Verwijder de drumkit en tonercartridge. Plaats deze in een plastic zak en sluit de zak goed af.

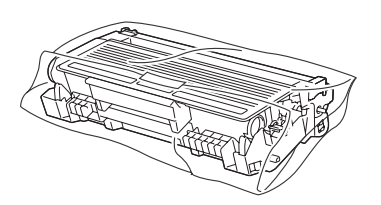

Sluit de voorklep.

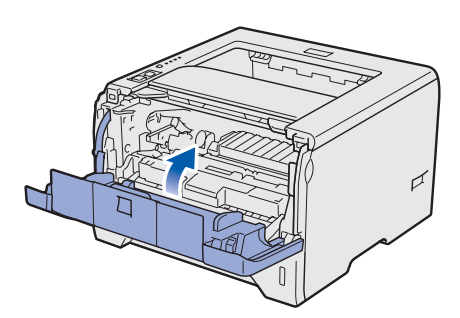

Pak de printer weer in.

d

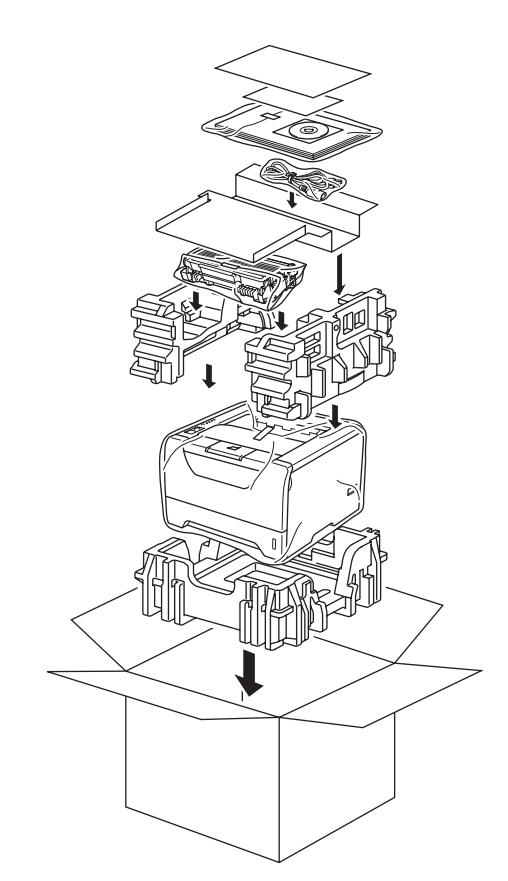

### Meegeleverde cd-rom

Op deze cd-rom staat een schat aan informatie. Windows®

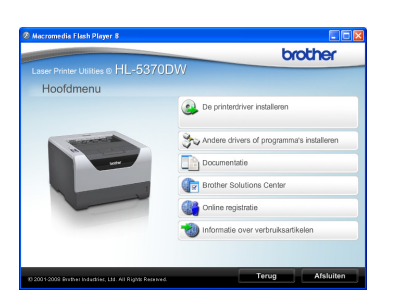

#### 🤒 De printerdriver installeren Installeer de printerdriver.

### Mandere drivers of programma's installeren

Optionele drivers, hulpprogramma's en tools voor netwerkbeheer installeren.

#### Documentatie

De gebruikershandleiding en netwerkhandleiding in HTML-formaat bekijken.

U kunt de handleidingen in PDF-formaat ook weergeven door naar het Brother Solutions Center te gaan.

Wanneer u de driver installeert, worden automatisch ook de gebruikershandleiding en netwerkhandleiding in HTML-formaat geïnstalleerd. Klik op Start,

Alle programma's <sup>1</sup>, uw printer en selecteer de Gebruikershandleiding in HTML-formaat. Als u de gebruikershandleiding niet wilt installeren, moet u bij De printerdriver installeren de Aangepaste installatie selecteren en Gebruikershandleiding in HTML-formaat deselecteren alvorens de driver te installeren.

Programma's bij gebruik van Windows® 2000

#### **Intermediate Solutions Center**

Op het Brother Solutions Center

(http://solutions.brother.com) vindt u alle benodigde ondersteuning voor deze printer. Haal de meest recente stuurprogramma's en hulpprogramma's voor uw printer op, lees de veelgestelde vragen en de tips voor het oplossen van problemen, of zoek speciale informatie op over het afdrukken met deze printer.

#### 💐 Online registratie

Registreer dit product online.

#### Informatie over supplies

Kijk voor originele/echte supplies van Brother op onze website http://www.brother.com/original/.

#### Macintosh

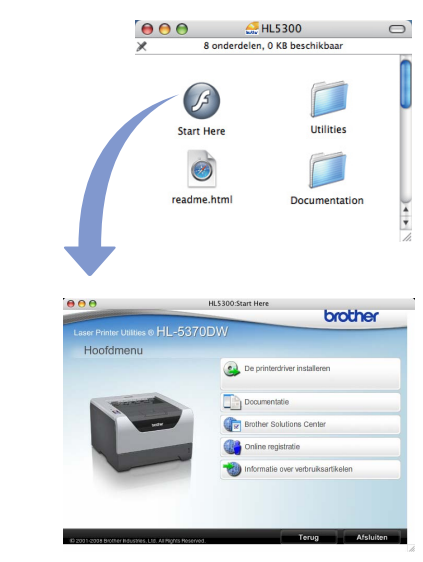

🐸 De printerdriver installeren Installeer de printerdriver.

#### 🔟 Documentatie

De gebruikershandleiding in HTML-formaat bekijken. U kunt de gebruikershandleiding in PDF-formaat weergeven door naar het Brother Solutions Center te daan.

#### Brother Solutions Center

Op het Brother Solutions Center

(http://solutions.brother.com) vindt u alle benodigde ondersteuning voor deze printer. Haal de meest recente stuurprogramma's en hulpprogramma's voor uw printer op, lees de veelgestelde vragen en de tips voor het oplossen van problemen, of zoek speciale informatie op over het afdrukken met deze printer.

#### 💐 Online registratie

Registreer dit product online.

#### Informatie over supplies

Kijk voor originele/echte supplies van Brother op onze website http://www.brother.com/original/.

Opmerking

Voor visueel gehandicapte gebruikers hebben we een HTML-bestand gecreëerd en meegeleverd op de cd-rom: readme.html. Dit bestand kan gelezen worden door Screen Reader 'tekstnaar-spraak' software.

# **Overige informatie**

### Het bedieningspaneel

| <ul> <li>Back1</li> <li>De achterklep-LED geeft aan wanneer er fouten plaatsvinden in de achterkant van de printer.</li> <li>Toner2</li> <li>Drum3</li> <li>De Toner LED geeft een indicatie wanneer de toner bijna on is en most</li> </ul> | ət    |
|----------------------------------------------------------------------------------------------------|-------|
| <ul> <li>Toner</li> <li>2</li> <li>Prum</li> <li>3</li> <li>Coner LED</li> <li>De Toner LED geeft een indicatie wanneer de toner bijna on is en most</li> </ul>                                                                              | ət    |
| Drum - 3                                                                                                    | et    |
| De Toner-Le Digeet een indicatie wanneer de toner bijna op is en moe                                                                                                    |       |
| Paper — 4 Worden vervangen.                                                                                                    |       |
| <b>3</b> Drum-LED<br>De DRI IM-I ED geeft aan of de levensduur van de drum bijna voorbij i                                                                                                    | s of  |
| dat het coronadraad schoongemaakt moet worden.                                                                                                    | 5 01  |
| 4 Paper-LED                                                                                                    |       |
| Job Cancel De papier-LED geeft aan wanneer de papierlade leeg is of wanneer er                                                                                                    | het   |
| papier vastzit.                                                                                                    |       |
| 5 Status-LED                                                                                                    |       |
| De Status-LED zal branden / knipperen of van kleur veranderen, afhanke                                                                                                    | elijk |
| Knop Job Cancel                                                                                                    |       |
| De huidige bewerking stoppen of annuleren.                                                                                                    |       |
| <b>7</b> Toets Go                                                                                                    |       |
| Activeren / Foutherstel / Volgend vel invoeren / Opnieuw afdrukken /                                                                                                    |       |
| Het draadloze netwerk activeren of deactiveren                                                                                                    |       |
|                                                                                                    |       |

Raadpleeg hoofdstuk 4 van de gebruikershandleiding op de cd-rom voor meer informatie over het bedieningspaneel.

| Knippert of AAN: of of OI UIT: |     |               |                       |       |                                              |                                           |  |  |  |
|--------------------------------|-----|---------------|-----------------------|-------|----------------------------------------------|-------------------------------------------|--|--|--|
| Printer-LED                    | UIT | Slaapstand    | Opwarmen <sup>1</sup> | Ready | Er worden gegevens<br>ontvangen <sup>2</sup> | Er zitten nog gegevens<br>in het geheugen |  |  |  |
| Back Cover                     |     |               |                       |       |                                              |                                           |  |  |  |
| Toner                          |     |               |                       |       |                                              |                                           |  |  |  |
| Drum                           |     |               |                       |       |                                              |                                           |  |  |  |
| Papier                         |     |               |                       |       |                                              |                                           |  |  |  |
| Status                         |     | Groen gedimmd | Groen                 | Groen | <br>Geel                                     | Geel                                      |  |  |  |

### Indicatie van LED's op de printer

| Printer-LED               | Toner bijna op <sup>3</sup> | Vervang toner    | De levensduur van Vervang de drum<br>de drum zal spoedig<br>voorbij zijn <sup>3</sup> |             | Fout in drum |  |
|---------------------------|-----------------------------|------------------|---------------------------------------------------------------------------------------|-------------|--------------|--|
| Back Cover                |                             |                  |                                                                                       |             |              |  |
| Toner                     | - <mark>-</mark> -<br>Geel  | Geel             |                                                                                       |             |              |  |
| Drum                      |                             |                  | - <mark>-</mark> -<br>Geel                                                            | Geel        | Geel         |  |
| Papier                    |                             |                  |                                                                                       |             |              |  |
| Status                    | Groen                       | Groen Rood Groen |                                                                                       | Groen       | Rood         |  |
| Gebruikersha<br>ndleiding | Hoofdstuk 6                 | Hoofdstuk 6      | Hoofdstuk 6                                                                           | Hoofdstuk 6 | Hoofdstuk4   |  |

| Printer-LED               | Voorklep<br>open | Fuserklep<br>open <sup>2</sup> /Duplex<br>uitgeschakeld | Papier vast /<br>Onjuist papierformaat <sup>2</sup> Papier op Papier vast<br>(Achterklep of<br>Duplexlade) <sup>2</sup> |             | Servicemelding <sup>2</sup> |                            |
|---------------------------|------------------|---------------------------------------------------------|----------------------------------------------------------------------------------------------------|-------------|-----------------------------|----------------------------|
| Back Cover                |                  | - <mark>-</mark> -<br>Geel                              |                                                                                                    |             | - <mark> </mark> -<br>Geel  | - <mark> -</mark><br>Geel  |
| Toner                     |                  |                                                         |                                                                                                    |             |                             | - <mark>-</mark> -<br>Geel |
| Drum                      |                  |                                                         |                                                                                                    |             |                             | - <mark> -</mark><br>Geel  |
| Papier                    |                  |                                                         | - <mark>-</mark> -<br>Geel                                                                                              | Geel        | - <mark>-</mark> -<br>Geel  | - <mark> -</mark><br>Geel  |
| Status                    | Rood             | Rood                                                    | Rood                                                                                                    | Rood        | Rood                        | Rood                       |
| Gebruikersha<br>ndleiding | Hoofdstuk 7      | Hoofdstuk 7                                             | Hoofdstuk 7                                                                                                    | Hoofdstuk 7 | Hoofdstuk 7                 | Hoofdstuk 4                |

1 De LED knippert in het volgende patroon: 1 seconde AAN en dan 1 seconde UIT.

2 De LED knippert in het volgende patroon: 0,5 seconde AAN en dan 0,5 seconde UIT.

3 De gele LED knippert in het volgende patroon: 2 seconden AAN en dan 3 seconden UIT.

# **Overige informatie**

| Printer-LED | WLAN<br>instellen <sup>1</sup> | SES/WPS/<br>verbinden<br>AOSS <sup>1</sup> | Connected <sup>2</sup><br>(Verbonden) | Connection<br>fail <sup>3</sup><br>(Verbinding<br>mislukt) | No access<br>point <sup>3</sup> (Geen<br>toegangspoo<br>rt) | Connection error <sup>4</sup><br>(Verbindingsfout) |  |  |
|-------------|--------------------------------|--------------------------------------------|---------------------------------------|------------------------------------------------------------|-------------------------------------------------------------|----------------------------------------------------|--|--|
| Back Cover  |                                |                                            |                                       |                                                            |                                                             |                                                    |  |  |
| Toner       | - <mark>-</mark><br>Geel       | - <mark>-</mark> -<br>Geel                 |                                       |                                                            |                                                             |                                                    |  |  |
| Drum        |                                | - <mark>-</mark> -<br>Geel                 |                                       |                                                            |                                                             |                                                    |  |  |
| Papier      |                                |                                            |                                       |                                                            | Geel                                                        |                                                    |  |  |
| Status      |                                |                                            | Groen                                 | Rood                                                       | Rood                                                        | Rood                                               |  |  |

#### LED-indicaties in de automatische draadloze instelmodus (1x go toets)

<sup>1</sup> De LED knippert (0,2 seconde aan en 0,1 seconde uit).

<sup>2</sup> De LED blijft vijf minuten lang branden.

<sup>3</sup> De LED knippert 30 seconden lang (0,1 seconde aan en 0,1 seconde uit).

<sup>4</sup> De LED knippert tien keer en is dan een halve seconde uit. Dit patroon wordt 20 keer herhaald.

### Toebehoren

Voor deze printer zijn de volgende toebehoren verkrijgbaar. Door deze artikelen toe te voegen, kunt u de mogelijkheden van de printer uitbreiden. Voor meer informatie over de optionele onderlade en uitwisselbaar SO-DIMM-geheugen bezoekt u onze website: <u>http://solutions.brother.com/</u>.

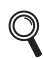

Voor het installeren van deze onderdelen raadpleegt u hoofdstuk 5 van de handleiding op de cd-rom.

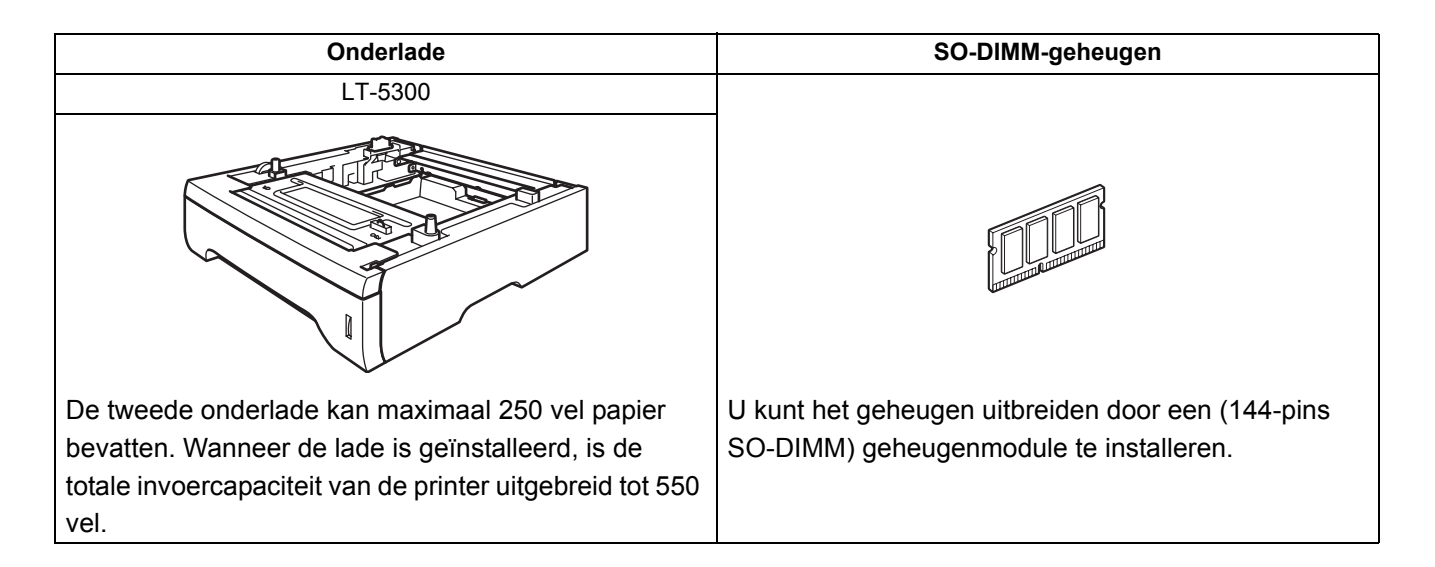

### Verbruiksartikelen

Wanneer een of meerdere verbruiksartikelen aan vervanging toe zijn, geeft het LCD op het bedieningspaneel een foutmelding. Kijk op <u>http://www.brother.com/original/</u> voor meer informatie over de verbruiksartikelen van deze printer, of neem contact op met uw plaatselijke wederverkoper.

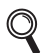

Voor het vervangen van verbruiksartikelen raadpleegt u hoofdstuk 6 van de handleiding op de cd-rom.

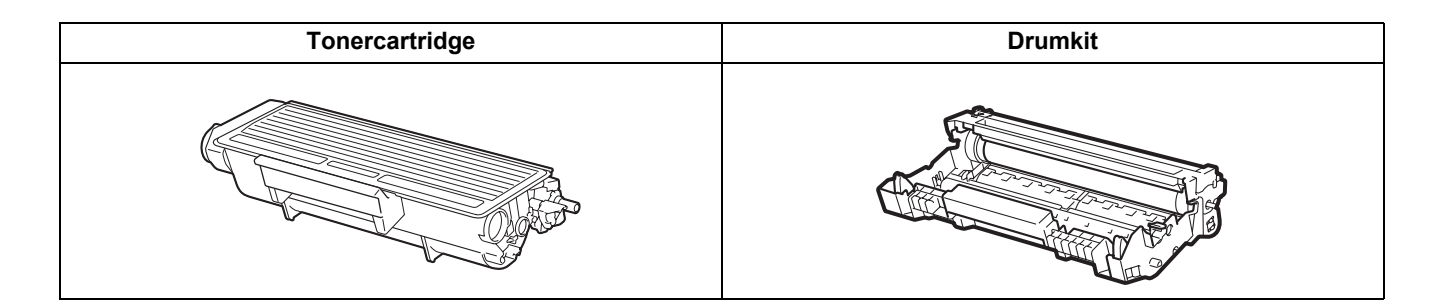

#### Handelsmerken

Brother en het Brother logo zijn geregistreerde handelsmerken en BRAdmin Light en BRAdmin Professional zijn handelsmerken van Brother Industries, Ltd.

Microsoft, Windows, Windows Server en Internet Explorer zijn geregistreerde handelsmerken van Microsoft Corporation in de Verenigde Staten en/of andere landen.

Windows Vista is een handelsmerk van Microsoft Corporation of een handelsmerk van Microsoft Corporation dat in de Verenigde Staten en/of andere landen geregistreerd is.

Apple, Macintosh en Safari zijn handelsmerken van Apple Inc., geregistreerd in de Verenigde Staten en andere landen. BROADCOM, SecureEasySetup en het SecureEasySetup-logo zijn handelsmerken of wettig gedeponeerde handelsmerken van Broadcom Corporation in de Verenigde Staten en/of andere landen.

Wi-Fi, Wi-Fi Alliance, WPA, WPA2, Wi-Fi Protected Access en Wi-Fi Protected Setup zijn handelsmerken of wettig gedeponeerde handelsmerken van Wi-Fi Alliance in de Verenigde Staten en / of andere landen.

AOSS is een handelsmerk van Buffalo Inc.

Elk bedrijf wiens softwaretitel in deze handleiding wordt genoemd, heeft een gebruiksrechtovereenkomst die specifiek op diens eigen programma's van toepassing is.

Alle overige handelsmerken zijn eigendom van hun respectievelijke eigenaren.

#### Opmerking bij samenstelling en publicatie

Onder supervisie van Brother Industries, Ltd is deze handleiding samengesteld en gepubliceerd. De nieuwste productgegevens en -specificaties zijn in deze handleiding opgenomen.

De inhoud van deze handleiding en de specificaties van het product kunnen zonder voorafgaande kennisgeving worden gewijzigd.

Brother behoudt zich het recht voor om de specificaties en de inhoud van deze handleiding zonder voorafgaande kennisgeving te wijzigen. Brother is niet verantwoordelijk voor enige schade, met inbegrip van gevolgschade, voortvloeiend uit het gebruik van deze handleiding of de daarin beschreven producten, inclusief maar niet beperkt tot zetfouten en andere fouten in deze publicatie.

Dit product is bedoeld voor gebruik in een professionele omgeving.

#### Auteursrecht en licentie

© 2008 Brother Industries, Ltd.

© 1983-1998 PACIFIC SOFTWORKS INC.

Dit product wordt geleverd met de software "KASAGO TCP/IP", ontwikkeld door ELMIC WESCOM,INC.

© 2009 Devicescape Software, Inc.

Dit product komt met de software RSA BSAFE Cryptographic van RSA Security Inc.

Portions Copyright voor ICC-profielen 2003 European Color Initiative, www.eci.org. ALLE RECHTEN VOORBEHOUDEN.

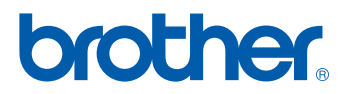